好店长进销存管理系统,是山西金掌柜信息科技有限公司结合众多行业客户的实际经营经验与管理中存在的问题,综合打造的一款面向中小企业 的信息化管理软件。

本系统以采购、销售、库存、资金流向和管理流程为主线,支持多包装(一品多码)、多店面差异化价格管理、商品多级批发价格控制、POS快速销售(支持小票打印)及报表自定义等功能,并针对管理者的管理需要提供了非常详尽有效的查询统计工具,还提供了丰富的图形化经营情况分析工具,可以让管理者更容易的随时了解到企业运行情况并针对实际情形做出正确的决策。

本产品不仅适用于单一店面管理,更可以适用于多店面多仓库的管理,是中小企业业务管理信息化的最佳选择。

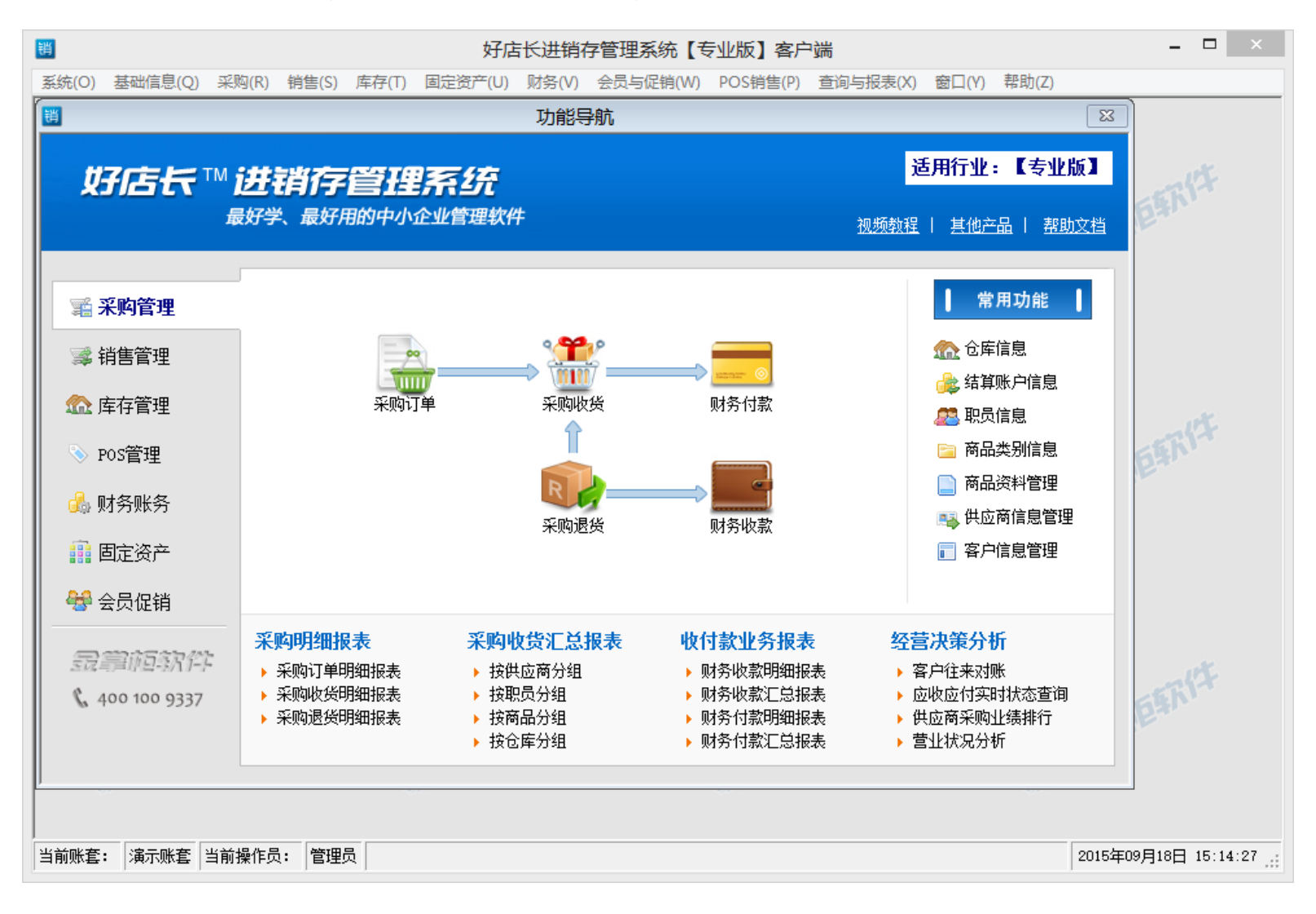

# 一体化设计

同类型的操作,操作模式和界面极其相似,只要学会最基本的操作,马上就可以上手使用

#### 安装配置简便

网络安装配置简单,只需要点几下鼠标,做少量设置就可以完成配置;单机版完全植入加密优盘,即插即用,无需安装,数据可随身携带

#### 一品多码

支持一品多码多包装销售方式,避免基础信息大量重复

# 分店面多级价格设置

支持分店面促销活动设置,包括五级批发价格、会员价、零售价,可以针对不同客户灵活制订价格策略

# 限时促销活动

灵活便捷的促销活动设置,可以分时段、按周期、分店面、分商品、分会员开展各种促销活动

# POS快速销售

支持会员积分卡和储值卡的POS快速销售模式,支持常用POS设备

# 自定义打印模板

支持用户自定义打印模板,可以重排标准单据版式,可以显示公司个性化信息,提供公司形象

# 丰富的业务查询功能

清晰的报表查询模式,可以准确查阅每一张业务单据的来龙去脉

### 智能预警机制

提供了智能预警机制,可以对商品库存下限、往来应收应付上限及时提醒

# 营业状况分析功能

准确详尽的利润分析功能,让管理者随时掌握企业运营情况,发现管理漏洞

### 图表分析工具

形象鲜明的图表工具,让管理者清楚得知利润来源、客户及员工价值,帮助其更好得做出决策

# 完善的售后服务

终身免费电话、远程技术支持, 解除用户使用的后顾之忧

注意:由于本软件适用的行业及版本不同而功能稍有不同,请用户按照购买的产品为准。

数据库是系统运行的先决条件,在安装其他所有组成部分之前必须先行安装数据库支持系统,在本系统中,默认使用Microsoft SQL Server 2005 Express版本,如需获得更好性能,建议使用Microsoft SQL Server 2005专业版本或更高。

从产品安装光盘中打开"安装先决条件",双击"SQLEXPR\_CHS"打开数据库安装程序,下面我们对数据库安装过程中的重要步骤进行简要说明,安装开始后,按照安装要求点击"下一步",到达最终用户许可协议选择界面,如图1.1所示。

| Microsoft SQL Server 2005 安装程序                                                                                                    | × |
|----------------------------------------------------------------------------------------------------|---|
| 最终用户许可协议                                                                                                    |   |
|                                                                                                    |   |
| MICROSOFT软件许可条款                                                                                                    | 1 |
| MICROSOFT SQL SERVER 2005 EXPRESS EDITION SERVICE PACK 4                                                                                     |   |
| 本许可条款是 Microsoft Corporation(或您所在地的 Microsoft<br>Corporation 关联公司)与您之间达成的协议。请阅读本条款的内<br>容。本条款适用于上述,其中包括您用来接收该软件的媒体(若有)<br>。本条款也适用于Microsoft: |   |
| * 更新、                                                                                                    |   |
| * 补充、                                                                                                    |   |
| * 基于 Internet 的服务和                                                                                                    |   |
| * 支持服务                                                                                                    |   |
| 为此软件提供的(除非下述内容附带有其他条款)。如果确实附带有<br>其他条款,则其他条款应适用。                                                                                             |   |
| ▼ 我接受许可条款和条件(A)                                                                                                    |   |
| 打印(P) 下一步(N) > 取消                                                                                                    |   |
| 图1.1                                                                                                    |   |

在图1.1中,勾选"我接受许可条款和条件"后,点击"下一步"继续安装,如图1.2所示。

| Hicrosoft SQL Server 2005 Express Edition                                                                                                   | 安装程序                                                                                                    |
|----------------------------------------------------------------------------------------------------|----------------------------------------------------------------------------------------------------|
| <b>功能选择</b><br>请选择要安装的程序功能。                                                                                                    |                                                                                                    |
| 单击以下列表中的图标更改功能的安装方式。                                                                                                    |                                                                                                    |
| ●       数据库服务         ●       数据文件         ●       夏制         ●       東京工具         ●       客户端组件         ●       连接组件         ●       軟件开发包 | 功能说明<br>安装 SQL Server 数据库引擎、用<br>于管理关系数据和 XML 数据的工具<br>以及复制。<br>此功能将需要 89 MB 硬盘空间。已<br>选定 3 个子功能中的 3 个。这些<br>子功能将释放 121 MB 硬盘空间。 |
| 安装路径<br>C:\Program Files (x86)\Microsoft SQL Serv                                                                                           | yer\ 浏览 (R)                                                                                                    |
|                                                                                                    | 磁盘开销 (0)                                                                                                    |
| 帮助 θ() < 上一步 (B)                                                                                                    | 下一步 (87) > 取消                                                                                                    |
| 图 <b>1.2</b>                                                                                                    |                                                                                                    |

ы. Г.

在图1.2所示窗口中,选择所有安装的组件,点击"下一步",如图1.3所示。

| ● Microsoft SQL Server 2005 Express Edition 安装程序                                                |
|-------------------------------------------------------------------------------------------------|
| <b>实例名</b><br>您可以安装默认实例,也可以指定一个命名实例。                                                            |
| 请提供实例名称。对于默认系统,请单击"默认实例",然后再单击"下一步"。若<br>要升级现有默认实例,请单击"默认实例"。若要升级现有命名实例,请选择"命名<br>买例",然后指定实例名称。 |
| <ul> <li>○ 默认实例 (0)</li> <li>● 命名实例 (A)</li> </ul>                                              |
| SQLEXPRESS                                                                                      |
| 若要查看现有实例和组件的列表,请单击"已安装的实例"。                                                                     |
| 已安装的实例(II)                                                                                      |
| 帮助 (H) < 上一步 (B) 下一步 (M) > 取消                                                                   |

在图1.3所示窗口中,用户须选择"命名实例"选项,并记录当前的命名实例。点击"下一步",如图1.4所示。

| 谩 Microsoft SQL Server 2005 Express Edition 安装程序  | × |
|---------------------------------------------------|---|
| <b>身份验证模式</b><br>身份验证模式指定了连接 SQL Server 时使用的安全设置。 |   |
| 选择此系统要使用的身份验证模式。                                  |   |
| ◯ Windows 身份验证模式(W)                               |   |
| ◙ 混合模式(Windows 身份验证和 SQL Server 身份验证)(M)          |   |
| 在下面指定 sa 登录密码:                                    |   |
| 输入密码 @):                                          |   |
| 确认密码 (E):                                         |   |
|                                                   |   |
| 帮助 (4) 〈 上一步 (8) 〉 取                              | 消 |
| 图1.4                                              |   |

在图1.4所示窗口中,选择"混合模式"并无须输入登录密码后,点击"下一步"进行安装,直到数据库安装完成。

注意:如果服务器已安装有SQL Server 2005 Express版或更高版则无需再一次安装,如有多个数据库实例名,请牢记本系统所使用的实例 名。

# 安装服务器端

服务器端,是指为客户端所有业务操作提供数据服务的功能组件,所有客户端均需正确连接至服务器端后方可进行业务操作,如销售、采购、库存管理等。

从产品安装光盘中打开"服务器端"文件夹,双击"setup.exe"打开服务器端安装程序,下面我们对安装过程中的重要步骤进行简要说明,安装开始后,按照安装要求点击"下一步",如图1.6所示。

|               | 好店长进销存服务器【专业】 - InstallShield Wizard                                                                                | ×  |
|---------------|----------------------------------------------------------------------------------------------------|----|
|               |                                                                                                    |    |
|               | <b>欢迎使用 好店长进销存服务器【专业】 InstallShield Wizerd</b><br>InstallShield(R) Wizerd 将在计算机中安装 好店长进销存服务器【专<br>业】。若要继续,请单击"下一步"。 |    |
| InstallShield | <上一步(B) 下一步(N) >                                                                                                    | 取消 |
|               |                                                                                                    |    |

图1.6

在图1.6所示窗口中,点击"下一步"按钮,继续安装,如图1.7所示。

|                              | 好店长进销存服务器【专业】 - InstallShield Wizard                                                                                                    | X |
|------------------------------|----------------------------------------------------------------------------------------------------|---|
| <b>许可证协议</b><br>请仔细阅读下面的许可证据 | 办议。                                                                                                    |   |
|                              | 软件许可及服务协议<br>1、山西金掌柜信息科技有限公司(下称金掌柜公司)在此特别提醒用户认再阅读、充分理解本《软件许可及服务协议》(下称《协议》)中各条款,包括免除或者限制金掌柜公司责任的免责条款及对用户的权利限制条款。请用户审慎阅读并选择接受或不接受本《协议》。除非用户接受本《协议》所有条款,否则用户无权下载、安装或使用本软件及其相关服务。用户的下载、安装、使用等行为将视为对本《协议》的接受,并同意接受本《协议》所列条款的约束。 2、本《协议》可由金掌柜公司随时更新,更新后的协议条款一旦公布即代替原本的协议条款,想不再另行通知。在金掌柜公司提供的软件和服务,如则不接受修改后的条款,请立即停止使用金掌柜公司提供的软件和服务,用户继续使用金掌柜公司提供的软件和服务的,将被视为已接受了修改后的协议。 3、本《协议》为《好店长进销存管理系统网络版》、《好店长进销存管理系统和实际》等多种软件通用之许可协议,各数和实件的许可范围、使用方式因软件种类不同可能存在重大差异,金掌柜公司 即的定义 ① 我接受许可证协议中的条款() |   |
| InstallShield                | < 上一步 (B) 下一步 (N) > 取消                                                                                                    |   |

图1.7

在图1.7所示窗口中,勾选"我接受许可协议中的条款"后,点击"下一步"按钮继续安装,如图1.8所示。

| 好店                                | 《进销存服务器【专业】 - InstallShiel        | d Wizard ×           |
|-----------------------------------|-----------------------------------|----------------------|
| <b>选择目的地位置</b><br>选择安装程序在其中安装文件的; | 件夹。                               |                      |
|                                   | 将好店长进销存服务器【专业】<br>C:\\金掌柜软件\好店长进销 | 安裝到以下路径:<br>字服务器【专业】 |
| InstallShield                     | <上一步(B) 下一步(B) >                  |                      |
|                                   |                                   |                      |

图1.8

在图1.8所示窗口中,用户可以自行改变安装目标路径,如果不需要修改,点击"下一步"按钮直到安装完成。

| ۲        | 服务器数据库连接配置工具      |
|----------|-------------------|
| 数据库道     | 连接参数              |
| <b>A</b> | (例名称: )           |
|          | 经录名称: sa          |
| 密        | 3 码:              |
| 道        | 接超时: 120 (秒)      |
| 刘        | 口非必要,请勿随意修改连接超时时间 |
| 测试连续     | 接 安装数据库 ▼ 保存配置 关闭 |
|          |                   |

服务器端程序安装完成后,请在"开始->所有程序"中找到好店长进销存服务器端文件夹"网络参数配置"进行配置,如图1.9所示。

图1.9

在图1.9所示窗口中,请将正确的数据库实例名称、登录名称等信息录入到输入框中,点击"测试连接"查看与服务器通讯是否正常,测试连接可能会有一定的延迟,请耐心等待,测试正常后点击"安装数据库"按钮,执行建库操作,点击"保存"完成操作;如果在测试连接过程中出现任何异常,请修改连接参数后重试,经过多次重试仍无法解决,请致电我公司寻求技术支持。

注意:为保证进销存软件数据的安全、完整,选择安装路径时,请选择安装到C盘以外的其他盘符下!

客户端是用户在进行日常业务操作和管理的必要组件,通过与服务器端的往来通信,完成对业务数据的传递与保存,所有数据均保存在服务 器端。

从产品安装光盘中打开"客户端"文件夹,双击"setup.exe"打开客户端安装程序,如图1.10所示。

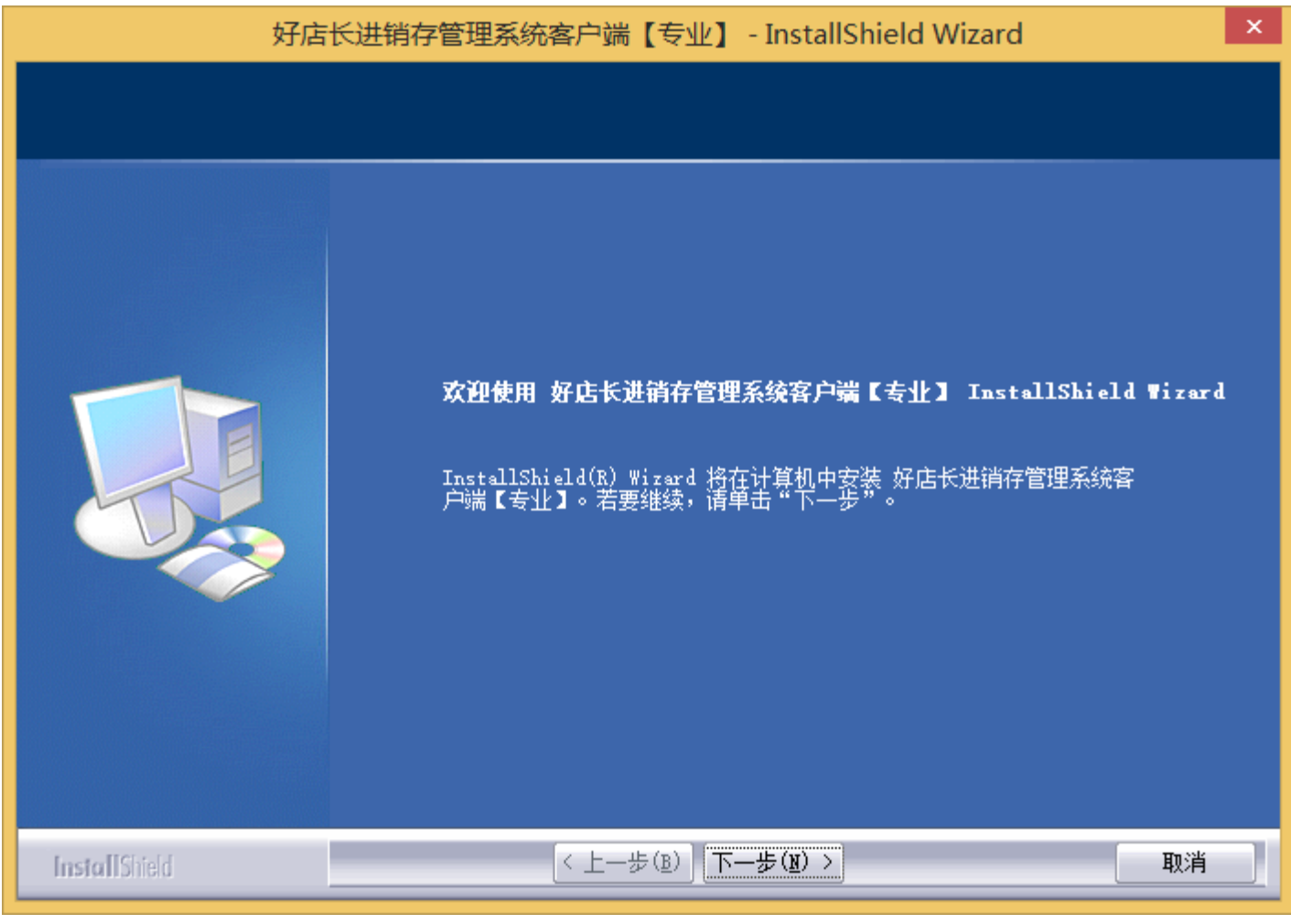

图1.10

客户端的安装过程与服务器端安装相类似,请参考服务器端安装过程。

客户端程序安装完成后,请在"开始->所有程序"中找到好店长进销存客户端文件夹下"网络参数配置"进行配置,如图1.11所示。

| 3            | 网络参数配置工具                         |
|--------------|----------------------------------|
| 服务器连续        | <b>妾参数</b>                       |
| 服务           | ·器地址: 127.0.0.1                  |
| 登陆服务         | S器方式: HTTP ✓                     |
| ТСР月         | 务端口: 8081 🜩                      |
| нттря        | 務端口: 1981 🜩                      |
| 保存之育<br>误信息仍 | 前最好进行一次测试连接,否则有可能将错<br>R存        |
| 🗳 आंदो       | 接     保存     关     送     送     送 |
|              |                                  |

图1.11

在图1.11中,服务器地址须输入已安装服务器端IP地址,点击"测试连接"按钮,测试与服务器是否连通,测试通过后点击"保存"按钮完成操作。

POS销售端是一个专门针对零售业务的功能组件,并可以外接条码扫描枪等外设实现快速销售,提高工作人员的业务处理效率。

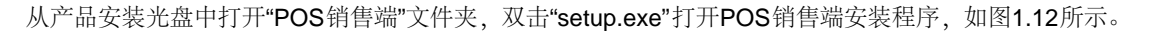

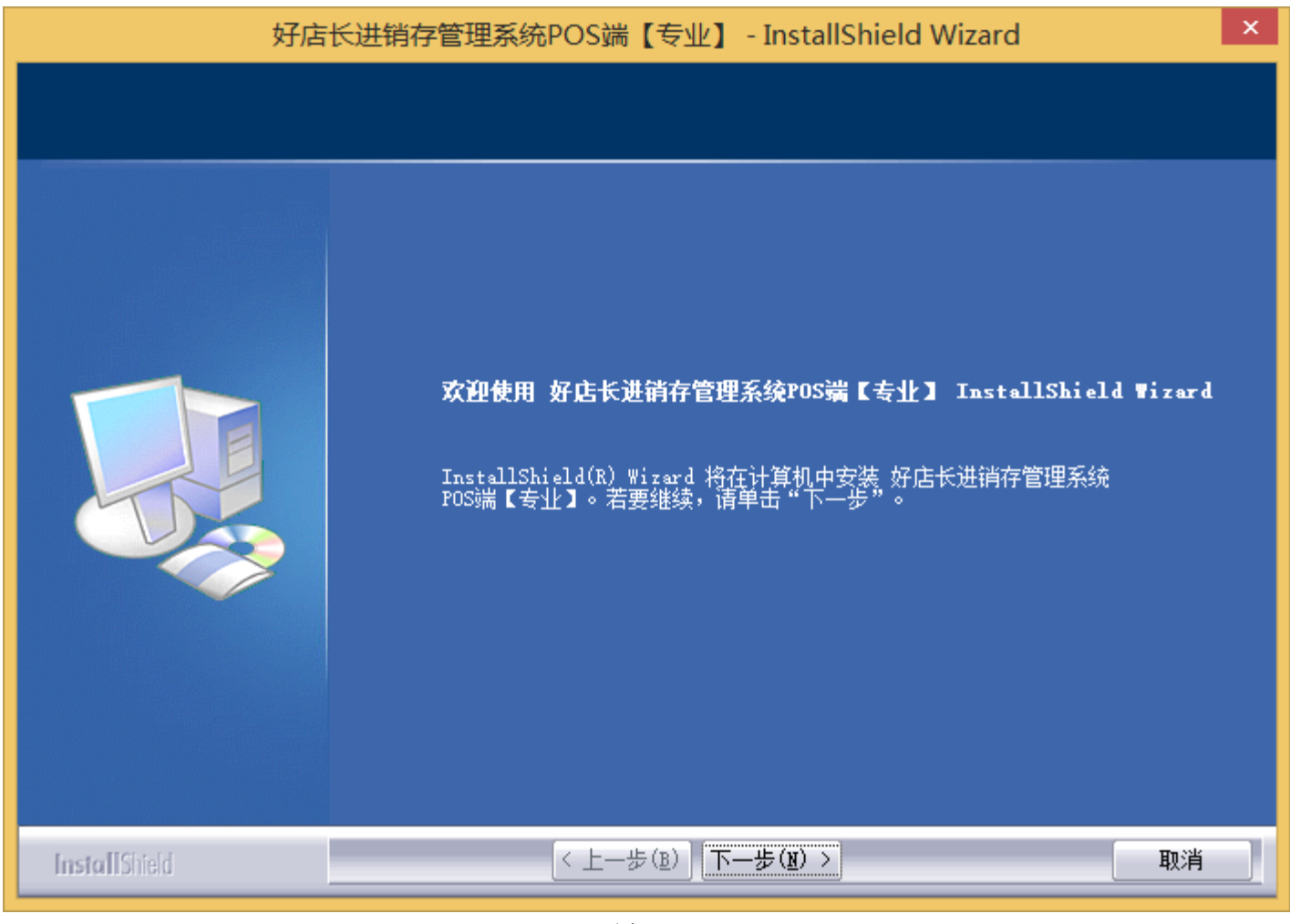

图1.12

POS销售端的安装过程与服务器端安装相类似,请参考服务器端安装过程。

POS销售端程序安装完成后,请在"开始->所有程序"中找到好店长进销存POS销售端文件夹"网络参数配置"进行配置,如图1.13所示。

| <ul> <li>网络参</li> </ul> | 数配置工具 ×              |
|-------------------------|----------------------|
| 服务器连接参数                 |                      |
| 服务器地址: 127              | .0.0.1               |
| 登陆服务器方式:HTT             | P v                  |
| TCP服务端口:                | 8081 🜲               |
| HTTP服务端口:               | 1981 🜲               |
| 保存之前最好进行一》<br>误信息保存     | <b>飞测试连接,否则有可能将错</b> |
| 😼 测试连接                  | 🔒 保存 🗙 关闭            |
|                         |                      |

图1.13

在图1.13中,服务器地址须输入已安装服务器端IP地址,点击"测试连接"按钮,测试与服务器是否连通,测试通过后点击"保存"按钮完成操作。

# 账套配置

账套是指一个独立、完整的数据集合,这个数据集合包括一整套独立、完整的公司信息参数、用户权限、基础资料、业务单据、账表查询等信息,不同的账套之间没有任何关联。

在正式开始使用前必须先进行账套配置,配置信息的录入在两个界面中完成:1、列表窗口;2、新增/编辑窗口,下面对此操作流程进行简要 说明。

# 1、列表窗口

在服务器端所在的计算机上打开软件的服务器端配置界面 (须从任务栏右下角的图标中打开),如图1.14所示。

| ☑ 好店长进销存管理系统服务器 - 【专业版】 ×                                                                                          |
|----------------------------------------------------------------------------------------------------|
| 系统(S) 运行情况监测(M) 帮助(H)                                                                                              |
| 好店长™进销存管理系统服务器                                                                                                    |
| 服务状态     试用版     启动服务(B)     停止服务(T)       当前状态:     已停止     小面面的服务(B)     停止服务(T)       当前账套数量:     1     账套管理(A) |
| 网络配置     TCP服务端口: 8081     网络配置(N)       HTTP服务端口: 1981                                                            |
| ─客户端连接信息<br>当前用户数里: 0 查看用户列表 授权许可数里: 1                                                                             |
| <u>如需增加授权许可数量,请联系当地经销商或致电我公司</u> 2015/9/18 11:28:17                                                                |
| 图1.14                                                                                                    |

在图1.14中,点击"账套管理"按钮,打开账套列表窗口,如图1.15所示。

|        |      |      | 账套管理   | 里    |      |      | × |
|--------|------|------|--------|------|------|------|---|
| 🗋 新増   | 🌽 编辑 | 🗙 删除 | 📗 👕 压缩 | 🔚 备份 | 🍄 还原 | 🕭 引入 |   |
|        | 账套名称 |      |        | 公    | 司名称  |      |   |
| 1 演示账套 |      |      | 演示账套公司 | ]    |      |      |   |
|        |      |      |        |      |      |      |   |
|        |      |      |        |      |      |      |   |
|        |      |      |        |      |      |      |   |
|        |      |      |        |      |      |      |   |
|        |      |      |        |      |      |      |   |
|        |      |      |        |      |      |      |   |
|        |      |      |        |      |      |      |   |
|        |      |      |        |      |      | 关闭   |   |

图1.15

在列表窗口中,系统提供"新增、编辑、删除、修复、备份和引入"等功能,其中:

新增:是指向系统中添加一套全新的账套信息;

编辑:是指重新修改系统中已存在的账套信息;

删除:是指从系统中删除掉一条已存在的指定账套信息;

修复:是指修复系统中已存在的账套数据库;

备份:是指将系统中已存在的账套数据库备份,防止数据丢失;

引入:是指将列表窗口中已删除的账套信息重新挂载到系统中;

# 2、新增/编辑窗口

在图1.15中点击"新增"或"编辑"按钮,打开账套管理的新增/编辑窗口,如图1.16所示。

在图1.16的窗口中, 依次填入或编辑信息内容, 确认信息无误后, 点击"保存"按钮提交。

| <b>D</b> | 账套信息 - 【新增】          |
|----------|----------------------|
| 基本信息     |                      |
| * 账套名称:  |                      |
| * 公司全称:  | * 公司简称:              |
| 联系信息     |                      |
| 公司地址:    |                      |
| 联系电话:    | 传真号码:                |
| 售后电话:    | 即时通讯:                |
| 电子邮箱:    |                      |
| 公司网址:    |                      |
| 开户信息     |                      |
| 开户银行:    |                      |
| 账户户名     |                      |
| 结算账号:    |                      |
| 本系统中发出   | 商品成本计算方式为"全月一次平均加权法" |
|          | ✔ 保存 🗙 取消            |
|          |                      |

图1.16

注意:服务器端安装程序会自动创建"演示账套",该账套演示了软件的基本操作过程和示例数据格式,仅供操作人员学习和培训使用,请勿将 其作为正式的业务账套,在正式使用本系统对您的业务进行管理时,应当按上述操作步骤创建正式账套。 在正式开始使用前必须先进行账套选择,须登录后完成,如图1.1.1所示。

| <b>销 登</b> 录 |         | ×         |  |  |  |
|--------------|---------|-----------|--|--|--|
| 好店长™进销存管理系统  |         |           |  |  |  |
|              | 最好学、最好用 | 目的企业管理软件  |  |  |  |
| 登录信息         |         |           |  |  |  |
| 选择账套:        | 演示账套    | ~         |  |  |  |
| 操作员:         | 管理员     | ~         |  |  |  |
| 密 码:         |         |           |  |  |  |
|              |         |           |  |  |  |
|              |         | 登录 🛛 🗙 取消 |  |  |  |

图1.1.1

在图1.1.1界面分别选择所要登录的账套、操作员和密码,点击【登录】按钮,进入系统后,在系统中有菜单栏和导航图,如图1.1.2所示。

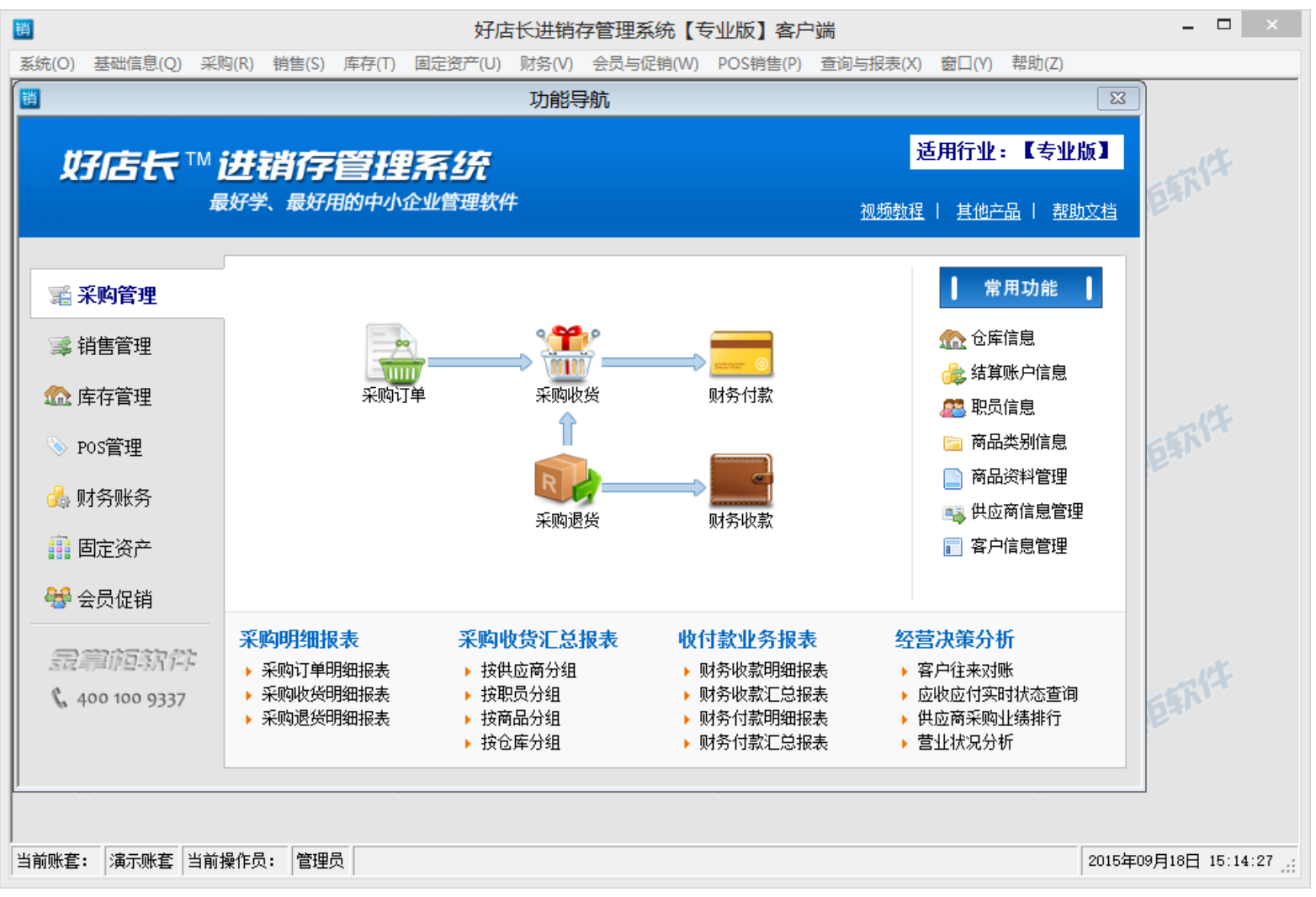

从菜单【系统】中选取【权限设定】即可打开列表窗口,如图2.1.1所示。

| <mark>销</mark> 权限设定     |                          |                     |                     |                     |                                                                                                    |      |
|-------------------------|--------------------------|---------------------|---------------------|---------------------|----------------------------------------------------------------------------------------------------|------|
| 🗋 新增 🎾 编辑 🗙 删除 🛛 🕂 全部展开 | 千 💻 全部收缩 🛛 🔚 保存权限 🛛 🝽 刷新 |                     |                     |                     |                                                                                                    |      |
| 权限组信息                   | 功能清单                     | 浏览                  | 新増                  | 编辑                  | 删除                                                                                                    | 审核 📥 |
| 客户端操作员                  | □ 系统                     |                     |                     |                     |                                                                                                    |      |
| POS端操作员                 | □ 权限设定                   |                     |                     |                     |                                                                                                    |      |
|                         | □ 账套参数配置                 |                     |                     |                     |                                                                                                    |      |
|                         | □ 基础信息                   | ✓                   | ✓                   | ✓                   | ✓                                                                                                    |      |
|                         | □ 仓库信息                   | ✓                   |                     | <ul><li>✓</li></ul> | <ul><li>✓</li></ul>                                                                                                    |      |
|                         | □ 部门信息                   | ✓                   | ✓                   | ✓                   | <ul><li>✓</li></ul>                                                                                                    |      |
|                         | □ 职员信息                   | ✓                   | <ul><li>✓</li></ul> | <ul><li>✓</li></ul> | <ul><li>✓</li></ul>                                                                                                    |      |
|                         | □ 供应商信息                  | ✓                   | ✓                   | ✓                   | ✓                                                                                                    |      |
|                         | □ 客户信息                   |                     |                     |                     |                                                                                                    |      |
|                         | □ 类别信息                   | <b>~</b>            | <ul><li>✓</li></ul> | ✓                   | <ul> <li>Image: A set of the set of the</li></ul> |      |
|                         | 白品牌信息                    | <ul><li>✓</li></ul> |                     |                     | Image: A start and a start a start          |      |
|                         | □ 商品资料                   | <b>~</b>            | <ul><li>✓</li></ul> | <ul><li>✓</li></ul> | <ul> <li>Image: A set of the set of the</li></ul> |      |
|                         | □ 结算账户信息                 |                     |                     |                     | Image: A start and a start a start          |      |
|                         | □ 其他收入类别                 | <b>~</b>            | ✓                   | ✓                   | <ul><li>✓</li></ul>                                                                                                    |      |
|                         | □ 费用支出类别                 | <b>V</b>            |                     |                     | Image: A start and a start a start          |      |
|                         | □ 其他出入库类型                | <b>~</b>            | ✓                   | <b>~</b>            | ✓                                                                                                    | ~    |
|                         | <                        |                     |                     |                     |                                                                                                    | >    |
|                         |                          |                     |                     |                     | (                                                                                                    | 关闭   |

图2.1.1

在图2.1.1的列表窗口的工具栏中单击【新增】按钮,如图2.1.2所示。

| <b>锷 权限组信息 - 【新增】</b> | ×         |
|-----------------------|-----------|
| ∼权限组信息                |           |
| * 权限组名称:              |           |
| * 拼音简码:               | 重新计算拼音简码  |
| 权限组描述:                |           |
|                       |           |
| [                     | ✔ 保存 🗙 取消 |
| 团040                  |           |

图2.1.2

在图2.1.2的窗口中,依次填入信息内容,确认信息无误后,点击【保存】按钮。在图2.1.1左侧【权限组信息】中会显示新增的权限组信息。

在图2.1.1窗口中,单击【全部展开】就会展开所有的功能清单;相反,单击【全部收缩】就会收缩所有子项的功能清单。

在图2.1.1窗口中,单击新增的权限组信息,依次在【功能清单】中勾选要设定的权限信息,确认勾选的信息无误后,点击菜单栏中【保存权限】 按钮提交。

# (一)、从菜单【基础信息】中选取【仓库信息】即可打开仓库信息窗口,如图2.1.1.1所示。

| 销              | 仓库信息    |         |      |
|----------------|---------|---------|------|
| 📄 新增 🎤 编辑 🗙 删除 | 🔁 刷新    |         |      |
| 仓库名称           | 仓库地址    | 备注      | ^    |
| 1 南中环店         | 太原市南中环街 | 南中环大型店面 |      |
| 2 朝阳店          | 朝阳街     | 朝阳街中型店面 |      |
| 3 南中环          |         |         |      |
|                |         |         |      |
|                |         |         |      |
|                |         |         |      |
|                |         |         |      |
|                |         |         |      |
|                |         |         |      |
|                |         |         |      |
|                |         |         |      |
|                |         |         |      |
|                |         |         | ~    |
|                |         |         | ¥ in |
|                |         |         | 天团   |

图2.1.1.1

在图2.1.1.1列表窗口中,提供"新增、编辑、删除和刷新"等功能,其中:

新增:是指向系统中添加一条全新的信息,在本示例中指添加一条全新的仓库信息;

编辑:是指重新修改系统中已存在的一条指定信息,在本示例中指修改一条指定的仓库信息;

删除:是指从系统中删除掉一条已存在的指定信息,在本实例中指删除一条指定的仓库信息;

刷新:用于重新从账套数据库中读取该信息的列表,常用于在用户执行完对该项信息的变更操作之后由于某种原因致使信息未能及时同步显示在列表 中时的操作;

在图2.1.1.1列表窗口中单击【新增】按钮,即可添加一条全新的仓库信息,如图2.1.1.2所示。

| 調                 | 仓库信息 - 【新增】 X |
|-------------------|---------------|
| 仓库信息<br>* 仓库名称: [ |               |
| * 拼音简码:           | 重新计算拼音简码      |
| 仓库地址:             |               |
| 仓库描述:             |               |
|                   |               |
|                   | ✔ 保存 🗙 取消     |
|                   |               |

#### 图2.1.1.2

在图2.1.1.2的窗口中,依次填入全新仓库信息内容,确认无误后,点击【保存】按钮提交。

(二)、在图2.1.1.1的列表中,单击【编辑】按钮,即可对已选定的信息进行修改或者双击信息进行修改(或者单击鼠标右键,点击编辑)。

(三)、在图2.1.1.1的列表中,单击【删除】按钮,即可对已选定的信息进行删除(或者单击鼠标右键,点击删除)。

### (一)、在菜单【基础信息】中选取【部门信息】即可打开相应的窗口,如图2.4.1所示。

| 11 部门信 | 息    |    |      |          |
|--------|------|----|------|----------|
| 🗋 新増   | 🌽 编辑 | Ⅻ除 | ♥ 刷新 |          |
|        | 部门名称 |    | 备注   | <u>^</u> |
| 1      | 宣传部  |    |      |          |
| 2      | 财务部  |    |      |          |
|        |      |    |      |          |
|        |      |    |      |          |
|        |      |    |      |          |
|        |      |    |      |          |
|        |      |    |      |          |
|        |      |    |      |          |
|        |      |    |      |          |
|        |      |    |      |          |
|        |      |    |      |          |
|        |      |    |      | ~        |
|        |      |    |      |          |
|        |      |    |      | 美闭       |

图2.4.1

### 在图2.4.1的窗口中单击【新增】按钮,即可打开【部门信息】新增界面,如图2.4.2所示。

| <b>罰 部门信息</b> | -【新增】        | × |
|---------------|--------------|---|
| 部门信息          |              | _ |
| *部门名称:        | 销售部          |   |
| ∗ 拼音简码:       | XSB 重新计算拼音简码 |   |
| 部门描述:         |              |   |
|               | ✓ 保存 X 取     | 消 |
|               |              |   |

图2.4.2

在图2.4.2的窗口中,填入部门新信息,确认信息无误后,点击【保存】按钮提交。

(二)、在图2.4.1的列表中,单击【编辑】按钮,即可对已选定的部门信息进行修改或者双击部门信息进行修改(或者单击鼠标右键,点击编辑)。

(三)、在图2.4.1的窗口中,单击【删除】按钮,即可对已选定的部门信息进行删除(或者单击鼠标右键,点击删除)。

(一)、在菜单【基础信息】中选取【职员信息】即可打开相应的窗口,如图2.5.1所示。

| 譋 | 职员信息       |      |          |             |             |                    |    |
|---|------------|------|----------|-------------|-------------|--------------------|----|
|   | 〕新増 🛛 🔎 编辑 | 🗙 删除 | 🕻 🛛 🖓 刷新 |             |             |                    |    |
|   | 职员姓名       | 性别   | 权限组名称    | 入职时间        | 联系电话        | 身份证号码              | ^  |
| 1 | 张强强        | 男    | 客户端操作员   | 2015年08月05日 | 18867890123 | 140428198710202010 |    |
| 2 | 刘三         | 男    | 客户端操作员   | 2015年08月05日 | 15235137569 |                    |    |
| з | 李经pos      | 男    | POS操作员   | 2015年08月05日 | 15235137562 |                    |    |
| 4 | 李海         | 女    | POS操作员   | 2015年08月05日 | 15235137561 |                    | ≡  |
| 5 | 张小小        | 男    | 客户端操作员   | 2015年08月05日 | 15235137560 |                    |    |
|   |            |      |          |             |             |                    |    |
|   |            |      |          |             |             |                    | 关闭 |

图2.5.1

在图2.5.1的窗口中单击【新增】按钮,即可打开【职员信息】新增界面,如图2.5.2所示。

| 119 联员信息  | -【新増】 🛛 🗙                         |  |  |  |
|-----------|-----------------------------------|--|--|--|
| -职员信息     |                                   |  |  |  |
| * 职员姓名:   | * 拼音简码:         重新计算拼音简码          |  |  |  |
| 性 别:      | <ul> <li>● 男 ○ 女 所属部门:</li> </ul> |  |  |  |
| 联系电话:     | 入职时间: 2015年09月02日 🗸               |  |  |  |
| 身份证:      |                                   |  |  |  |
| - ■ 操作员身份 | •                                 |  |  |  |
| 权限组:      |                                   |  |  |  |
| 登录密码:     | 校验密码:                             |  |  |  |
|           |                                   |  |  |  |
| □□□禺駅 10  | 东记为后离歇的页上椅个船带进行宝家                 |  |  |  |
|           |                                   |  |  |  |

图2.5.2

在图2.5.2的窗口中,依次录入职员信息,确认信息无误后,点击【保存】按钮。

(二)、在图2.5.1的列表中,单击【编辑】按钮,即可对已选定的职员信息进行修改或者双击职员信息进行修改(或者单击鼠标右键,点击编辑)。

(三)、在图2.4.1的窗口中,单击【删除】按钮,即可对已选定的职员信息进行删除(或者单击鼠标右键,点击删除)。

(一)、在菜单【基础信息】中选取【供应商信息】即可打开相应的信息窗口,如图2.3.2.1所示。

| <b>销</b> 供应商信息        |           |          |      |        |      |          |
|-----------------------|-----------|----------|------|--------|------|----------|
| 🗋 新增 🎾 编辑 🗙 删除 🛛 🟪 导入 | 🖵 루비 🔽 루비 | 模版 🛛 😋 🛱 | 训新   |        |      |          |
| 查询关键字:                |           | 🔎 査      | 找    |        |      |          |
| 供应商名称                 | 供应商简称     | 客户等级     | 双向标识 | 当前应付   | 期初应付 | 供 🔦      |
| 1 太原金峰商贸公司            | 太原金峰商贸    | 无等级      | 非双向  | 1211   | 0    | 太原市太榆路   |
| 2 山西家百利有限公司           | 山西家百利有    | 无等级      | 非双向  | 147.67 | 0    | 太原市太榆路   |
| 3 太原美特好               | 太原美特好     | 无等级      | 非双向  | 19920  | 0    | 太原市学府街 📑 |
| 4 山西晋善晋美商贸有限公司        | 山西晋善晋美    | 无等级      | 非双向  | 450    | 0    |          |
| 5 山西得一文化商贸有限公司        | 山西得一文化    | 无等级      | 非双向  | 0      | 0    |          |
|                       |           |          |      |        |      | ×        |
|                       |           |          |      |        |      | >        |
|                       |           |          |      |        |      | 关闭       |

图2.3.2.1

在图2.3.2.1的窗口中单击【新增】按钮,即可打开【供应商信息】新增界面,如图2.3.2.2所示。

| <b>罰</b> 供应商信息 | 3 - 【新增】 🛛 📉 🗙 |
|----------------|----------------|
| 基础信息           |                |
| * 公司全称:        |                |
| * 拼首间码:        |                |
|                |                |
| 公司地址:          |                |
| 联系人:           |                |
| 手 机:           | 电子邮箱:          |
| 纳税号:           | 开户银行:          |
| 户 名:           |                |
| 结算账号:          |                |
| 备 注:           |                |
| 往来状态           |                |
| * 期初应付:        | 0 客户等级: 无等级 🗸  |
|                | ✔ 保存 🗙 取消      |

图2.3.2.2

在图2.3.2.2的窗口中,依次填入客户新信息,确认信息无误后,点击【保存】按钮提交。

(二)、导入与导出模板是相结合使用的,当我们导入信息时,可以先把模板导出到桌面,在模板中维护,然后导入到系统中。

(一)、在菜单【基础信息】中选取【客户信息】即可打开客户信息窗口,如图2.3.1.1所示。

| <mark>销</mark> 客户信息                 |        |      |      |       |      |        |  |  |  |
|-------------------------------------|--------|------|------|-------|------|--------|--|--|--|
| 🗋 新增 🎾 编辑 🗙 删除 🛛 😳 导出 🖸 导出模版 🛛 😋 刷新 |        |      |      |       |      |        |  |  |  |
| 査询关键字: 査找                           |        |      |      |       |      |        |  |  |  |
| 客户名称                                | 客户简称   | 双向标识 | 客户等级 | 当前应收  | 期初应收 | 客 🗠    |  |  |  |
| <mark>1</mark> 太原昌盛公司               | 太原昌盛公司 | 非双向  | 无等级  | 673   | 0    |        |  |  |  |
| 2 太原义乌小商品                           | 太原义乌小商 | 非双向  | 无等级  | 0     | 0    | 太原市长治路 |  |  |  |
| 3 太原长风大卖场                           | 太原长风大卖 | 非双向  | 无等级  | 285   | 0    | 太原市迎泽街 |  |  |  |
| 4 太原风趣食品公司                          | 太原风趣食品 | 非双向  | 无等级  | 5000  | 0    | 太原市体育路 |  |  |  |
| 5 太原龙成商贸有限公司                        | 太原龙成商贸 | 非双向  | 无等级  | 30    | 0    | 太原市晋阳街 |  |  |  |
| 6 山西金虎便利店                           | 山西金虎便利 | 双向   | 无等级  | 190   | 0    |        |  |  |  |
| 7 太原三晋酒业有限公司                        | 太原三晋酒业 | 非双向  | 无等级  | 75    | 0    | 太原市长治路 |  |  |  |
| ⑧ 山西365天天便利店                        | 山西365天 | 非双向  | 无等级  | -1400 | 0    |        |  |  |  |
|                                     |        |      |      |       |      |        |  |  |  |
|                                     |        |      |      |       |      | ~      |  |  |  |
|                                     |        |      |      |       |      | >      |  |  |  |
|                                     |        |      |      |       |      | 关闭     |  |  |  |

图2.3.1.1

在图2.3.1.1的窗口中单击【新增】按钮,即可打来【客户信息】新增界面,如图2.3.1.2所示。

| <b>調</b> 客户信息       | -【新增】 🛛 📉               |
|---------------------|-------------------------|
| 基础信息                |                         |
| * 公司全称:             |                         |
| * 拼音简码:             | <u>重新计算拼音简码</u> * 公司简称: |
|                     |                         |
| (详细信息<br>小司地址・      |                         |
| 任天人・                | 联致申注:                   |
| ► ₩·                |                         |
| 于 ഡ.·<br>(4) 2월 日 - |                         |
| 約祝号:                |                         |
| 면 名:                |                         |
| 结算账号:               |                         |
| 备注:                 |                         |
| 往来状态                |                         |
| * 期初应收:             | □ 客户等级: 无等级 <           |
|                     | ✓ 保存                    |

图2.3.1.2

在图2.3.1.2的窗口中,依次录入客户新增信息,确认信息无误后,点击【保存】按钮提交。

(二)、导入和导出模板是相结合使用的,当我们导入信息时,可以先把模板导出到桌面,在模板中维护,然后导入到系统中。

在菜单【基础信息】中选取【类别信息】即可打开商品类别信息窗口,如图2.1.2.1所示。

| 調 类  | 别信息               |             |         |
|------|-------------------|-------------|---------|
| 音亲   | 所增平级 🛛 👯 新増子级 🎾 编 | 辑 🗙 删除 😋 刷新 |         |
|      | 类别名称              | 备注          | ^       |
| 未    | 分类                |             |         |
| 日食   | 品                 |             |         |
|      | 方便面               |             |         |
|      | 面包                |             |         |
|      | 零食                |             |         |
| 日饮   | 料                 |             |         |
|      | 碳酸饮料              |             |         |
|      | 纯净水               |             |         |
| _    | 烟酒                |             |         |
| □ 百: | 贷                 |             |         |
|      | 小家电               |             |         |
|      | 日用小百货             |             |         |
|      | 维修材料              |             | <b></b> |
|      |                   |             | 关闭      |

图2.1.2.1

在图2.1.2.1的窗口中我们可以看到"新增平级、新增子级、编辑和删除"等功能,当单击【新增平级】时,增加的是第一级别的商品信息;当单击 【新增子级】时,增加的是第二级别的商品信息,如图2.1.2.2所示。

| 菁 类别信息 -【新增】                              | X       |
|-------------------------------------------|---------|
| <ul> <li>类别信息</li> <li>★ 类别名称:</li> </ul> |         |
| * 拼音简码: 重新                                | 航计算拼音简码 |
| 上级类别:                                     |         |
| 类别描述:                                     |         |
|                                           | 保存 🗙 取消 |
| 图2422                                     |         |

图2.1.2.2

在图2.1.2.1的列表中单击【食品】,图2.1.2.2的窗口中新增的是与食品同级的商品信息,依次录入类别信息,确认信息无误后,点击【保存】提 交。

在图2.1.2.1的列表中单击【食品】下的【方便面】,图2.1.2.2的窗口中新增的是与方便面同级的子级商品信息,依次录入信息确认无误后,点击 【保存】提交。 注意:类别下有子级时是不允许删除的。

### (一)、在菜单【基础信息】中选取【品牌信息】即可打开相应的窗口,如图2.6.1所示。

| <b>销 品牌信息</b> |          |    |
|---------------|----------|----|
| 🗋 新增 🎾 编辑 🗙 册 | 余 🛛 😋 刷新 |    |
| 品牌名称          | 备注       |    |
| <b>1</b> 康师傅  |          |    |
|               |          |    |
|               |          |    |
|               |          |    |
|               |          |    |
|               |          |    |
|               |          |    |
|               |          |    |
|               |          |    |
|               |          |    |
|               |          |    |
|               |          | 关闭 |

图2.6.1

在图2.6.1的窗口中单击【新增】按钮,即可打开【职员信息】新增界面,如图2.6.2所示。

| 11] 品牌信息 | -【新増】  | ×         |
|----------|--------|-----------|
| 品牌信息     |        |           |
| * 品牌名称:  | 农夫山泉   |           |
| * 拼音简码:  | NFSQ   | 重新计算拼音简码  |
| 品牌描述:    |        |           |
|          |        | ✔ 保存 🗙 取消 |
|          | 图2.6.2 |           |

在图2.6.2的窗口中,录入品牌信息,确认信息无误后,点击【保存】按钮。

(二)、在图2.6.1的列表中,单击【编辑】按钮,即可对已选定的品牌信息进行修改或者双击品牌信息进行修改(或者单击鼠标右键,点击编辑)。

(三)、在图2.4.1的窗口中,单击【删除】按钮,即可对已选定的品牌信息进行删除(或者单击鼠标右键,点击删除)。

(一)、在菜单【基础信息】中选取【商品资料】即可打开商品信息管理窗口,如图2.1.1.1所示。

| <b>销</b> 商品资料                         |   |       |                |    |    |    |    |
|---------------------------------------|---|-------|----------------|----|----|----|----|
| 📄 新増 🎾 编辑 🗙 删除                        |   | 口令人 🛄 | 导出 📝 导出模版 🔷 🕅  | 刮新 |    |    |    |
| 查询关键字:     在售 ▼               至找      |   |       |                |    |    |    |    |
|                                       | ^ | 商品编码  | 品名             | 规格 | 产地 | 状态 | 备注 |
| 一〇〇 方便面                               |   | 1     | 小蛋糕            |    |    | 在售 |    |
|                                       |   | 2     | 芙蓉王            |    |    | 在售 |    |
| □□                                    |   | 3     | 矿泉水            |    |    | 在售 |    |
| □□ ///2                               |   | 4     | 康师傅红烧牛肉面       |    |    | 在售 |    |
|                                       |   | 5     | 치              |    |    | 在售 |    |
| 🗀 矿泉水                                 |   | 6     | 汾酒10年          |    |    | 在售 |    |
|                                       |   | 7     | 饼千             |    |    | 在售 |    |
|                                       |   | 8     | 卫生纸            |    |    | 在售 |    |
|                                       |   | 9     | 农夫山泉天然饮用水550ml |    |    | 在售 |    |
| □□□□□□□□□□□□□□□□□□□□□□□□□□□□□□□□□□□□□ |   | 10    | 农夫山泉天然饮用水1.5L  |    |    | 在售 |    |
| 家用小电器                                 |   | 11    | 可口可乐550ML      |    |    | 在售 |    |
| 日用小商品                                 |   | 12    | 可口可乐1.5L       |    |    | 在售 |    |
| □ 🗀 🗀 衣物                              |   | 13    | 康师傅健康果饮550ML   |    |    | 在售 |    |
| □ □ <del>□</del> 衣                    |   | 14    | 营养早餐组合         |    |    | 在售 | ~  |
|                                       | ~ | <     | 1<br>          |    |    | I  | >  |
|                                       |   |       |                |    |    |    | 关闭 |

图2.1.1.1

在图2.1.1.1的窗口中,单击【新增】按钮,即可打开商品资料新增界面,如图2.1.1.2所示。

| 商品信息    |      |          |        |      |          |       |      |
|---------|------|----------|--------|------|----------|-------|------|
| * 所属类别: |      | 高        | 品编号:   |      |          |       |      |
| *商品名称:  |      |          |        |      | 拼音符      | 简码:   |      |
| 规格型号:   |      | 品        | 牌:     | 4    | ř        | 地:    |      |
| * 标准单位: |      | 单        | 位条码:   |      | 建议       | 售价: 0 |      |
| 一级价格: 0 |      | <u> </u> | 级价格: O |      | 三级的      | 价格: 0 |      |
| 四级价格:0  |      | 五        | 级价格: O |      | 会员任      | 价格: 0 |      |
| 备注:     |      |          |        |      |          |       |      |
| 一品多码信息  |      |          |        |      |          |       |      |
| 计量单位:   |      | 单        | 位条码:   |      | 关系倍数: 10 |       |      |
| 建议售价:0  |      |          |        |      |          |       |      |
| 一级价格:0  |      | <b>=</b> | 级价格: 0 |      | 三级t      | 价格: 0 |      |
| 四级价格:0  |      | 五        | 级价格: O |      | 会员价格: 0  |       |      |
|         |      |          | 新増     | 删除   |          |       |      |
| 单位名称    | 单位条码 | 关系倍数     | 建议售价   | 一级价格 | 二级价格     | 三级价格  | 四级价格 |
|         |      |          |        |      |          |       |      |
|         |      |          |        |      |          |       |      |
| <       |      |          | Ш      |      | )        | )     | >    |
| 山市品已下架  |      |          |        |      |          | ✔ 保存  | 🗙 关闭 |

图2.1.1.2

商品价格模式分为零售价和批发价两种;其中建议售价和会员价属于零售价;一到五级的价格属于批发价; 在图2.1.1.2的窗口中,依次录入商品信息,确认信息无误后,点击【新增】【保存】按钮提交。

(二)、导入与导出模板是相结合使用的,当我们导入信息时,可以先把模板导出到桌面,在模板中维护,然后导入到系统中。

### (一)、在菜单【基础信息】中选取【结算账户信息】,即可打开相应的列表窗口,如图2.2.1.1所示。

| <mark>销</mark> 结算账户信息 |      |             |    |                  | X  |
|-----------------------|------|-------------|----|------------------|----|
| 🗋 新増 🍃 編辑 🗙 删除        | 😋 刷新 |             |    |                  |    |
| 账户名称                  | 当前节余 | 开户银行名称      | 户名 | 账号               |    |
| <mark>1</mark> 现金     | 0    | 中国建设银行南中环分行 | 小建 | 1234567891234567 |    |
|                       |      |             |    |                  |    |
|                       |      |             |    |                  |    |
|                       |      |             |    |                  |    |
|                       |      |             |    |                  |    |
|                       |      |             |    |                  |    |
|                       |      |             |    |                  |    |
|                       |      |             |    |                  |    |
|                       |      |             |    |                  |    |
|                       |      |             |    |                  |    |
|                       |      |             |    |                  |    |
|                       |      |             |    |                  |    |
|                       |      |             |    |                  | 关闭 |

图2.2.1.1

### 在图2.2.1.1的列表窗口中,单击【新增】按钮,即可打开结算新增界面,如图2.2.1.2所示。

| <b>譜 结算账</b> 户信 | 言息 - 【新増】               | <u>×</u> |
|-----------------|-------------------------|----------|
|                 |                         |          |
| ∗账户名称:          |                         |          |
| ∗拼音简码:          | 重新计算拼音简码                |          |
| ∗账户类型:          | 💿 现金类(含个人活期卡折) 🔵 对公结算账户 |          |
| 开户行:            |                         |          |
| 户 名:            |                         |          |
| 结算账号:           |                         |          |
| ∗期初余额:          | 0                       |          |
|                 |                         |          |
|                 | ▲ 保存                    | 【取消      |
|                 |                         |          |

图2.2.1.2

在图2.2.1.2的窗口中,依次填入"账户名称、账户类型和期初金额"等信息,确认信息无误后,点击【保存】提交,在【结算账户信息】的界面就 会显示新增的账户信息。 (二)、在图2.2.1.1的窗口中,单击【编辑】按钮,即可对已选定的账户信息进行修改或者双击账户信息进行修改(或者单击鼠标右键,点击编辑)。

(三)、在图2.2.1.1的窗口中,单击【删除】按钮,即可对已选定的账户信息进行删除(或者单击鼠标右键,点击删除)。
#### (一)、在菜单【基础信息】中选取【其他收入类别】即可打开相应的窗口,如图2.2.2.1所示。

| 销 | <b>罰 其他收入类别</b> [] |    |      |          |  |  |  |  |  |
|---|--------------------|----|------|----------|--|--|--|--|--|
|   | 🗋 新増 🛛 🔎 编辑        | Ⅻ除 | ♥ 刷新 |          |  |  |  |  |  |
|   | 类别名称               |    | 备注   | <u>^</u> |  |  |  |  |  |
| 1 | 报表类别               |    |      |          |  |  |  |  |  |
| 2 | 资产                 |    |      |          |  |  |  |  |  |
|   |                    |    |      |          |  |  |  |  |  |
|   |                    |    |      |          |  |  |  |  |  |
|   |                    |    |      |          |  |  |  |  |  |
|   |                    |    |      |          |  |  |  |  |  |
|   |                    |    |      |          |  |  |  |  |  |
|   |                    |    |      |          |  |  |  |  |  |
|   |                    |    |      |          |  |  |  |  |  |
|   |                    |    |      |          |  |  |  |  |  |
|   |                    |    |      | ~        |  |  |  |  |  |
|   |                    |    |      |          |  |  |  |  |  |
|   |                    |    |      | 关闭       |  |  |  |  |  |

图2.2.2.1

在图2.2.2.1的窗口中,单击【新增】按钮,即可打开【其他收入类别】新增界面,如图2.2.2.2所示。

| 問 其他以入失为 - 【新增】              | < |
|------------------------------|---|
|                              |   |
| * <b>类别名称:</b> 其他收入          |   |
| * 拼音简码: QTSR <u>重新计算拼音简码</u> |   |
| 类别描述:                        |   |
|                              | 1 |
| ▼ 保存 ▼ 取消                    | J |

图2.2.2.2

在图2.2.2.2的界面中,输入【类别名称】后,点击【保存】提交。

(二)、在图2.2.2.1的列表中,单击【编辑】按钮,即可对已选定的账户信息进行修改或者双击账户信息进行修改(或者单击鼠标右键,点击编辑)。

(三)、在图2.2.2.1的窗口中,单击【删除】按钮,即可对已选定的账户信息进行删除(或者单击鼠标右键,点击删除)。

### (一)、在菜单【基础信息】中选取【费用支出类别】即可打开相应的窗口,如图2.2.4.1所示。

| 销 | 费用支 | 出类别  |   |          |    |      |        |
|---|-----|------|---|----------|----|------|--------|
| [ | 〕新増 | 🌽 编辑 | × | 涂 🛛 😋 刷新 |    |      |        |
|   |     | 类别名称 |   |          | 备注 |      |        |
| 1 |     | 其他支出 |   |          |    |      |        |
|   |     |      |   |          |    |      |        |
|   |     |      |   |          |    |      |        |
|   |     |      |   |          |    |      |        |
|   |     |      |   |          |    |      |        |
|   |     |      |   |          |    |      |        |
|   |     |      |   |          |    |      |        |
|   |     |      |   |          |    |      |        |
|   |     |      |   |          |    |      |        |
|   |     |      |   |          |    |      |        |
|   |     |      |   |          |    |      |        |
|   |     |      |   |          |    | <br> | <br>关闭 |

图2.2.4.1

在图2.2.4.1的窗口中,单击【新增】按钮,即可打开【费用支出类别】新增界面,如图2.2.4.2所示。

| 费用支出类别 -【新增】    | ×        |
|-----------------|----------|
| ⑦费用支出类别         |          |
| * 类别名称:         |          |
| * 拼音简码: 重新计算拼音简 | <u>码</u> |
| 支出描述:           |          |
| ✔ 保存 🗙          | 取消       |
|                 |          |

图2.2.4.2

在图2.2.4.2的界面中, 输入【类别名称】后, 点击【保存】提交。

(二)、在图2.2.4.1的列表中,单击【编辑】按钮,即可对已选定的信息进行修改或者双击类别信息进行修改(或者单击鼠标右键,点击编辑)。

(三)、在图2.2.4.1的窗口中,单击【删除】按钮,即可对已选定的信息进行删除(或者单击鼠标右键,点击删除)。

#### (一)、在菜单【基础信息】中选取【其他出入库类型】即可打开其他出入库类型窗口,如图2.7.1所示。

| H | 🖞 其他出入库类型 📃 🗖 🔀 |      |    |          |  |  |  |  |  |
|---|-----------------|------|----|----------|--|--|--|--|--|
|   | 🗋 新増 🎾 编辑 🗙 删除  | 😋 刷新 |    |          |  |  |  |  |  |
|   | 名称              | 类型   | 备注 | ^        |  |  |  |  |  |
| 1 | 正常入库            | 入库   |    |          |  |  |  |  |  |
| 2 | 正常出库            | 出库   |    |          |  |  |  |  |  |
|   |                 |      |    |          |  |  |  |  |  |
|   |                 |      |    |          |  |  |  |  |  |
|   |                 |      |    |          |  |  |  |  |  |
|   |                 |      |    |          |  |  |  |  |  |
|   |                 |      |    | _        |  |  |  |  |  |
|   |                 |      |    |          |  |  |  |  |  |
|   |                 |      |    |          |  |  |  |  |  |
|   |                 |      |    |          |  |  |  |  |  |
|   |                 |      |    | <b>~</b> |  |  |  |  |  |
|   |                 |      |    | 关闭       |  |  |  |  |  |

图2.7.1

#### 在图2.7.1中点击【新增】按钮,即可打开【其他出入库】新增界面,如图2.7.2所示。

| 11 其他出入国           | 洋 (新増) 🛛 🗙   |
|--------------------|--------------|
| ←其他出入库类<br>* 类型名称: | 型 目用品        |
| * 拼音简码:            | ZYP 重新计算拼音简码 |
| 类型:                | ○ 入库 ⊙ 出库    |
| 备注:                |              |
|                    | ✔ 保存 🗙 取消    |
|                    |              |

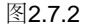

在图2.7.2的窗口中,录入其他出入库信息,确认信息无误后,点击【保存】提交。

(二)、在图2.7.1的列表中,单击【编辑】按钮,即可对已选定的信息进行修改或者双击信息进行修改(或者单击鼠标右键,点击编辑)。

(三)、在图2.4.1的窗口中,单击【删除】按钮,即可对已选定的信息进行删除(或者单击鼠标右键,点击删除)。

注意:录入信息前确定类型方向。

(一)、在系统界面【基础信息】中选取【固定资产信息】即可打开相应的窗口,如图2.1.2.1所示。

| 間 固定资产信息          |      |       |      |      |        |          |  |  |  |
|-------------------|------|-------|------|------|--------|----------|--|--|--|
| 📄 新増 🎾 编辑 🗙 删除    | 😋 刷新 |       |      |      |        |          |  |  |  |
| 资产名称              | 期初数量 | 期初总值  | 当前数量 | 当前净值 | 期初折旧金额 | 累计折旧金额 📤 |  |  |  |
| <mark>1</mark> 货架 | 5    | 1000  | 1    | 180  | 0      |          |  |  |  |
| 2 货车              | 1    | 10000 | 1    | 9800 | 0      |          |  |  |  |
| 3 POS机            | 2    | 8000  | 2    | 4000 | 1000   | 1        |  |  |  |
| 4 办公桌             | 1    | 1000  | 0    | 0    | 0      |          |  |  |  |
|                   |      |       |      |      |        |          |  |  |  |
| <                 |      |       |      |      |        | >        |  |  |  |
|                   |      |       |      |      |        | 关闭       |  |  |  |

图2.1.2.1

在图2.1.2.1列表窗口中,单击【新增】按钮,即可打开【固定资产信息—新增】界面,如图2.1.2.2所示。

| 👸 固定资产信 | 息 - 【新増】 🛛 🗙 🗙              |
|---------|-----------------------------|
| 固定资产信息  |                             |
| * 资产名称: |                             |
| * 拼音简码: | 重新计算拼音简码                    |
| 期初数量:   | 0         原始价值总额:         0 |
| 期初折旧:   | 0                           |
| 备 注:    |                             |
|         |                             |
|         |                             |

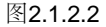

在图2.1.2.2的窗口中,依次填入信息内容,确认无误后,点击【保存】按钮提交。

(二)、单击图2.1.2.1列表窗口中的【编辑】按钮,即可对已选定的数据修改(或者单击鼠标右键,点击编辑)。

(三)、单击图2.1.2.1列表窗口中的【删除】按钮,即可删除已选定的数据(或者单击鼠标右键,点击删除)。

## 商品分仓库售价设置

由于市场原因导致的价格发生变化或需要针对不同店面分别制定差异化价格时,应当使用本功能进行价格参数的设定。

从菜单"基础资料"中选取"商品分仓库售价设置"即可打开该功能窗口,如图2.4所示。

| 調商品分仓库售价设置                                    |   |      |                |               |      |    |      |   |  |  |  |
|-----------------------------------------------|---|------|----------------|---------------|------|----|------|---|--|--|--|
| 仓库名称: 南中环店 <u>●</u> 查询关键字:                    |   |      |                |               |      |    |      |   |  |  |  |
| 🗆 🚞 全部类别                                      | ^ | 商品编码 | 品名             | 单位            | 规格型号 | 产地 | 参考售价 | ^ |  |  |  |
| 一 未分类                                         |   | 1    | 小蛋糕            | 块             |      |    | 30   |   |  |  |  |
|                                               |   | 2    | 芙蓉王            | 包             |      |    | 35   |   |  |  |  |
| 一 万便面                                         |   | 2    | 芙蓉王            | 条             |      |    | 330  |   |  |  |  |
| □□ Ш也                                         |   | 3    | 矿泉水            | 瓶             |      |    | 0    |   |  |  |  |
| □ 4242 00 00 00 00 00 00 00 00 00 00 00 00 00 | ≡ | 4    | 康师傅红烧牛肉面       | 包             |      |    | 25   |   |  |  |  |
| □-□□ 饮料                                       |   | 5    | 겨              | 把             |      |    | 18   |   |  |  |  |
|                                               |   | 6    | 汾酒10年          | 瓶             |      |    | 188  |   |  |  |  |
|                                               |   | 7    | 饼千             | 包             |      |    | 15   |   |  |  |  |
| ─────────────────────────────────────         |   | 8    | 卫生纸            | 卷             |      |    | 5.5  |   |  |  |  |
|                                               |   | 9    | 农夫山泉天然饮用水550ml | 瓶             |      |    | 2    |   |  |  |  |
|                                               |   |      | 10             | 农夫山泉天然饮用水1.5L | 瓶    |    |      | 5 |  |  |  |
| □□□□                                          |   |      |                |               |      |    |      | ~ |  |  |  |
| 一 帝田小田盟                                       | ~ | <    |                |               |      |    | 3    |   |  |  |  |
|                                               |   |      |                |               |      |    | 关闭   |   |  |  |  |

图2.4

依次选择"店面名称"、"商品类别"并点击查找,可在图2.4的列表中显示库存商品的参考售价及零售价情况,在对应商品条目的价格栏中依次填入正确的数量值(可以为小数),确认无误后,点击保存,完成商品的售价设定。

商品分仓库存初始化: 当您完成了基础资料的录入工作后,距离您的信息化管理之旅仅剩一步之遥: 将您当前库存节余与系统进行同步,即完成 期初库存的初始化工作,如果您是新开的店面,则无需进行此项设置,直接进行业务开单即可。

从菜单"基础资料"中选取最后一项"商品分仓库存初始化"即可打开该功能窗口,如图2.3所示。

| 調 商品分仓库存初始化                                    |   |      |                |    |      |    |      |       |  |  |  |
|------------------------------------------------|---|------|----------------|----|------|----|------|-------|--|--|--|
| 仓库名称:     南中环店     ④     查询关键字:       ●     查找 |   |      |                |    |      |    |      |       |  |  |  |
| □ 📴 全部类别                                       | ^ | 商品编码 | 品名             | 单位 | 规格型号 | 产地 | 期初数量 | 期初单 📥 |  |  |  |
| 一 🗀 未分类                                        |   | 1    | 小蛋糕            | 块  |      |    | 0    |       |  |  |  |
|                                                |   | 2    | 芙蓉王            | 包  |      |    | 0    |       |  |  |  |
| □ 万便面                                          |   | 3    | 矿泉水            | 瓶  |      |    | 0    |       |  |  |  |
| □□ 袋装食品                                        |   | 4    | 康师傅红烧牛肉面       | 包  |      |    | 0    |       |  |  |  |
| □ 服装                                           |   | 5    | カ              | 把  |      |    | 0    |       |  |  |  |
| □ □ □ 饮料                                       |   | 6    | 汾酒10年          | 瓶  |      |    | 0    |       |  |  |  |
| - 🧰 酒饮                                         |   | 7    | 饼千             | 包  |      |    | 0    |       |  |  |  |
|                                                |   | 8    | 卫生纸            | 卷  |      |    | 0    |       |  |  |  |
|                                                |   | 9    | 农夫山泉天然饮用水550ml | 瓶  |      |    | 10   |       |  |  |  |
|                                                |   | 10   | 农夫山泉天然饮用水1.5L  | 瓶  |      |    | 10   |       |  |  |  |
|                                                |   | 11   | 可口可乐550ML      | 瓶  |      |    | 10   |       |  |  |  |
| □□□□ 百货类                                       |   | 12   | 可口可乐1.5L       | 瓶  |      |    | 10   |       |  |  |  |
|                                                |   | 13   | 康师傅健康果饮550ML   | 瓶  |      |    | 0    |       |  |  |  |
| □□□□ 日用小商品                                     |   | 14   | 营养早餐组合         | 套  |      |    | 0    |       |  |  |  |
|                                                |   |      |                |    |      |    |      | ~     |  |  |  |
|                                                |   |      |                |    |      |    |      |       |  |  |  |
|                                                |   |      |                |    |      |    |      | 关闭    |  |  |  |

图2.3

依次选择"仓库名称"、"商品类别"并点击查找,可在图2.3中的列表中显示当前选定类别下所有商品在指定仓库中的库存情况,在对应商品条目的期 初数量栏中填入正确的数量值(可以为小数),在期初单价成本中填入正确的或估计的商品期初成本值(可以是小数),确认无误后,点击保存,完 成商品的分仓库存初始化操作。 (一)、从菜单【采购】中选取或在导航图中点击【采购订单管理】即可打开订单管理窗口,如图1.1所示。

| 销 采购订单                                             |        |              |     |     |        |                |       |             |        |        |
|----------------------------------------------------|--------|--------------|-----|-----|--------|----------------|-------|-------------|--------|--------|
| 单据号: <mark>等待产生</mark>                             | 单据日期:  | 2015年 9月 5日星 |     |     |        |                |       | <b>a</b> मि | - 🔷 前单 | ▶ 后单   |
| <b>采购订单</b><br>往来客户:<br>预计收货日期: 2015年 9月<br>商品信息分录 | 5日星其 🗸 | 🔉 预计收货       | 仓库: |     |        | 经手人:           |       |             |        |        |
| 品名:                                                | 🔍 单位   | 2: 数量        | : 1 | 单价: | 0 折扣率? | % <b>:</b> 100 | 折后单价: | 0金          | 颜:     | 0 添加   |
| 品名                                                 | 商品编号   | 规格型号         | 品牌  | 单位  | 数量     | 单价             | 折扣率%  | 折扣金额        | 折后单价   | 金额     |
| -                                                  |        |              |     |     |        |                |       |             |        |        |
|                                                    |        |              |     |     |        |                |       |             |        |        |
|                                                    |        |              |     |     |        |                |       |             |        |        |
|                                                    |        |              |     |     |        |                |       |             |        |        |
|                                                    |        |              |     |     |        |                |       |             |        |        |
| <                                                  |        |              |     |     |        |                |       |             |        | >      |
| · · · · · · · · · · · · · · · · · · ·              | 大写:    |              |     |     |        |                |       |             |        |        |
| 订金金额: 0                                            | 订金支付账  | · <b>P</b> : |     |     |        |                |       |             |        |        |
| 备 注:                                               |        |              |     |     |        |                |       |             |        |        |
|                                                    |        |              |     |     |        |                |       |             |        |        |
| 新增单据。                                              |        |              |     |     |        |                |       | ✓ =         | 核      | 子 🗶 完成 |

图1.1

在图1.1的窗口中依次录入订单管理信息,确认信息无误后,点击【添加】【保存】按钮即可。

在图1.1单击【往来客户】后放大镜图标系统会出现往来客户界面,在此界面中点击【快速新增供应商信息】按钮可添加新客户,如图1.2所示。

| 11 供应商信息 | -【新増】 |                   |         | ×              |
|----------|-------|-------------------|---------|----------------|
| 基础信息     |       |                   |         |                |
| *公司全称:   |       | 于如日始投支效应          | 小司姓的。   |                |
| * 併首间码:  |       | 」 <u>単新江昇研育间码</u> | * 公司间称: |                |
|          |       |                   |         |                |
| 公司地址:    |       |                   |         |                |
| 联系人:     |       | 联系电话:             |         |                |
| 手 机:     |       | 电子邮箱:             |         |                |
| 纳税号:     |       | 开户银行 <b>:</b>     |         |                |
| 户 名:     |       |                   |         |                |
| 结算账号:    |       |                   |         |                |
| 备注:      |       |                   |         |                |
|          |       |                   |         |                |
| *期初应付:[  | )     | 客户等级:             | 无等级 🗸 🗸 |                |
|          |       |                   |         | <br>4 保存】 🗙 取消 |
|          |       |                   |         |                |

图1.2

在图1.2中依次录入供应商信息,确认信息无误后,点击【保存】提交。

注意:期初应付是建账前累计应付给供应商的金额。

折后单价=单价\*折扣率。

| 单据号: <b>等待产生</b>                                            | 单据日期: 2015 | 5年8月28日星: 🗸 | 关联订单: |       | 调          | Ð     |               | 🎒 打印 👻 | ♦ 前单 | ▶ 后单 |
|-------------------------------------------------------------|------------|-------------|-------|-------|------------|-------|---------------|--------|------|------|
| 采购收货         往来客户:          选择单据       收货仓库:         商品信息分录 |            |             |       |       |            |       |               |        |      |      |
| 品名:                                                         | 🔉 单位:      | 数量:         | 1 单1  | 0 : በ | 折扣率%:      | 100 🖠 | 所后单价 <b>:</b> | 0 金额:  | 0    | 添加   |
| 品名                                                          | 商品编号       | 规格型号        | 品牌    | 单位    | 数量         | 单价    | 折扣率%          | 折扣金额   | 折后单价 | 金额   |
|                                                             |            |             |       |       |            |       |               |        |      |      |
|                                                             |            |             |       |       |            |       |               |        |      |      |
|                                                             |            |             |       |       |            |       |               |        |      |      |
|                                                             |            |             |       |       |            |       |               |        |      |      |
|                                                             |            |             |       |       |            |       |               |        |      |      |
|                                                             |            |             |       |       |            |       |               |        |      |      |
| <                                                           |            |             |       |       |            |       |               |        |      | >    |
| 合计金额: 0                                                     | 大写:        |             |       |       |            |       |               |        |      |      |
| 优惠金额: 0                                                     | 本次应结:      | 0 本次结t      | 算:    | 0 结算财 | ; <b>;</b> |       |               |        |      |      |
| 备注:                                                         |            |             |       |       |            |       |               |        |      |      |
| 新增单据 删除单据                                                   |            |             |       |       |            |       |               | ✔ 审核   |      | ★ 完成 |

(一)、从菜单【采购】中选取或在导航图中点击【采购收货】即可打开收货窗口,如图1.2.1所示。

图1.2.1

在图1.2.1的窗口中,依次录入收货单信息,具体的操作方法和采购订单类似,操作时请参考采购订单功能,确认信息无误后,点击【保存】【审 核】按钮提交。

| 单据号: <mark>等待产生</mark> | 单据日期: 201 | 5年8月28日星: 🗸 |      |      |       |     |       | 🥭 打印 👻 | ● 前单 | ▶ 后单 |
|------------------------|-----------|-------------|------|------|-------|-----|-------|--------|------|------|
| <b>采购退货</b><br>往来客户: ¥ | 9         | 出货仓库:       |      | 4    | 经手人:  |     |       |        |      |      |
| 品名:                    | 🔾 单位:     | 数量:         | 1 单位 | 0    | 折扣率%: | 100 | 折后单价: | 0 金额   | : 0  | 添加   |
| 品名                     | 商品编号      | 规格型号        | 品牌   | 单位   | 数量    | 单价  | 折扣率%  | 折扣金额   | 折后单价 | 金额   |
|                        |           |             |      |      |       |     |       |        |      |      |
|                        |           |             |      |      |       |     |       |        |      |      |
|                        |           |             |      |      |       |     |       |        |      |      |
|                        |           |             |      |      |       |     |       |        |      |      |
| <                      |           |             |      |      |       |     |       |        |      | >    |
| 合计金额: 0                | 大写:       |             |      |      |       |     |       |        |      |      |
| (状態金額: 0 4             | は次应结:     | 0 本次结       | 算:   | 0 结算 | 账户:   |     | 9     |        |      |      |
| 备 注:                   |           |             |      |      |       |     |       |        |      |      |
| <b>新增单据</b> 删除单据       |           |             |      |      |       |     |       | ✔ 审核   | 🔒 保存 | 🗙 完成 |

(一)、从菜单【采购】中选取或在导航图中点击【采购退货】即可打开退货窗口,如图1.3.1所示。

图1.3.1

在图1.3.1的窗口中,依次录入退货单信息,具体的操作方法和采购订单类似,操作时请参考采购订单功能,确认信息无误后,点击【保存】【审 核】按钮提交。

| 单据号: 等待产生           |          |         |       |          |       |       |       | 🚑 ‡T60 🔻 |       | ▶ 后单 |
|---------------------|----------|---------|-------|----------|-------|-------|-------|----------|-------|------|
|                     |          |         |       |          |       |       |       | (m. 114) | 4 10+ |      |
| 销售订单                |          |         |       |          |       |       |       |          |       |      |
| 往来客户:               | <u> </u> | 预计发货仓库: |       |          | 🤦 经   | 手人:   |       |          |       |      |
| 预计发货日期: 2015年 8月28日 | 星: 🕶     |         |       |          |       |       |       |          |       |      |
| 商品信息分录              |          |         |       |          |       |       |       |          |       |      |
| 品名:                 | 🔾 单位:    | 数量:     | 1 单价: | 0        | 折扣率%: | 100 ∄ | 斤后单价: | 0 金额     | : 0   | 添加   |
| 品名                  | 商品编号     | 规格型号    | 品牌    | 单位       | 数量    | 单价    | 折扣率%  | 折扣金额     | 折后单价  | 金额   |
|                     |          |         |       |          |       |       |       |          |       |      |
|                     |          |         |       |          |       |       |       |          |       |      |
|                     |          |         |       |          |       |       |       |          |       |      |
|                     |          |         |       |          |       |       |       |          |       |      |
|                     |          |         |       |          |       |       |       |          |       |      |
| <                   |          |         |       |          |       |       |       |          |       | >    |
| 合计金额: 0             | 大写:      |         |       |          |       |       |       |          |       |      |
| 订金金额: 0             | 订金支付账户:  |         |       | <u>a</u> |       |       |       |          |       |      |
| 备 注:                |          |         |       | -        |       |       |       |          |       |      |
|                     |          |         |       |          |       |       |       |          |       |      |
| <b>新增单据</b> 删除单据    |          |         |       |          |       |       |       | ✓ 审核     | 🔒 保存  | 🗙 完成 |
|                     |          |         | 反     | 1 1 1    |       |       |       |          |       |      |

(一)、从菜单【销售】中选取或在导航图中点击【销售订单】即可打开销售订单窗口,如图1.4.1所示。

图1.4.1

在图1.4.1的窗口中次录入销售订单信息,确认信息无误后,点击【添加】【保存】按钮提交。

在图1.4.1的窗口中点击【往来客户】后放大镜图标系统会出现往来客户界面,在此界面中点击【快速新增客户信息】按钮可添加新客户,如 图1.4.2所示。

| 基础信息<br>* 公司全称: |                          |
|-----------------|--------------------------|
| * 拼音简码:         | <u> 重新计算拼音简码</u> * 公司简称: |
| 🗌 救向客户          |                          |
| 详细信息            |                          |
| 公司地址:           |                          |
| 联系人:            | 联系电话:                    |
| 手 机:            | 电子邮箱:                    |
| 纳税号:            | 开户银行:                    |
| 户 名:            |                          |
| 结算账号:           |                          |
| 备注:             |                          |
|                 |                          |
| *期初应收:          | 0 客户等级: 无等级 🗸            |
|                 | 🗸 保存 🗙 取消                |
|                 | 图1.4.2                   |

在图1.4.2的窗口中依次填入新增信息,确认信息无误后,点击【保存】提交。

| 单据号: 等待产生        | 单据日期: 201 | 5年 8月28日星: | 🖌 关联订单: |                                         |       | 调阅    |      | 🎒 打印 👻 🌘 | ♦ 前单 🕴 | > 后单 |
|------------------|-----------|------------|---------|-----------------------------------------|-------|-------|------|----------|--------|------|
| 销售发货             |           |            |         |                                         |       |       |      |          |        |      |
| 往来客户:            | یل 💽      | 选择订单 发货    | き仓库:    |                                         | 4     | 经手人:  | 4    |          |        |      |
| 商品信息分录           |           |            |         |                                         |       |       |      |          |        |      |
| 品名:              | 🔉 单位:     | 数量:        | 1 单价    | ••••••••••••••••••••••••••••••••••••••• | 折扣率%: | 100 折 | 后单价: | 0 金额:    | 0 添    | 动    |
| 品名               | 商品编号      | 规格型号       | 品牌      | 单位                                      | 数量    | 单价    | 折扣率% | 折扣金额     | 折后单价   | 金碧   |
|                  |           |            |         |                                         |       |       |      |          |        |      |
|                  |           |            |         |                                         |       |       |      |          |        |      |
|                  |           |            |         |                                         |       |       |      |          |        |      |
|                  |           |            |         |                                         |       |       |      |          |        |      |
|                  |           |            |         |                                         |       |       |      |          |        |      |
|                  |           |            |         |                                         |       |       |      |          |        |      |
|                  |           |            |         |                                         |       |       |      |          | n)     |      |
|                  | +石・       |            |         |                                         |       |       |      |          |        | 2    |
|                  | 人与・       |            |         |                                         |       |       |      |          |        |      |
| 优惠金额: 0          | 本次应结:     | 0 本次结      | 算:      | 0 结算则                                   | K戸:   |       | 4    |          |        |      |
| 备 注:             |           |            |         |                                         |       |       |      |          |        |      |
| <b>新增单据</b> 删除单据 |           |            |         |                                         |       |       |      | ✔ 审核     | 🔒 保存 】 | < 完成 |

从菜单【销售】中选取或在导航图中点击【销售发货】即可打开销售发货窗口,如图1.5.1所示。

图1.5.1

在图1.5.1的窗口中,依次录入销售发货单信息,确认信息无误后,点击【保存】【审核】按钮提交。

| 单据号: 等待产生 单         | 单据日期: 2015年 | ₮ 8月28日星: ✔️ | ]    |       |        |     |       | 🥭 打印 🔻 | ◆ 前单 | ▶ 后单 |
|---------------------|-------------|--------------|------|-------|--------|-----|-------|--------|------|------|
| 销售退货                |             |              |      |       |        |     |       |        |      |      |
| 往来客户:               | 4           | 收货仓库:        |      | 9     | 经手人:   |     | 4     |        |      |      |
| 商品信息分录              |             |              |      |       |        |     |       |        |      |      |
| 品名:                 | 🔾 单位:       | 数量:          | 1 单价 | 0     | 折扣率%:  | 100 | 折后单价: | 0 金额:  | 0    | 添加   |
| 晶名                  | 商品编号        | 规格型号         | 品牌   | 单位    | 数量     | 单价  | 折扣率%  | 折扣金额   | 折后单价 | 金额   |
|                     |             |              |      |       |        |     |       |        |      |      |
|                     |             |              |      |       |        |     |       |        |      |      |
|                     |             |              |      |       |        |     |       |        |      |      |
|                     |             |              |      |       |        |     |       |        |      |      |
|                     |             |              |      |       |        |     |       |        |      |      |
|                     |             |              |      |       |        |     |       |        |      |      |
|                     |             |              |      |       |        |     |       |        |      |      |
|                     | +2.         |              |      |       |        |     |       |        |      | >    |
|                     | 72.<br>72.  |              |      |       |        |     |       |        |      |      |
| 忧惠金额:     0     本次应 | 立结:         | 0 本次结算       | 1:   | 0 结算师 | ) (米戸: |     | 4     |        |      |      |
| 备 注:                |             |              |      |       |        |     |       |        |      |      |
| 新增单据 删除单据           |             |              |      |       |        |     |       | ✔ 审核   | 🔒 保存 | 🗙 完成 |

从菜单【销售】中选取或在导航图中点击【销售退货】即可打开销售退货窗口,如图1.6.1所示。

图1.6.1

在图1.6.1的窗口中,依次录入销售退货单信息,确认信息无误后,点击【保存】【审核】按钮提交。

(一)、从菜单【销售】中选取或在导航图中点击【维修服务】即可打开维修服务窗口,如图1.13.1所示。

| <b>消维</b> | 崖服务       |          |              |       |       |            |                                                                                                    |                                                                                                    |          |             |
|-----------|-----------|----------|--------------|-------|-------|------------|----------------------------------------------------------------------------------------------------|----------------------------------------------------------------------------------------------------|----------|-------------|
| 单据号       | : 等待产生    | 单据日期: 20 | 15年 9月 2日星 🔽 |       |       |            |                                                                                                    | 🖨 打                                                                                                    | 印 🗕 🚺 前单 | ▶ 后单        |
| 维         | 参服务       |          |              |       |       |            |                                                                                                    |                                                                                                    |          |             |
| 往来:       | 客户:       | 4        | 发货仓          | は库:   |       | <u>_</u> 经 | いちょう ほうしん いちょう ほうしん ほうしん ほうしん いちょう ほうしん いちょう ほうしん いちょう ほうしん いちょう ほうしん いちょう ほうしん いちょう しんしょう しんしょう いちょう しんしょう しんしょ しんしょ | 9                                                                                                    |          |             |
| 材料信       | 息分录       |          |              |       |       |            |                                                                                                    |                                                                                                    |          |             |
| 名称:       |           | 🔦 批次:    |              |       | 生产日期: | 🗸          | ]                                                                                                    |                                                                                                    |          |             |
| 单位:       | 数量:       | 1 单价:    | 0 折扣率%       | : 100 | 折后单价: | 0 金额:      | 0 🖁                                                                                                    | 家加                                                                                                    |          |             |
|           | 材料名称      | 编号       | 规格型号         | 品牌    | 单位    | 批次号        | 生产日期                                                                                                    | 数量                                                                                                    | 单价       | 折扣率         |
|           |           |          |              |       |       |            |                                                                                                    |                                                                                                    |          |             |
|           |           |          |              |       |       |            |                                                                                                    |                                                                                                    |          |             |
|           | A 677 • a | -1/2 ·   |              |       |       |            |                                                                                                    |                                                                                                    |          | <u>&gt;</u> |
| Sut .     |           | 大与:      |              |       |       |            |                                                                                                    |                                                                                                    |          |             |
| 服务项       | [目信息分录    |          |              |       |       |            |                                                                                                    |                                                                                                    |          |             |
| 名称:       |           | 单位:      | 数量:          | 1 收费  | *标准:  | 0 金额:      | 0 添加                                                                                                    |                                                                                                    |          |             |
|           | 服务项目名称    | 单位       | 数量 收费        | でである。 | 金额    |            |                                                                                                    |                                                                                                    |          |             |
|           |           |          |              |       |       |            |                                                                                                    |                                                                                                    |          |             |
|           |           |          |              |       |       |            |                                                                                                    |                                                                                                    |          |             |
|           | 今額・ 0     | +°E •    |              |       |       |            |                                                                                                    |                                                                                                    |          |             |
|           | <u>.</u>  |          |              |       |       |            |                                                                                                    |                                                                                                    |          |             |
| 忧惠:       | 金额:0      | 本次应结:    | 0 本次结        | 算:    | 0 结算师 | 账户:        |                                                                                                    | <u></u>                                                                                                    |          |             |
| 备         | 注:        |          |              |       |       |            |                                                                                                    |                                                                                                    |          |             |
| <b>3</b>  | 新增单据 删除单据 |          |              |       |       |            |                                                                                                    | <ul> <li>Image: A state of the state of the state of</li></ul> | 审核 📑 保存  | 🗙 完成        |

图1.13.1

在图1.13.1的窗口中,依次录入维修服务信息,确认信息无误后,点击【保存】【审核】按钮提交。

维修退费单与服务单类似,请参考维修服务单的操作。

(一)、在菜单【销售】中选取或在导航图中点击【商品售价调整】即可打开售价调整窗口,如图1.2.2.1所示。

| <b>問</b> 商品售价调整        |         |             |          |       |       |       |        |      |      |
|------------------------|---------|-------------|----------|-------|-------|-------|--------|------|------|
| 单据号: <mark>等待产生</mark> | 单据日期: 2 | 015年 9月 6日星 | *        |       |       |       | 🥭 打印 👻 | 🔷 前单 | > 后单 |
| 商品售价调                  | 整       |             |          |       |       |       |        |      |      |
| 仓库:                    | 9       | 经手人:        | <u>_</u> |       |       |       |        |      |      |
| 商品信息分录                 |         |             |          |       |       |       |        |      |      |
| 品名:                    | 单       | 位: 👘 添加     | n        |       |       |       |        |      |      |
| 品名                     | 原售价     | 原一级售价       | 原二级售价    | 原三级售价 | 原四级售价 | 原五级售价 | 原会员价   | 现售价  | 现-   |
|                        |         |             |          |       |       |       |        |      |      |
|                        |         |             |          |       |       |       |        |      |      |
|                        |         |             |          |       |       |       |        |      |      |
|                        |         |             |          |       |       |       |        |      |      |
|                        |         |             |          |       |       |       |        |      |      |
| <                      |         |             |          |       |       |       |        |      | >    |
|                        |         |             |          |       |       |       |        |      |      |
| 备注:                    |         |             |          |       |       |       |        |      |      |
| □ 新悦单据 #               | 旧经单据    |             |          |       |       |       | → 审核   | 目促在  | ★ 完成 |
|                        |         |             |          |       |       |       | ¥ 41%  |      |      |

图1.2.2.1

在图1.2.2.1的窗口中,依次填入"仓库、经手人和品名"等信息,确认信息无误后,点击【添加】按钮,系统会自动调出商品【售价调整—新增】 界面,如图1.2.2.1所示。

| 間 商品售价  | 調整【新増】 |       | ×       |
|---------|--------|-------|---------|
| ┌商品信息―― |        |       |         |
| 商品编号:   | 1      | 商品名称: | 小蛋糕     |
| 所属类别:   | 面包     | 规格型号: |         |
| 调整前价格一  |        |       |         |
| 建议售价:   | 30     | 一级价格: | 25      |
| 二级价格:   | 24     | 三级价格: | 23      |
| 四级价格:   | 22     | 五级价格: | 21      |
| 会员价格:   | 28     |       |         |
| 调整后价格   |        |       |         |
| 建议售价:   | 30     | 一级价格: | 25      |
| 二级价格:   | 24     | 三级价格: | 23      |
| 四级价格:   | 22     | 五级价格: | 21      |
| 会员价格:   | 28     |       |         |
|         |        |       | 保存 🗙 取消 |

图1.2.2.2

在图1.2.2.2的窗口中,依次填入调整后价格信息,确认信息无误后,点击【保存】【审核】按钮提交。

(一)、从菜单【库存】中选取或在导航图中点击【库存调拨】即可打开库存调拨窗口,如图1.9.1所示。

| <b>肖 库存调</b> 拨         |           |             |      |       |     |         |         |
|------------------------|-----------|-------------|------|-------|-----|---------|---------|
| 单据号: <mark>等待产生</mark> | 单据日期: 201 | 5年 9月 5日星 🗸 | ]    |       | 👌 İ | 印 🗕 🚺   | 单 🕨 后单  |
| 库存调拨                   |           |             |      |       |     |         |         |
| 调出仓库:                  | 调入~       | 仓库:         |      | 🔉 经手人 | .:  | 4       |         |
| 商品信息分录                 |           |             |      |       |     |         |         |
| 品名:                    | 🔉 单位:     | 数量:         | 1 单位 | 0 : 1 | 金额: | 0 添加    | ]       |
| 品名                     | 商品编号      | 规格型号        | 品牌   | 单位    | 单价  | 数量      | 金额      |
|                        |           |             |      |       |     |         |         |
|                        |           |             |      |       |     |         |         |
|                        |           |             |      |       |     |         |         |
|                        |           |             |      |       |     |         |         |
|                        |           |             |      |       |     |         |         |
|                        |           |             |      |       |     |         |         |
| 备注:                    |           |             |      |       |     |         |         |
| 新增单据 删除单据              |           |             |      |       | ×   | 审核  틙 🕼 | 保存 🗙 完成 |
|                        |           | 团           | 101  |       |     |         |         |

图1.9.1

在图1.9.1的窗口中完成商品的出库入库工作,依次录入调拨单信息,确认信息无误后,点击【添加】【保存】按钮,【审核】完成后提交。

库存盘点

为了解企业一段时间内的经营状况,以周、月或者年为时间周期对经营商品进行清点核查的过程。

(一)、在菜单【库存】中选取或在导航图中点击【库存盘点】即可打开库存盘点窗口,如图1.11.1所示。

| 菁 库存盘点                          |                                       |        |     |     |           |                                         |       |      |             |
|---------------------------------|---------------------------------------|--------|-----|-----|-----------|-----------------------------------------|-------|------|-------------|
| 单据号: <mark>等待产生</mark>          |                                       |        |     |     |           |                                         | 🎒 राध | - (前 | <b>)</b> 后单 |
| <b>库存盘点</b><br><sup>待盘仓库:</sup> |                                       | •      |     | 经手人 | :         | •                                       |       |      |             |
| 間品信息分求<br>且 <b>夕</b> ・          | ¥                                     | स्ति • | 首位・ |     | 約日・       | 1 尔舟粉县                                  |       | 今麵・  |             |
|                                 | · · · · · · · · · · · · · · · · · · · |        | ∓0. |     | ₩<br>₩ (A |                                         | ·     |      |             |
| 品名                              | 简品编号                                  | 规格型亏   | 品牌  | 里拉  | 印甲        | 「「「「」」「「」」「」「」」「」「」」「」」「」」「」」「」」「」」「」」「 | 实盘数重  | 金額   | 盔点结果        |
|                                 |                                       |        |     |     |           |                                         |       |      |             |
|                                 |                                       |        |     |     |           |                                         |       |      |             |
|                                 |                                       |        |     |     |           |                                         |       |      |             |
|                                 |                                       |        |     |     |           |                                         |       |      |             |
|                                 |                                       |        |     |     |           |                                         |       |      |             |
| 合计金额: 0                         | 大写:                                   |        | 1   | 1   | 1         |                                         |       | 1    | · · · · ·   |
| 备注:                             |                                       |        |     |     | ]         |                                         |       |      |             |
|                                 |                                       |        |     |     | _         |                                         |       |      |             |
| 新增单据 删除单据                       |                                       |        |     |     |           |                                         | 1     |      | 保存 │ ★ 完成 │ |

图1.11.1

在图1.11.1的窗口中依次录入需要盘点的信息,确认信息无误后,点击【添加】【保存】按钮,【审核】完成后提交。

注: 当实盘数量大于账面数量时, 金额为正数则表示盘点结果为盘赢; 相反则为盘亏; 金额为零时, 为盘平。

# 库存报损

当商品账面数量与实际数量不相符时进行的一种商品平账行为,在系统中使用报损单(报溢单)记录。

(一)、从菜单【库存】中选取或在导航图中点击【库存报损】即可打开库存报损窗口,如图1.7.1所示。

| 单据号: <mark>等待产生</mark> | ●据日期: 2 | 015年 8月28日   | 3星: 🗸  |       | 9                                                                                                    | 打印 🔻 ┥ | 前单 🔶 | 后单 |
|------------------------|---------|--------------|--------|-------|----------------------------------------------------------------------------------------------------|--------|------|----|
| 库存报损                   |         |              |        |       |                                                                                                    |        |      |    |
| 报损仓库:                  | •       | 经手人 <b>:</b> |        | 4     |                                                                                                    |        |      |    |
| 商品信息分录                 |         |              |        |       |                                                                                                    |        |      |    |
| 品名:                    | 🔍 单位:   | ž            | 量:     | 1 单价: | 0 金额                                                                                                    | : 0    | 添加   |    |
| 品名                     | 商品编号    | 规格型号         | 品牌     | 单位    | 单价                                                                                                    | 数量     | 金额   |    |
|                        |         |              |        |       |                                                                                                    |        |      |    |
|                        |         |              |        |       |                                                                                                    |        |      |    |
|                        |         |              |        |       |                                                                                                    |        |      |    |
|                        |         |              |        |       |                                                                                                    |        |      |    |
|                        |         |              |        |       |                                                                                                    |        |      |    |
| 合计金额: 0                | 大写:     |              |        |       |                                                                                                    |        |      |    |
| 报损原因:                  |         |              |        |       |                                                                                                    |        |      |    |
| 注:报损原因为必填项。            |         |              |        |       |                                                                                                    |        |      |    |
| <b>新增单据</b> 删除单据       |         |              |        |       | <ul> <li>Image: A start of the start of the start of</li></ul> | 审核     | 保存 🗙 | 完成 |
|                        |         |              | 图1.7.1 |       |                                                                                                    |        |      |    |

在图1.7.1的窗口中点击【仓库】输入框后的放大镜图标来选择"仓库和经手人",在商品信息分录中,点击【品名】输入框后面的放大镜图标进入选择商品信息的界面,在选择商品信息界面,可以通过查询关键字或者以类别的形式来查找商品,如图1.7.2所示。

| 查询关键字:  |      | 🔎 查找           |    |       |    | 快速新增商品   | 信息 |
|---------|------|----------------|----|-------|----|----------|----|
| @ 全部类别  | 商品编码 | 品名             | 单位 | 条形码   | 规格 | 产地       |    |
| - 未分类   | 1    | 小蛋糕            | 块  |       |    |          |    |
| □ 食品    | 2    | 芙蓉王            | 包  | 10001 |    |          |    |
| 一方便面    | 2    | 芙蓉王            | 条  | 20001 |    |          |    |
| 田包。他提合具 | 3    | 矿泉水            | 瓶  |       |    |          |    |
| 服装      | 4    | 康师傅红烧牛肉面       | 包  |       |    |          |    |
| □··饮料   | 5    | 刀              | 把  |       |    |          |    |
| 一酒饮     | 6    | 汾酒10年          | 瓶  |       |    |          |    |
| 矿泉水     | 7    | 饼千             | 包  |       |    |          |    |
| 碳酸饮料    | 8    | 卫生纸            | 卷  |       |    |          |    |
| ◎~畑     | 9    | 农夫山泉天然饮用水550ml | 瓶  |       |    |          |    |
|         | 10   | 农夫山泉天然饮用水1.5L  | 瓶  |       |    |          |    |
| □□□□□   | 11   | 可口可乐550ML      | 瓶  |       |    |          |    |
| 家用小电器   | 12   | 可口可乐1.5L       | 瓶  |       |    |          |    |
| 日用小商品   | 13   | 康师傅健康果饮550ML   | 瓶  |       |    |          |    |
|         | 14   | 营养早餐组合         | 套  |       |    |          |    |
|         | <    |                |    |       | ]  |          | >  |
|         |      |                |    |       |    | ✔ 确定 🗙 : | 关闭 |

图1.7.2

在图1.7.1的窗口中,依次录入库存报损单信息,确认信息无误后,点击【保存】【审核】按钮提交。

(二)、从菜单【库存业务明细报表】中选取【库存报损明细报表】即可打开库存报损明细窗口,如图1.7.3所示。

| 19 库存报损明细报表          |          |           |      |        |      |    |    |    |    |
|----------------------|----------|-----------|------|--------|------|----|----|----|----|
| 时间范围                 | 실 打印 🗟 孔 | 顶览 💼 编辑模板 |      |        |      |    |    |    |    |
| 时间范围:本月 🛛 🗸          | 单据类型     | 单据编号      | 单据日期 | 报损仓库名称 | 单据金额 | 品名 | 类别 | 品牌 | 单位 |
| 起始时间: 2015年 8月 1日₂ ❤ |          |           |      |        |      |    |    |    |    |
| 截止时间: 2015年 8月31日₂ ✔ |          |           |      |        |      |    |    |    |    |
| 标准查询                 |          |           |      |        |      |    |    |    |    |
| 品名: 🔍                | -        |           |      |        |      |    |    |    |    |
| 仓库: 💽                |          |           |      |        |      |    |    |    |    |
| 操作员: 🔍               |          |           |      |        |      |    |    |    |    |
| 🔁 重置条件 🔎 查询          |          |           |      |        |      |    |    |    |    |
| 高级查询<br>默认方案         |          |           |      |        |      |    |    |    |    |
| 📑 订制方案 🔎 査询          | 合计       |           |      |        |      |    |    |    |    |
|                      | <        |           |      |        |      |    |    |    | >  |

从图1.7.3的窗口中单击【查询】按钮或者点击【品名】后放大镜图标进行查询。双击明细即可打开之前录入的库存报损单,如图1.7.4所示。

| 单据号: BS-20150814-0001 单据日期: 2015年 8月14日星: ▼ |       |      |     |       |                                                                                                    |     |      |    |  |
|---------------------------------------------|-------|------|-----|-------|----------------------------------------------------------------------------------------------------|-----|------|----|--|
| 库存报损 已审核                                    |       |      |     |       |                                                                                                    |     |      |    |  |
| 报损仓库:南中环店 4手人:张强 4                          |       |      |     |       |                                                                                                    |     |      |    |  |
| 商品信息分录                                      |       |      |     |       |                                                                                                    |     |      |    |  |
| 品名:                                         | 🔍 单位: | ž    | 建:  | 0 单价: | 0 金额                                                                                                    | : 0 | 添加   |    |  |
| 品名                                          | 商品编号  | 规格型号 | 品牌  | 单位    | 单价                                                                                                    | 数量  | 金额   |    |  |
| 1 小蛋糕                                       | 1     |      |     | 块     | 7.67                                                                                                    | 1   | 7.67 |    |  |
| 2 芙蓉王                                       | 2     |      |     | 包     | 30                                                                                                    | 1   | 30   |    |  |
| 3 康师傅红烧牛肉面                                  | 4     |      | 康师傅 | 包     | 3                                                                                                    | 1   | 3    |    |  |
|                                             |       |      |     |       |                                                                                                    |     |      | =  |  |
|                                             |       |      |     |       |                                                                                                    |     |      |    |  |
|                                             |       |      |     |       |                                                                                                    |     |      | ~  |  |
| 合计金额:     40.67     大写:     肆拾元陆角柒分         |       |      |     |       |                                                                                                    |     |      |    |  |
| 据揭原因: 自己使用                                  |       |      |     |       |                                                                                                    |     |      |    |  |
|                                             |       |      |     |       |                                                                                                    |     |      |    |  |
|                                             |       |      |     |       |                                                                                                    |     |      |    |  |
| 新增单据 删除单据                                   |       |      |     |       | <ul> <li>Image: A start of the start of the start of</li></ul> | 反审核 | 保存 🗙 | 完成 |  |

图1.7.4

库存报溢

当商品账面数量与实际数量不相符时进行的一种商品平账行为,在系统中使用报溢单(报损单)记录。

(一)、从菜单【库存】中选取或在导航图中点击【库存报溢】即可打开库存报溢窗口,如图1.8.1所示。

| <b>菁 库存报</b> 溢                        |         |            |       |       |                                                                                                    |        |        |    |  |
|---------------------------------------|---------|------------|-------|-------|----------------------------------------------------------------------------------------------------|--------|--------|----|--|
| 单据号: <mark>等待产生</mark>                | 单据日期: 2 | 015年 8月28日 | 3星: 🔽 |       | 6                                                                                                    | 打印 👻 ┥ | 前单 🔶 ) | 后单 |  |
| 库存报溢                                  |         |            |       |       |                                                                                                    |        |        |    |  |
| 报溢仓库:                                 |         |            |       |       |                                                                                                    |        |        |    |  |
| 商品信息分录                                |         |            |       |       |                                                                                                    |        |        |    |  |
| 品名:                                   | 🛛 🔒 单位: | : <u> </u> | 效量:   | 1 单价: | 0 金額                                                                                                    | į: O   | 添加     |    |  |
| 品名                                    | 商品编号    | 规格型号       | 品牌    | 单位    | 单价                                                                                                    | 数量     | 金额     |    |  |
|                                       |         |            |       |       |                                                                                                    |        |        |    |  |
|                                       |         |            |       |       |                                                                                                    |        |        |    |  |
|                                       |         |            |       |       |                                                                                                    |        |        |    |  |
|                                       |         |            |       |       |                                                                                                    |        |        |    |  |
|                                       |         |            |       |       |                                                                                                    |        |        |    |  |
|                                       |         |            |       |       |                                                                                                    |        |        |    |  |
| 合计金额: 0                               | 大写:     |            |       |       |                                                                                                    |        |        |    |  |
| ····································· |         |            |       |       |                                                                                                    |        |        |    |  |
| 注:报溢原因为必填项。                           |         |            |       |       |                                                                                                    |        |        |    |  |
| ● 新增单据 删除单据                           |         |            |       |       | <ul> <li>Image: A start of the start of the start of</li></ul> | 审核     | 保存 🗙   | 完成 |  |

图1.8.1

在图1.8.1的窗口中依次录入库存报溢单信息,操作方法和库存报损单操作类似,请参考报损单操作,确认信息无误后,点击【保存】【审核】按 钮提交。

注意:报溢原因为必填项。

其他出入库

其他出/入库单是处理其他非销售类型的出入库单据,比如内部领用福利品、赔偿发出、以货抵债等不参与销售管理的出库类业务管理。

(一)、从菜单【库存】中选取或在导航图中点击【其他出/入库】即可打开相应窗口,如图1.12.1和1.12.2所示。

| 单据号: <mark>等待产生</mark> | ●据日期: 2 | 015年 8月31日。 | 星: 🗸 |     | 6                                                                                                    | 打印 🗕 ┥ | 前单 🜓 后单   |   |
|------------------------|---------|-------------|------|-----|----------------------------------------------------------------------------------------------------|--------|-----------|---|
| 其他出库                   |         |             |      |     |                                                                                                    |        |           |   |
| 往来客户:                  | 9       | 出库仓库:       |      |     | 4                                                                                                    |        |           |   |
| 出库类型:                  | 9       | 经手人:        |      | 4   |                                                                                                    |        |           |   |
| 商品信息分录                 |         |             |      |     |                                                                                                    |        |           |   |
| 品名:                    | 🔦 单位    | : 数         | 量: 1 | 单价: | 0 金额:                                                                                                    | چ 0    | 泰加        |   |
| 品名                     | 商品编号    | 规格型号        | 品牌   | 单位  | 单价                                                                                                    | 数量     | 金额        | ] |
|                        |         |             |      |     |                                                                                                    |        |           |   |
|                        |         |             |      |     |                                                                                                    |        |           |   |
|                        |         |             |      |     |                                                                                                    |        |           |   |
|                        |         |             |      |     |                                                                                                    |        |           |   |
|                        |         |             |      |     |                                                                                                    |        |           |   |
| 备注:                    |         |             |      |     |                                                                                                    |        |           |   |
| <b>新增单据</b> 删除单据       |         |             |      |     | <ul> <li>Image: A set of the set of the</li></ul> | 审核     | 🖁 保存 🗙 完成 | ] |

图1.12.1

| 单据号: <mark>等待产生</mark> | 单据日期: 2 | 015年 9月 1日』  | ≣: ✔           |     | 6     | 打印 🔻 🌗 | 前单 🖒 后单         |
|------------------------|---------|--------------|----------------|-----|-------|--------|-----------------|
| 其他入库                   |         |              |                |     |       |        |                 |
| 往来客户:                  | 9       | 入库仓库:        |                |     | 4     |        |                 |
| 入库类型:                  | 4       | 经手人 <b>:</b> |                | 4   |       |        |                 |
| 商品信息分录                 |         |              |                |     |       |        |                 |
| 品名:                    | 🔍 单位    | : 数1         | ∎: 1           | 单价: | 0 金额: | 0 渌    | <sup>家</sup> 力口 |
| 晶名                     | 商品编号    | 规格型号         | 品牌             | 单位  | 单价    | 数量     | 金额              |
|                        |         |              |                |     |       |        |                 |
|                        |         |              |                |     |       |        |                 |
|                        |         |              |                |     |       |        |                 |
|                        |         |              |                |     |       |        |                 |
|                        |         |              |                |     |       |        |                 |
|                        |         |              |                |     |       |        |                 |
| <b>奋壮</b> :            |         |              |                |     |       |        |                 |
| <b>新增单据</b> 删除单据       |         |              |                |     |       | 审核     | 🛛 保存 🗙 完成       |
|                        |         |              | <b>E</b> 14400 |     |       |        |                 |

图1.12.2

在图1.12.1和1.12.2的窗口中依次录入其他出/入库单信息,确认信息无误后,点击【保存】【审核】按钮提交。

商品警戒值是指商品最小库存量,也就是满足一段时间正常销售的最小库存。

(一)、在菜单【库存】中选取【设置商品警戒值】即可打开商品警戒设置窗口,如图2.1.3.1所示。

| 查询关键字:       ● 查找         客戒值设置       ※       警戒值(数量):       0       新增         基名       商品編码       所属分类       品牌       规格       单位       警戒值         小蛋糕       1       面包       レ       10 <t< th=""><th>彟</th><th>设置商品警戒值</th><th></th><th></th><th></th><th></th><th></th><th></th><th></th><th>×</th></t<>                                                                                                    | 彟                                        | 设置商品警戒值                                                          |      |       |      |    |    |     |  | × |  |  |
|----------------------------------------------------------------------------------------------------|------------------------------------------|------------------------------------------------------------------|------|-------|------|----|----|-----|--|---|--|--|
| 客戒值设置         登戒值(数量):         ① 新培           上版要设置的商品:         警戒值(数量):         ① 新培           品名         商品編码         所属分类         品牌         规格         单位         警戒值           小蛋糕         1         面包           包         10           実芽王         2         国产           包         20           矿泉水         3         矿泉水                                                                                                    | ₫                                        | [<br>词关键字:                                                       |      |       | 🔎 查找 |    |    |     |  |   |  |  |
| 品名       商品編码       所属分类       品牌       规格       单位       警戒值         小蛋糕       1       面包       小田       九       10         芙蓉王       2       国产       包       20         矿泉水       3       矿泉水       10       東师傅红烧牛肉面       4       方便面       風       20         万       5       日用小商品       「日用小商品       10       10       10       10         「月       「日川小商品       「日川小商品       「日川小商品       「日川小商品       10       10       10         「日川小商品       「日川小商品       「日川小商品       「日川小商品       「日川小商品       「日川小商品       「日川山山山山山山山山山山山山山山山山山山山山山山山山山山山山山山山山山山山山 | er er er er er er er er er er er er er e | <ul><li>警戒值设置</li><li>选取要设置的商品: </li><li>警戒值(数量): 0 新增</li></ul> |      |       |      |    |    |     |  |   |  |  |
| 小蛋糕       1       面包       块       10         芙蓉王       2       區一       包       包       20         矿泉水       3       矿泉水       第       20       第         康师傅红烧牛肉面       4       方便面       康师傅       包       20         刀       5       日用小商品       把       20       20         川<                                                                                                    |                                          | 品名                                                               | 商品编码 | 所属分类  | 品牌   | 规格 | 单位 | 警戒值 |  | ^ |  |  |
| YYYYYYYYYYYYYYYYYYYYYYYYYYYYYYYYYYYYYYYYYYYYYYYYYYYYYYYYYYYYYYYYYYYYYYYYYYYYYYYYYYYYYYYYYYYYYYYYYYYYYYYYYYYYYYYYYYYYYYYYYYYYYYYYYYYYYYYYYYYYYYYYYYYYYYYYYYYYYYYYYYYYYYYYYYYYYYYYYYYYYYYYYYYYYYYYYYYYYYYYYYY <th< td=""><td>Þ</td><td>小蛋糕</td><td>1</td><td>面包</td><td></td><td></td><td>块</td><td>10</td><td></td><td></td></th<>                                                                                                    | Þ                                        | 小蛋糕                                                              | 1    | 面包    |      |    | 块  | 10  |  |   |  |  |
| 矿泉水       3       矿泉水       瓶       20         康师傅红烧牛肉面       4       方便面       康师傅       包       20         刀       5       日用小商品       把       20                                                                                                    |                                          | 芙蓉王                                                              | 2    | 国产    |      |    | 包  | 20  |  |   |  |  |
| 康师傅红烧牛肉面         4         方便面         康师傅         包         20                  20                                                                                                    | :                                        | 矿泉水                                                              | 3    | 矿泉水   |      |    | 瓶  | 20  |  |   |  |  |
| □ 万 5 日用小商品 把 20                                                                                                    |                                          | 康师傅红烧牛肉面                                                         | 4    | 方便面   | 康师傅  |    | 包  | 20  |  |   |  |  |
|                                                                                                    |                                          | IJ                                                               | 5    | 日用小商品 |      |    | 把  | 20  |  |   |  |  |
|                                                                                                    |                                          |                                                                  |      |       |      |    |    |     |  |   |  |  |

图2.1.3.1

在图2.1.3.4的界面中点击【选取要设置的商品】后的放大镜图标,填入【警戒值数量】后点击【新增】按钮,可以设置商品警戒值。

(二)、设置商品警戒值后,如果仓库中的商品库存小于等于所设置的条件时,便会显示在【商品库存警戒提示】中。如图2.1.3.2

| 譋  | 商品库存警戒措  | 禄   |        |       |    |    |    |     | <b>. . X</b> |
|----|----------|-----|--------|-------|----|----|----|-----|--------------|
| 一商 | 品信息      |     |        |       |    |    |    |     |              |
|    | 商品编码     |     | 品名     | 所属分类  | 品牌 | 规格 | 单位 | 警戒值 | ^            |
| Þ  | 2        | 芙蓉王 |        | 国产    |    |    | 包  | 20  | =            |
|    | 3        | 矿泉水 |        | 矿泉水   |    |    | 瓶  | 20  |              |
|    | 5        | 치   |        | 日用小商品 |    |    | 把  | 20  |              |
|    |          |     |        |       |    |    |    |     | ~            |
|    | [且庞左当命数县 |     |        |       |    |    |    |     |              |
|    | 品名:      |     | 单      | (文:   |    |    |    |     |              |
|    |          |     | ·<br>· |       |    |    |    |     |              |
| -  | 所思因年     |     | 日前叙重   |       |    |    |    |     |              |
| -  |          |     |        |       |    |    |    |     |              |
|    |          |     |        |       |    |    |    |     |              |
|    |          |     |        |       |    |    |    |     |              |
|    |          |     |        |       |    |    |    |     |              |
|    |          |     |        |       |    |    |    |     |              |
| L  |          |     |        |       |    |    |    |     |              |
|    |          |     |        |       |    |    |    | [   | 关闭           |
|    |          |     |        |       |    |    |    | L   |              |

图2.1.3.2

(三)、设置商品警戒值后,【商品库存警戒提示】会在用户每次登陆软件时提示,如果不需要显示商品警戒提示框,在系统菜单【系统】中选择【账套参数配置】在此界面中选择【参数配置】如图2.1.3.3所示。

| 销 账套参数配置                       | ×    |  |  |  |  |  |  |  |
|--------------------------------|------|--|--|--|--|--|--|--|
| 帐套信息 参数设置                      |      |  |  |  |  |  |  |  |
| 进销存客户端设置                       |      |  |  |  |  |  |  |  |
| ☑ 允许在商品出库方向的业务单据中不验证负库存        |      |  |  |  |  |  |  |  |
| ☑ 允许在填开采购、销售单据时修改商品原始单价        |      |  |  |  |  |  |  |  |
|                                |      |  |  |  |  |  |  |  |
| 🔽 允许在填开采购、销售单据时进行整单优惠操作        |      |  |  |  |  |  |  |  |
| ☑ 允许未关联往来客户的会员指定关联往来客户         |      |  |  |  |  |  |  |  |
| ☑ 允许启动时库存警戒提示                  |      |  |  |  |  |  |  |  |
| 价格跟踪方式                         |      |  |  |  |  |  |  |  |
| 预设价格 🛛 🖌                       |      |  |  |  |  |  |  |  |
| POS客户端设置                       |      |  |  |  |  |  |  |  |
| ✔ 允许在商品出库方向的业务单据中不验证负库存        |      |  |  |  |  |  |  |  |
| ──<br>✓ 允许在填开POS单据时对商品进行单品折扣操作 |      |  |  |  |  |  |  |  |
| ✓ 允许在填开POS单据时进行整单优惠操作          |      |  |  |  |  |  |  |  |
| ✔ 允许POS单据结算时进行挂帐操作             |      |  |  |  |  |  |  |  |
| ✓ 允许管理POS销售打印模版                |      |  |  |  |  |  |  |  |
|                                |      |  |  |  |  |  |  |  |
|                                |      |  |  |  |  |  |  |  |
|                                |      |  |  |  |  |  |  |  |
|                                |      |  |  |  |  |  |  |  |
|                                | ▼ 取消 |  |  |  |  |  |  |  |

图2.1.3.3

### (一)、在菜单【固定资产】中选取或在导航图中点击【固定资产购置】即可打开固定资产购置窗口,如图2.1.5.1所示。

| <b>销 固定资产购置</b> |            |             |       |       |           |           |
|-----------------|------------|-------------|-------|-------|-----------|-----------|
| 单据号: 等待产生       | 单据日期: 2015 | 年 9月 2日星: 🔽 |       |       | 🎒 打印 🦷    | ◆ 前単 🜓 后単 |
| 固定资产购置          |            |             |       |       |           |           |
| 往来客户:           | <u>_</u>   | 经手人:        | 4     |       |           |           |
| 固定资产信息分录        |            |             |       |       |           |           |
| 品名:             | 🔾 数量       | 1 :         | 金额: 0 | 折扣率%: | 100 折后金额: | 0 添加      |
| 固定资产名           | 数量         | 金额          | 折扣率%  | 折扣金额  | 折后金额      |           |
|                 |            |             |       |       |           |           |
|                 |            |             |       |       |           |           |
|                 |            |             |       |       |           |           |
|                 |            |             |       |       |           |           |
|                 |            |             |       |       |           |           |
|                 |            |             |       |       |           |           |
| 合计金额: 0         | 大写:        |             |       |       |           |           |
| <b>忧惠金额:</b> 0  | 本次应结:      | 0 本次结       | 算: 0  | 结算账户: |           |           |
| 备 注:            |            |             |       |       |           |           |
| ■ 新增单据 删除单据     |            |             |       |       | ✔ 审核      | 保存 🗙 完成   |

图2.1.5.1

在图2.1.5.1的窗口中,依次录入"往来客户、经手人和品名"等购置单信息,确认信息无误后,点击【保存】【审核】按钮提交。

(一)、在系统界面【固定资产】中选取【固定资产折旧】即可打开相应的窗口,如图2.1.3.1所示。

| <b>销 固定资产折旧</b>                 |               |
|---------------------------------|---------------|
| 单据号: 等待产生 单据日期: 2015年 9月 1日星: ▼ | 🚑 打印 🔻 🚺 🌓 后单 |
| 固定资产折旧                          |               |
| 经手人:                            |               |
| 固定资产折旧信息分录                      |               |
| 品名: 本次折旧: 0 添加                  |               |
| 国定资产名 本次折旧                      |               |
|                                 |               |
|                                 |               |
|                                 |               |
|                                 |               |
|                                 |               |
|                                 |               |
|                                 |               |
| ● 新增单据                          | ✓ 审核          |

图2.1.3.1

在图2.1.3.1的窗口中,依次录入"经手人、品名和本次折旧金额"等信息,确认信息无误后,点击【保存】【审核】按钮提交。

(一)、在菜单【固定资产】中选取或在导航图中点击【固定资产变卖】即可打开固定资产变卖窗口,如图2.1.4.1所示。

| <b>销 固定资产</b> 变卖 |                |            |              |                 |
|------------------|----------------|------------|--------------|-----------------|
| 单据号: 等待产生        | 单据日期: 2015年 9月 | 2日星: 💙     |              | 🎒 打印 🔻 🚺 🎁 🌓 后单 |
| 固定资产变卖           |                |            |              |                 |
| 往来客户:            | 经手人            |            |              |                 |
| 固定资产信息分录         |                |            |              |                 |
| 品名:              | 3 数量: 1        | 单价: 0 折扣率% | 。: 100 折后单价: | 0 金额: 0 添加      |
| 固定资产名            | 数量 单价          | 折扣率% 折扣金额  | 1 折后单价 金額    | <b>顾</b>        |
| -                |                |            |              |                 |
|                  |                |            |              |                 |
|                  |                |            |              |                 |
|                  |                |            |              |                 |
|                  |                |            |              |                 |
|                  |                |            |              |                 |
|                  | ~5.            |            |              |                 |
| 优惠金额:0           | 本次应结: 0        | 本次结算: 0    | 结算账户:        | <u></u>         |
| 备 注:             |                |            |              |                 |
| ● 新增单据 删除单据      |                |            |              | ✓ 审核 🔚 保存 🗙 完成  |

图2.1.4.1

在图2.1.4.1的窗口中,依次录入"往来客户、经手人和品名"等变卖单信息,确认信息无误后,点击【保存】【审核】按钮提交。

(一)、从菜单【财务】中选取或在导航图中点击【财务收款单】即可打开收款单窗口,如图1.14.1所示。

| - □ ×                            |                                                    |                  |            |     |        |      |      |  |
|----------------------------------|----------------------------------------------------|------------------|------------|-----|--------|------|------|--|
| 单据号                              | <b>单据号:</b> SK-20150911-0001 单据日期: 2015年 8月11日星: ▼ |                  |            |     |        |      | ▶ 后单 |  |
| 收款单 已审核                          |                                                    |                  |            |     |        |      |      |  |
| 往来客                              | 沪: 太原昌盛公司                                          | 🔾 选择单数           | 子 经手人:张强   | 6 💊 |        |      |      |  |
| 应收                               | 款: 673                                             | 应付款:             | 0          |     |        |      |      |  |
| 结算单拨                             | 居详悟                                                |                  |            |     |        |      |      |  |
|                                  | 单据名称                                               | 单据号码             | 单据日期       | 制单人 | 本次结算金额 | 结算金额 |      |  |
| 1                                | 销售发货单                                              | XF-20150911-0001 | 2015-09-11 | 管理员 | 350    | 350  |      |  |
|                                  |                                                    |                  |            |     |        |      |      |  |
|                                  |                                                    |                  |            |     |        |      |      |  |
|                                  |                                                    |                  |            |     |        |      |      |  |
|                                  |                                                    |                  |            |     |        |      |      |  |
|                                  |                                                    |                  |            |     |        |      |      |  |
|                                  |                                                    |                  |            |     |        |      |      |  |
|                                  |                                                    |                  |            |     |        |      |      |  |
| 合计金额:     350     大写:     叁佰伍拾元整 |                                                    |                  |            |     |        |      |      |  |
| 应收全额: 350 优惠全额: 0 收款全额: 350      |                                                    |                  |            |     |        |      |      |  |
|                                  |                                                    |                  |            |     |        |      |      |  |
| Ť                                | 程:                                                 |                  |            |     |        |      |      |  |
| ■新增单据 删除单据 删除单据                  |                                                    |                  |            |     |        |      |      |  |

图1.14.1

在图1.14.1的窗口中,依次选择"往来客户、经手人"信息后,点击【选择单据】按钮,在此界面中选择【销售发货单】后选择【结算账户】点击 【分配】按钮完成,完成操作后点击【保存】【审核】提交。 (一)、从菜单【财务】中选取或在导航图中点击【财务付款单】即可打开付款单窗口,如图1.16.1所示。

| <mark>销</mark> 财务付款           |                 |           |     |         |      |               |
|-------------------------------|-----------------|-----------|-----|---------|------|---------------|
| 单据号: <mark>等待产生</mark>        | 单据日期: 2015年 7月1 | 4日星: 💙    |     |         |      | 🗁 打印 🔻 🚺 静 后单 |
| <b>付款单</b><br>往来客户:<br>应收款: 0 | ▲ 选择单提应付款:      | 经手人:<br>0 |     |         |      |               |
| 结算 単婚 计 情<br>単 据 名称           | 单据号码            | 单据日期      | 制单人 | 本次结算金额  | 结算金额 |               |
|                               |                 |           |     |         |      |               |
|                               |                 |           |     |         |      |               |
|                               |                 |           |     |         |      |               |
|                               |                 |           |     |         |      |               |
|                               |                 |           |     |         |      |               |
|                               |                 |           |     |         |      |               |
| 合计金额: 0                       | 大写:零元整          |           |     |         |      |               |
| 应付金额: 0                       | <b>忧惠金额:</b> 0  | 付款金额:     | 0   | 分配 结算账户 | Þ:   | <u> </u>      |
| 备 注:                          |                 |           |     |         |      |               |
| 新增单据 删除单据                     |                 |           |     |         |      | ✓ 审核          |

图1.16.1

在图1.16.1的窗口中,依次选择"往来客户、经手人"信息后,点击【选择单据】按钮,在此界面中选择【销售发货单】后选择【结算账户】点击 【分配】按钮完成,完成操作后点击【保存】【审核】提交。 (一)、从菜单【财务】中选取或在导航图中点击【内部转款】即可打开内部转款窗口,如图1.10.1所示。

| <b>削 内部转款</b>                   | 2             | K   |
|---------------------------------|---------------|-----|
| 单据号: 等待产生 单据日期: 2015年 9月11日星: ▼ | 🎒 打印 🔻 🚺 🏚 后单 |     |
| 内部转款                            |               |     |
| 经 手 人:                          |               |     |
| 转款单信息                           |               |     |
| 转出账户: 转入账户:                     | 9             |     |
| 转款金额: 0 原始凭证号:                  |               |     |
| 转款亊由:                           |               |     |
|                                 |               | _   |
| □ 空白新增 删除单据                     |               | ; ] |

图1.10.1

在图1.10.1的窗口中依次录入"经手人、转出账户、装入账户、转款金额和凭证号"等信息,确认信息无误后,点击【保存】按钮,【审核】完成后 提交即可。 (一)、从菜单【财务】中选取或在导航图中点击【账户补款】即可打开账户补款单窗口,如图1.15.1所示。

| 鹊 财务补款                             | 🔳 🗖 🔀            |
|------------------------------------|------------------|
| 单据号: 等待产生 单据日期: 2015年 9月14日星: ✓    | 🎒 打印 🔻 ┥ 前单 🗣 后单 |
| <b>財务补款</b><br>经 手 人: 管理员<br>补款单信息 |                  |
| 补款账户:     现金     补款金额:       补款事由: | 11               |
| □ 空白新増 删除单据                        | ✓ 审核 ■ 保存 ★ 完成   |

图1.15.1

在图1.15.1的窗口中依次填入"经手人、补款账户和补款金额"信息,确认信息无误后,点击【保存】【审核】提交。
(一)、在菜单【财务】中选取或在导航图中点击【其他收入】即可打开相应的窗口,如图2.2.3.1所示。

| 罰 其他收入                         |                       | 🔳 🗖 🔀          |
|--------------------------------|-----------------------|----------------|
| 单据号: <mark>等待产生</mark>         | 单据日期: 2015年 8月14日星: ✔ | 🎒 打印 🔻 🚺 静 后单  |
| <b>其他收入</b><br>相关客户:<br>其他收入信息 | 🔾 经手人:                | <u>₄</u>       |
| 收入类别:                          | ・ 收入金額: 0 添加          |                |
| 收入类别名称                         | 收入金额                  |                |
| ·<br>合计金额: 0                   | 大写:                   |                |
| 本次结 <b>算: 0</b><br>备 注:        | 结算账户:                 |                |
| <b>空白新增</b> 删除单据               |                       | 🖌 审核 🔚 保存 🗙 完成 |

图2.2.3.1

在图2.2.3.1的窗口中,依次录入"相关客户、经手人和收入类别"等信息,确认信息无误后,点击【保存】按钮提交。

(一)、在菜单【财务】中选取或在导航图中点击【费用支出】即可打开相应的窗口,如图2.2.5.1所示。

| <b>销 费用支出</b>                  |                                                                                                    |                |
|--------------------------------|----------------------------------------------------------------------------------------------------|----------------|
| 单据号: <mark>等待产生</mark>         | 单据日期: 2015年 8月14日星: ✔                                                                                                    | 🎒 打印 🚽 🚺 🌓 后单  |
| <b>费用支出</b><br>相关客户:<br>费用支出信息 | 经手人:                                                                                                    |                |
| 支出类别:                          | 支出金额: 添加                                                                                                    |                |
| 支出类别名称                         | 支出金額           Image: Constraint of the second second sec |                |
| 合计金额: 0                        | 大写:                                                                                                    |                |
| 本次结 <b>算: 0</b><br>备 注:        | 结算账户:                                                                                                    |                |
| <b>空白新增</b> 删除单据               |                                                                                                    | ✓ 审核 ₩ 保存 ★ 完成 |

图2.2.5.1

在图2.2.5.1的窗口中,依次录入"相关客户、经手人和支出类别"等信息,确认信息无误后,点击【保存】按钮提交。

#### 会员积分规则

会员积分规则就是消费者使用会员卡消费时,得到相应积分奖励的管理制度。

(一)、在菜单【会员与促销】中选取或在导航图中点击【会员积分规则】即可打开积分规则窗口,如图3.2.2.1所示。

| 調 积分規則管理 💦 📃 🗖 🔀 |            |      |    |  |  |
|------------------|------------|------|----|--|--|
| 🗋 新増 🎾 编辑 💙      | 🗙 删除 🔰 😋 刷 | 新    |    |  |  |
| 规则名称             | 积分参数       | 适用仓库 | 备注 |  |  |
| 1 一元一分           | 1          | 所有店面 |    |  |  |
|                  |            |      |    |  |  |
|                  |            |      |    |  |  |
|                  |            |      |    |  |  |
|                  |            |      |    |  |  |
|                  |            |      |    |  |  |
|                  |            |      |    |  |  |
|                  |            |      |    |  |  |
|                  |            |      |    |  |  |
|                  |            |      |    |  |  |
|                  |            |      |    |  |  |
| 关闭               |            |      |    |  |  |

图3.2.2.1

在图3.2.2.1中的窗口中单击【新增】按钮,打开该项积分规则的新增窗口,如图3.2.2.2所示。

| - 調 积分規則 | -【新増】 🛛 🗙    |
|----------|--------------|
| 一积分规则信息  |              |
| * 规则名称:  |              |
| * 积分参数:  | 1 (消费多少钱积1分) |
| 适用仓库:    |              |
| 备注:      |              |
|          | ✔ 保存 X 取消    |
|          |              |

图3.2.2.2

在图3.2.2.2的窗口中,填入"规则名称和积分参数"信息,确认信息无误后,点击【保存】按钮提交。

(二)、在图3.2.2.1的列表中,单击【编辑】按钮,即可对已选定的信息进行修改或者双击信息进行修改(或者单击鼠标右键,点击编辑)。

(三)、在图3.2.2.1的列表中,单击【删除】按钮,即可对已选定的信息进行删除(或者单击鼠标右键,点击删除)。

## 会员类别管理

积分倍数是指该类别的会员在消费时所获得的积分相对于积分规则中的标准积分和倍数; 积分要求是指到达级别所需要的积分数量,将此数量设为-1则该类别会员不会再升级; 折扣方式有四种:无折扣、固定折扣、折上折、会员价;

(一)、在菜单【会员与促销】中选取或在导航图中点击【会员类别管理】即可打开会员类别窗口,如图3.2.3.1所示。

| 销 | 🛛 会员类别管理 💦 🔲 🗖 🔀   |      |      |       |      |       |       |   |
|---|--------------------|------|------|-------|------|-------|-------|---|
| [ | 🗋 新増 🛛 🔎 编辑 🛛 🗙 删除 | 💙 刷新 |      |       |      |       |       |   |
|   | 类别名称               | 积分倍数 | 积分要求 | 折扣方式  | 折扣率% |       | 备注    | ^ |
| 1 | 普通会员卡              | 5    | -1   | 固定折扣率 | 90   | 普通会员卡 |       |   |
| 2 | 黄金会员卡              | 5    | -1   | 特价折上折 | 60   | 黄金会员卡 |       |   |
|   |                    |      |      |       |      |       |       |   |
|   |                    |      |      |       |      |       |       |   |
|   |                    |      |      |       |      |       |       |   |
|   |                    |      |      |       |      |       |       |   |
|   |                    |      |      |       |      |       |       |   |
|   |                    |      |      |       |      |       |       |   |
|   |                    |      |      |       |      |       |       |   |
|   |                    |      |      |       |      |       |       |   |
|   |                    |      |      |       |      |       |       | ~ |
| < | J                  |      |      |       |      |       | >     | - |
|   |                    |      |      |       |      |       | 关闭    | ר |
|   |                    |      |      |       |      |       | - Ten |   |

图3.2.3.1

会员类别管理与会员积分规则录入类似,请参考会员积分规则操作方法。

(一)、在菜单【会员与促销】中选取【会员信息】即可打开会员信息管理界面,如图3.2.1.1所示。

| 護 | 会员信息             |               |          |      |      |      |    |
|---|------------------|---------------|----------|------|------|------|----|
| C | 〕新増 🎾 编辑 🗙 🗄     | 태除 🕴 😳 导入 斗 특 | 出 🔽 导出模版 | 🔁 刷新 |      |      |    |
| ₫ | <b>跑方式:</b> 会员卡号 | ▶ 查询关键字:      |          |      |      | 查找   |    |
|   | 会员卡号             | 会员名称          | 会员类别     | 当前积分 | 折扣率% | 积分倍数 | 折扣 |
| 1 | 8008             | 张亮亮           | 黄金会员卡    | 485  | 60   | 5    | 特价 |
| 2 | 8021             | 孟龙            | 无类别      | 0    |      |      |    |
| з | 8022             | 张小斌           | 无类别      | 80   |      |      | ≡  |
|   |                  |               |          |      |      |      |    |
|   |                  |               |          |      |      |      | ~  |
| < |                  |               |          |      |      |      | >  |
|   |                  |               |          |      |      |      | 关闭 |

图3.2.1.1

在图3.2.1.1的窗口中,单击【新增】按钮,即可打开【会员信息-新增】界面,如图3.2.1.2所示。

| 11 会员信息       | -【新增】         | ×      |
|---------------|---------------|--------|
| 会员信息——        |               |        |
| * 会员卡号:       | 14072933523   |        |
| 会员类别 <b>:</b> |               |        |
| * 会员姓名:       | 王 性别: 〇 男 ④ 女 |        |
| 身份证号:         |               |        |
| 联系电话:         | 电子邮箱:         |        |
| Q Q:          |               |        |
| <b>工作单位:</b>  |               |        |
| 通信地址:         |               |        |
|               |               | $\leq$ |
| 初始积分:         | 0 当前积分: 0     |        |
|               | ✔ 保存 🗙 刵      | 刘      |

#### 图3.2.1.2

在图3.2.1.2的窗口中,填入"会员信息和会员姓名"信息,确认信息无误后,点击【保存】按钮提交。

(二)、在图3.2.1.1的列表中,单击【编辑】按钮,即可对已选定的信息进行修改或者双击信息进行修改(或者单击鼠标右键,点击编辑)。

(三)、在图3.2.1.1的列表中,单击【删除】按钮,即可对已选定的信息进行删除(或者单击鼠标右键,点击删除)。

(四)、导入和导出模板是相结合使用的,当我们导入信息时,可以先把模板导出到桌面,在模板中维护,然后导入到系统中。

# 会员卡挂失

会员业务主要有会员卡挂失、补办、解挂。

(一)、在菜单【会员与促销】中选取【会员卡业务—会员卡挂失】即可打开挂失界面,如图3.2.5.1所示。

| <b>销</b> 会员卡挂失                  | <b>— — ×</b>  |
|---------------------------------|---------------|
| 单据号: 等待产生 单据日期: 2015年 9月 1日星: ▼ | 🎒 打印 🔻 🚺 🌓 后单 |
| 会员卡挂失                           |               |
| 经 手 人:                          |               |
| <u>挂失卡信息</u>                    |               |
| 会员卡号:                           |               |
| 会员名称:                           |               |
| 备 注:                            |               |
|                                 |               |
|                                 |               |

图3.2.5.1

在图3.2.5.1窗口中, 依次录入"经手人和会员卡号"等会员卡挂失信息, 确认信息无误后, 点击【保存】完成。

前单: 单据日期<本单据日期的单据;

# 会员卡解挂

会员业务主要有会员卡挂失、补办、解挂。

(一)、在菜单【会员与促销】中选取【会员卡业务—会员卡解挂】即可打开解挂界面,如图3.2.6.1所示。

| 第会员卡解告                          |                  |
|---------------------------------|------------------|
| 单据号: 等待产生 单据日期: 2015年 9月 1日星: ✓ | 🗁 打印 🔻 🔷 前单 🕼 后单 |
| 会员卡解挂                           |                  |
| 经 手 人:                          |                  |
| 解挂卡信息                           |                  |
| 会员卡号:                           |                  |
| 会员名称: 当前积分: 0                   |                  |
| 备 注:                            |                  |
|                                 |                  |
| □ 空白新増                          | 🔚 保存 🗙 完成        |

图3.2.6.1

在图3.2.6.1窗口中, 依次录入"经手人和会员卡号"等会员卡挂失信息, 确认信息无误后, 点击【保存】完成。

前单: 单据日期<本单据日期的单据;

# 会员卡补办

会员业务主要有会员卡挂失、补办、解挂。

(一)、在菜单【会员与促销】中选取【会员卡业务—会员卡补办】即可打开补办界面,如图3.2.4.1所示。

| <b>問</b> 会员卡补办                  |               |
|---------------------------------|---------------|
| 单据号: 等待产生 单据日期: 2015年 9月 1日星: ▼ | 🎒 打印 🔻 🚺 🏚 后单 |
| 会员卡补办                           |               |
| 经 手 人:                          |               |
| 补办单信息                           |               |
| 会员卡号:                           |               |
| 会员名称:                           |               |
| 新卡卡号:                           |               |
| 备 注:                            |               |
|                                 |               |
| □ 空白新増                          | 🔒 保存 🗙 完成     |

图3.2.4.1

在图3.2.4.1窗口中,依次录入"经手人和会员卡号"等会员卡补办信息,确认信息无误后,点击【保存】完成。

前单: 单据日期<本单据日期的单据;

(一)、在菜单【会员与促销】中选取【储值卡信息】即可打开储值卡信息管理界面,如图3.1.1.1所示

| 销 | 储值卡信息       |             |      |                    |             |             |      |    | X |
|---|-------------|-------------|------|--------------------|-------------|-------------|------|----|---|
|   | 🗋 新増 🛛 🔎 编辑 | 🗙 删除 🔰 🚏 导入 | □□ 🕆 | Ӯ 导出模版 🛛 😋 刷新      |             |             |      |    |   |
| : | 查询方式:储值卡号   | 🖌 查询关       | 踺字:  |                    |             | 🔎 查找        |      |    |   |
|   | 储值卡号        | 持卡人名称       | 性别   | 持卡人证件号             | 联系电话        | 开卡日期        | 当前余额 | 状态 | ^ |
| 1 | 8001        | 张三三         | 女    |                    | 15234121678 | 2015年08月05日 | 1000 | 正常 |   |
| 2 | 8002        | 李长三         | 男    |                    | 15233241678 | 2015年08月05日 | 700  | 正常 |   |
| з | 8008        | 孟梦          | 男    |                    | 15234121678 | 2015年08月05日 | 1000 | 正常 |   |
| 4 | 8004        | 刘国东         | 男    | 140428198710203045 | 15234121678 | 2015年08月05日 | 180  | 正常 |   |
|   |             |             |      |                    |             |             |      |    |   |
|   |             |             |      |                    |             |             |      |    |   |
| < |             |             |      |                    |             |             |      | 3  | ~ |
|   |             |             |      |                    |             |             |      |    |   |
|   |             |             |      |                    |             |             |      | 关闭 |   |

图3.1.1.1

在图3.1.1.1的窗口中,单击【新增】按钮,即可打开【储值卡-新增】界面,如图3.1.1.2所示。

| 🏭 储值卡 -        | 【新増】 🛛 📉 🗙  |
|----------------|-------------|
| ─持卡人信息——       |             |
| * 储值卡号:        |             |
| 持卡人名称:         |             |
| 联系电话:          | 性别: ③ 男 〇 女 |
| 证件号码:          |             |
| Q Q:           | 电子邮箱:       |
| <u> 工作单位</u> : |             |
| 通信地址:          |             |
| L              |             |
|                | ✔ 保存 X 取消   |

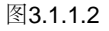

在图3.1.1.2的窗口中,填入"储值卡号"的信息,确认信息无误后,点击【保存】按钮提交。

(二)、在图3.1.1.1的列表中,单击【编辑】按钮,即可对已选定的信息进行修改或者双击信息进行修改(或者单击鼠标右键,点击编辑)。

(三)、在图3.1.1.1的列表中,单击【删除】按钮,即可对已选定的信息进行删除(或者单击鼠标右键,点击删除)。

(四)、导入和导出模板是相结合使用的,当我们导入信息时,可以先把模板导出到桌面,在模板中维护,然后导入到系统中。

储值卡充值

(一)、在菜单【会员与促销】中选取【储值卡业务—储值卡充值】即可打开充值界面,如图3.1.2.1所示

| 鹊 储值卡充值          |          |              |          |                                                                                                    |         |         |
|------------------|----------|--------------|----------|----------------------------------------------------------------------------------------------------|---------|---------|
| 单据号: <b>等待产生</b> | 单据日期:    | 2015年 9月 5日星 | · •      | <b>a</b> :                                                                                                    | i 🌓 🔻 🕫 | 前单 🖒 后单 |
| 储值卡充值            |          |              |          |                                                                                                    |         |         |
| 结算账户:            | <u>_</u> | 经手人:         | <u>_</u> |                                                                                                    |         |         |
| 充值信息分录           |          |              |          |                                                                                                    |         |         |
| 卡号:              | 充        | 道金额 <b>:</b> | 0 优惠金额:  | 0                                                                                                    | 实收金额:   | 0 添加    |
| 储值卡号             | 充值金额     | 忧惠金额         | 实收金额     |                                                                                                    |         |         |
|                  |          |              |          |                                                                                                    |         |         |
|                  |          |              |          |                                                                                                    |         |         |
|                  |          |              |          |                                                                                                    |         |         |
|                  |          |              |          |                                                                                                    |         |         |
|                  |          |              |          |                                                                                                    |         |         |
|                  | 大写:      |              |          |                                                                                                    |         |         |
|                  | ~        |              |          |                                                                                                    |         |         |
| 备 注:             |          |              |          |                                                                                                    |         |         |
| ● 新增单据 删除单据      |          |              |          | <ul> <li>Image: A start of the start of the start of</li></ul> | 审核 📳    | 保存 🗙 完成 |

图3.1.2.1

在图3.1.2.1窗口中,依次录入"结算账户、经手人、卡号和充值金额"等储值卡充值信息,确认信息无误后,点击【添加】【保存】【审核】完成。

前单: 单据日期<本单据日期的单据,

储值卡退款

在菜单【会员与促销】中选取【储值卡业务—储值卡退款】即可打开退款界面,如图3.1.7.1所示。

| -<br>問 储值卡退费                    | 🔳 🗖 🔀         |
|---------------------------------|---------------|
| 单据号: 等待产生 单据日期: 2015年 9月 5日星: ▼ | 🎒 打印 🗸 🚺 🌓 后单 |
| 储值卡退费                           |               |
| 经手人:                            |               |
| 退费单信息                           |               |
| 储值卡号:                           |               |
| 持 卡 人: 当前余额: 0                  |               |
| 结算账户:                           |               |
| 备 注:                            |               |
|                                 |               |
| □ 空白新増                          | 🔋 保存 🗙 完成     |

图3.1.7.1

在图3.1.7.1窗口中,依次录入"经手人、储值卡号和结算账户"等储值卡退款信息,确认信息无误后,点击【保存】完成。

前单: 单据日期<本单据日期的单据,

储值卡转账

在菜单【会员与促销】中选取【储值卡业务—储值卡转账】即可打开转账界面,如图3.1.6.1所示。

| 销储值卡转账                                 |             |
|----------------------------------------|-------------|
| <b>单据号: 等待产生</b> 单据日期: 2015年 9月 5日星: ▼ | ▼ ● 前単 ▶ 后単 |
| 储值卡转账                                  |             |
| 经 手 人:                                 |             |
| 转账单信息                                  |             |
|                                        | ]           |
|                                        | ]           |
| 转账金额: 0                                |             |
| 备 注:                                   |             |
|                                        |             |
| □ 空白新増                                 | 🔚 保存 🗙 完成   |

图3.1.6.1

在图3.1.6.1窗口中,依次录入"经手人、转出卡号和转入卡号"等储值卡转账信息,确认信息无误后,点击【保存】完成。

前单: 单据日期<本单据日期的单据,

### 储值卡挂失

储值卡业务主要有储值卡充值,退款,转账,挂失,解挂,补办。

在菜单【会员与促销】中选取【储值卡业务—储值卡挂失】即可打开挂失界面,如图3.1.6.1所示。

| 销                      | 储值卡挂失                |   |          |           |
|------------------------|----------------------|---|----------|-----------|
| 单据号: <mark>等待产生</mark> | 单据日期: 2015年 9月21日 團▼ |   | 🎒 打印 🔻 🤇 | 前单 🕩 后单   |
| 储值卡挂失                  |                      |   |          |           |
| 经 手 人:                 |                      |   |          |           |
| 挂失卡信息                  |                      |   |          |           |
| 储值卡号:                  | <b>4</b>             |   |          |           |
| 持卡人:                   | 当前余额:                | 0 |          |           |
| 备注:                    |                      |   |          |           |
|                        |                      |   |          |           |
| □ 空白新増                 |                      |   |          | 🔒 保存 🗙 完成 |

图3.1.6.1

在图3.1.6.1窗口中,依次录入"经手人、储值卡号和备注"等储值卡转账信息,确认信息无误后,点击【保存】完成。

前单: 单据日期<本单据日期的单据,

储值卡解挂

在菜单【会员与促销】中选取【储值卡业务—储值卡解挂】即可打开解挂界面,如图3.1.5.1所示。

| 器 储值卡解挂                         | 🔳 🗖 🔀         |
|---------------------------------|---------------|
| 单据号: 等待产生 单据日期: 2015年 9月 5日星: ▼ | 🎒 打印 🔻 🚺 🌓 后单 |
| 储值卡解挂                           |               |
| 经 手 人:                          |               |
| 解挂卡信息                           |               |
| 储值卡号:                           |               |
| 持 卡 人: 当前余额: 0                  |               |
| 备 注:                            |               |
|                                 |               |
| □ 空白新増                          | 📳 保存 🗙 完成     |

图3.1.5.1

在图3.1.5.1窗口中,依次录入"经手人和储值卡号"等储值卡解挂信息,确认信息无误后,点击【保存】完成。

前单: 单据日期<本单据日期的单据,

储值卡补办

在菜单【会员与促销】中选取【储值卡业务—储值卡补办】即可打开补办界面,如图3.1.3.1所示。

| -<br>                           | 🔳 🗖 🔀           |
|---------------------------------|-----------------|
| 单据号: 等待产生 单据日期: 2015年 9月 5日星: ✓ | 🎒 打印 🔻 🚺 🏚 🖡 后单 |
| 储值卡补办                           |                 |
| 经手人:                            |                 |
| 补办单信息                           |                 |
| 储值卡号:                           |                 |
| 持 卡 人: 当前余额: 0                  |                 |
| 新卡卡号:                           |                 |
| 备 注:                            |                 |
|                                 |                 |
| □ 空白新増                          | 🔋 保存 🗙 完成       |

图3.1.3.1

在图3.1.3.1窗口中,依次录入"经手人和储值卡号"等储值卡补办信息,确认信息无误后,点击【保存】完成。

前单: 单据日期<本单据日期的单据,

## 限时折扣促销活动

促销活动,是指商家为了促进某种商品或服务的销售而进行降价或是赠礼品等的行为活动,能在短时期内达到促进销售,提升业绩,增加收益。 包括:促销活动规则设置、促销活动商品设置等功能。

(一)、在菜单【会员与促销】中选取或在导航图中点击【促销活动管理-限时折扣促销活动】即可打开设置窗口。如图2.2.2.1所示。

| <u>الإ</u>              | <b>艮时折扣促销活动</b> |      |        |        |
|-------------------------|-----------------|------|--------|--------|
| 🗋 新増 🎾 编辑 🛛 🗙 刪除 📔 😋 刷新 |                 |      |        |        |
| 活动标题                    | 适用客户            | 适用仓库 | 期限开始时间 | 期限结束时间 |
|                         |                 |      |        |        |
|                         |                 |      |        |        |
|                         |                 |      |        |        |
|                         |                 |      |        |        |
|                         |                 |      |        |        |
|                         |                 |      |        |        |
|                         |                 |      |        |        |
|                         |                 |      |        |        |
|                         |                 |      |        |        |
|                         |                 |      |        |        |
| \$                      |                 |      |        | >      |
|                         |                 |      |        | 关闭     |

图2.2.2.1

(二)、在图2.2.2.1的窗口中,单击【新增】按钮,将会打开【限时折扣促销活动】新增窗口,如图2.2.2.2所示。

| 間 限时折扣促销活动 - 【新增】                                        | ×         |
|----------------------------------------------------------|-----------|
| 活动规则参加本次活动的商品列表                                          |           |
| * 活动标题:                                                  |           |
| 活动期限: 2015年09月21日 🗸 0:00:00 🚔 至 2015年09月21日 🗸 23:59:59 🐳 |           |
| 折扣率%: 100 此折扣率表示在下面商品列表中所添加商品在本次活动中采用的默认折扣率              |           |
| 活动周期: ④ 每天                                               |           |
|                                                          |           |
| 〇 每月某日 1                                                 |           |
| ○ 毎月某周第 1 周周 →                                           |           |
| 折扣时期: 0:00:00 🐳 起至 23:59:59 🚔                            |           |
| 适用客户: ⑧ 所有客户 〇 特定会员: 🔍 🔍                                 |           |
| 适用仓库: 🖲 所有仓库 🔾 特定仓库:                                     |           |
| □ 允许会员折上折 □ 特价商品不计积分                                     |           |
|                                                          |           |
|                                                          | 🖌 保存 🗙 取消 |
|                                                          |           |

图2.2.2.2

在图3.4的窗口中填入活动标题并依次选择活动的期限、折扣率、活动周期、适用会员和店面信息,确认信息无误后,点击"保存"按钮提交。

注意:选择【特定会员】和【特定店面】时请点击信息输入框右侧的"放大镜"图标。

(三)、在图2.2.2.2的窗口中点击【参加本次活动的商品列表】选项卡,将会打开活动的商品列表窗口,如图2.2.2.3所示。

| 活动规则       参加本次活动的商品列表         促销商品:       ● 位:       原始单价:       0       折扣率%:       100       折后单价:       0       添加         □       品名       单位       原单价       折扣率%:       100       折后单价:       0       添加         □       日本       日本 | 销                | 限时折扣       | 促销活动 -【新 | 增]        |       |        | × |
|----------------------------------------------------------------------------------------------------|------------------|------------|----------|-----------|-------|--------|---|
| 促销商品:                                                                                                    | 活动规则 参加本次活动的商品列表 |            |          |           |       |        |   |
| 日本       単位       原単价       折扣率%       折后单价                                                                                                    | 促销商品:            | <u>ν</u> : | 原始单价: 0  | 折扣率%: 100 | 折后单价: | 0 添加   |   |
|                                                                                                    | 品名               | 单位         | 原单价      | 折扣率%      | 折后单价  |        |   |
|                                                                                                    |                  |            |          |           |       |        |   |
|                                                                                                    |                  |            |          |           |       |        |   |
|                                                                                                    |                  |            |          |           |       |        |   |
|                                                                                                    |                  |            |          |           |       |        |   |
|                                                                                                    |                  |            |          |           |       |        |   |
|                                                                                                    |                  |            |          |           |       |        |   |
|                                                                                                    |                  |            |          |           |       |        |   |
|                                                                                                    |                  |            |          |           |       |        |   |
|                                                                                                    |                  |            |          |           |       |        |   |
|                                                                                                    |                  |            |          |           |       |        |   |
| ✓ 保存 × 取消                                                                                                    |                  |            |          |           | 1     | 保存 🗙 取 | 消 |
|                                                                                                    |                  |            |          |           |       |        |   |

在图2.2.2.3的窗口中查找【促销商品】并录入【折扣率】和【打折后单价】等信息,确认信息无误后,点击【保存】按钮提交。

商品积分兑换规则与限时折扣促销活动的操作方式类似,请参考"限时折扣促销活动"操作,如图2.2.3.1所示。

| 销 | 商品积分兑换规则           |      |        |        |    |
|---|--------------------|------|--------|--------|----|
| [ | 🗋 新増 🎾 编辑 🗙 删除 🔤 🧟 | 创新   |        |        |    |
|   | 兑换标题               | 适用仓库 | 期限开始时间 | 期限结束时间 |    |
|   |                    |      |        |        |    |
|   |                    |      |        |        |    |
|   |                    |      |        |        |    |
|   |                    |      |        |        |    |
|   |                    |      |        |        |    |
|   |                    |      |        |        |    |
|   |                    |      |        |        |    |
|   |                    |      |        |        |    |
|   |                    |      |        |        |    |
|   |                    |      |        |        |    |
|   |                    | ·    | ·      |        | 关闭 |

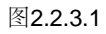

(一)、在菜单【会员与促销】中选取或导航图中点击【促销活动管理—商品积分兑换】即可相应设置窗口,如图2.2.1.1所示。

| <b>销 商品积分兑换</b>        |                                |         |       |        |    |            |         |
|------------------------|--------------------------------|---------|-------|--------|----|------------|---------|
| 单据号: <mark>等待产生</mark> | <mark>单据日期:</mark> 2015年 9月 6日 | 星: 🗸    |       |        | 4  | 🧿 打印 👻 🚺 i | 前单 🕨 后单 |
| 商品积分兑换                 |                                |         |       |        |    |            |         |
| 仓库名称:                  |                                | 묵:      | 9     | 经手人:   | 3  |            |         |
| 会员名称:                  | 当前积                            | 分: 0    |       |        |    |            |         |
| 商品信息分录                 |                                |         |       |        |    |            |         |
| 品名:                    | 🔾 单位:                          | 积分: 0 第 | 数量: 1 | 总积分: 0 | 添加 |            |         |
| 品名                     | 单位                             | 积分      | 数量    | 总积分    |    |            |         |
|                        |                                |         |       |        |    |            |         |
|                        |                                |         |       |        |    |            |         |
|                        |                                |         |       |        |    |            |         |
|                        |                                |         |       |        |    |            |         |
|                        |                                |         |       |        |    |            |         |
|                        |                                |         |       |        |    |            |         |
|                        |                                |         |       |        |    |            |         |
|                        |                                |         |       |        |    |            |         |
| 总积分: 0                 |                                |         |       |        |    |            |         |
| 备 注:                   |                                |         |       |        |    |            |         |
| 新增单据 删除单据              |                                |         |       |        |    | 🖌 审核 [     | 保存 🗙 完成 |

图2.2.1.1

在图2.2.1.1的窗口中,依次录入"仓库信息、会员卡号、经手人和品名"等信息,点击【添加】按钮,确认信息无误后,点击【保存】【审核】等 按钮完成相关业务操作。 POS销售,是本软件提供给用户专门用于店面销售的终端软件系统,通过POS快速销售功能可以在销售商品时直接读取商品销售信息(如商品品名、单价、销售数量、会员卡及储值卡等)实现商品快速销售。包括: POS终端设置、会员卡与储值卡设置、促销活动、积分兑换、POS快速销售及POS业务日结等功能。

在本系统中,如果要使用POS快速销售须对POS进行参数设置,设置时在以下界面中完成:1、POS终端管理;2、POS操作员分配。

#### 1、POS终端管理

从菜单中选取 "POS终端管理"即可打开相应的列表窗口, 如图4.1所示。

| 销 |             |                   | POS终端管理 |      |                | x |
|---|-------------|-------------------|---------|------|----------------|---|
| [ | 🗋 新増 🛛 🔎 编辑 | 揖 🕞 解除分配 🗙 删除 📔 🕻 | ■ 刷新    |      |                |   |
|   | 终端编号        | 所属仓库              | 刷卡账户    | 分配状态 | 备注             | ^ |
| 1 | 001         | 南中环店              | 交通银行    | 已分配  |                |   |
| 2 | 002         | 朝阳店               | 中国银行    | 已分配  |                |   |
| < |             |                   |         |      | <b>》</b><br>关闭 | • |

图4.1

POS终端管理与基础资料的录入类似,设置时请参考本书第2章所述;

#### 2、POS操作员分配

从菜单中选取 "POS操作员分配"即可打开相应的列表窗口,如图4.2所示。

| ij               | POS操作员分配 |    |      |      |  |  |
|------------------|----------|----|------|------|--|--|
| 🛨 选取 🛛 🗙 移除 🔷 刷新 |          |    |      |      |  |  |
| POS终端列表          | POS操作员姓名 | 性别 | 联系电话 | 身份证号 |  |  |
| □ 南中环店           | 1        | 女  |      |      |  |  |
| … 001            |          |    |      |      |  |  |
|                  |          |    |      |      |  |  |
| 🗀 南中环            |          |    |      |      |  |  |
|                  |          |    |      |      |  |  |
|                  |          |    |      |      |  |  |
|                  |          |    |      |      |  |  |
|                  |          |    |      |      |  |  |
|                  |          |    |      |      |  |  |
|                  |          |    |      |      |  |  |
|                  |          |    |      |      |  |  |
|                  |          |    |      |      |  |  |
|                  |          |    |      | 关闭   |  |  |

图4.2

在图4.2树形列表框中选择要分配POS操作员的店面信息,点击"新增"按钮,将会打开操作员列表界面,如图4.3所示。

在图4.3的窗口中, 依次勾选要添加的POS操作员姓名, 点击"确定"按钮提交。

| 销   |              | 可设置为终端  | 湍编号【002】的   | POS操作 | 员           | ×    |
|-----|--------------|---------|-------------|-------|-------------|------|
| 查询  | 送 <b>键字:</b> |         | P           | 查找    | 快速新增POS操    | 作员信息 |
|     | POS操作员姓名     | 所属权限组   | 入职时间        | 性别    | 联系电话        | ^    |
| 1   | 张强           | 客户端操作员  | 2015年08月12日 | 男     | 15235137566 |      |
| 2 🗌 | 管云峰          | 客户端操作员  | 2015年08月12日 | 男     | 18834024060 |      |
| 3 🗌 | 小刘POS        | POS端操作员 | 2015年08月20日 | 男     |             |      |
|     |              |         |             |       |             | ~    |
| <   |              |         |             |       |             | >    |
|     |              |         |             |       | ✔ 确定 🔰      | 【 取消 |

图4.3

POS快速销售,是本系统向用户提供的一种特色功能,通过该功能用户不需要登录客户端,仅需要登录POS销售端即可实现商品的快速销售。包括:商品的快速查找、商品的快速销售、挂单、票据打印等功能。

在正式开始使用POS零售客户端前必须先登录客户端,POS登录分为联机和脱机两种模式,我们单击【联机模式】登录,如图2.1所示。

| ₩ 选择模式 | × |
|--------|---|
| 联机模式   |   |
| 脱机模式   |   |
|        |   |

图2.1

在图2.1窗口中选择联机模式后系统自动进入登录界面,填入信息后点击【登录】按钮系统会进行远程信息下载,完成下载后自动登录POS零售客户端界面,如图2.2与2.3所示。

| ₨ 好店长进销存管 | 理系统【专业版】-POS                                 | 操作员登录 X                                                        |
|-----------|----------------------------------------------|----------------------------------------------------------------|
| 好店长       | ™进销存管理                                       | 系统                                                             |
|           | 最好学、最好月                                      | 用的企业管理软件                                                       |
| 操作员登录     |                                              |                                                                |
| 选择账套:     | 演示账套                                         | Ŧ                                                              |
| 选择终端:     | 001                                          | Ŧ                                                              |
| 操作员:      | 管理员                                          | *                                                              |
| 密 码:      |                                              |                                                                |
|           |                                              |                                                                |
|           | <u>✓                                    </u> | ▲<br>【】<br>】<br>】<br>】<br>】<br>】<br>】<br>】<br>】<br>】<br>】<br>】 |

图2.2

| 好店长进销存管理系统<br>统业务 查询 帮助 | 统【专业版】- POS零售客户端     |                  |            |    |    |    |            |                                                                                                    | _ =                  |
|-------------------------|----------------------|------------------|------------|----|----|----|------------|----------------------------------------------------------------------------------------------------|----------------------|
| 叩需进行会员相关的               | <b>孙王子</b> 请先刷会员卡(快捷 | <b>建F9)</b> 经手人: |            | 9  |    |    |            |                                                                                                    |                      |
| 商品编号                    | 品名                   | 规格型号             | 品牌         | 单位 | 数量 | 单价 | 折扣率%       | 折扣金额                                                                                                    | 结算(CTRL+S)           |
|                         |                      |                  |            |    |    |    |            |                                                                                                    | 数量(F3)               |
|                         |                      |                  |            |    |    |    |            |                                                                                                    | 单品折扣(F4)             |
|                         |                      |                  |            |    |    |    |            |                                                                                                    | 整单优惠(F5)             |
|                         |                      |                  |            |    |    |    |            |                                                                                                    | 单品删除(F6)             |
|                         |                      |                  |            |    |    |    |            |                                                                                                    | 整单删除(CTRL+F6)        |
|                         |                      |                  |            |    |    |    |            |                                                                                                    | 挂单(F7)               |
|                         |                      |                  |            |    |    |    |            |                                                                                                    | 提单(CTRL+F7)          |
|                         |                      |                  |            |    |    |    |            |                                                                                                    | 商品(F8)               |
|                         |                      |                  |            |    |    |    |            |                                                                                                    | 会员(F9)               |
|                         |                      |                  |            |    |    |    |            |                                                                                                    | 赠品(F11)              |
|                         |                      |                  |            |    |    |    |            |                                                                                                    | 锁定屏幕(F12)            |
|                         | (50) -               |                  |            |    |    |    | <u>مبر</u> | ▶貓□                                                                                                    |                      |
| 白细或求八商品信息               | (F2):                |                  |            |    |    |    | 百月五        | た(訳):<br>へょって                                                                                                    | 0                    |
|                         |                      |                  |            |    |    |    | 1.7.思生     | こう こうしょう こうしょう しんしょう しんしょ しんしょ | 0                    |
| 允许录入: 商品编号              | 、品名、品名拼音简码、条         | 形码、序列号           |            |    |    |    | 本次区        | 立结:                                                                                                    | 0                    |
| 用账套: 演示账套 仓鼠            | 幸名称: 朝阳店             | 当前用户: 小管POS      | POS设备号: 00 | 2  | 在线 |    |            | 2                                                                                                    | 2015年09月18日 11:33:51 |

图2.3

(一)、为方便用户快速查找商品我们提供两种功能实现该操作,查询商品窗口如图2.4所示。

①POS设备连接扫描枪扫描商品包装中的条形码查询。

②单击图2.3右侧【商品】按钮打开商品查询界面,输入框中输入名称或拼音简码查找商品,双击商品名称即可。

| ros 商品                                |    |      |                |    |       |      | X        |
|---------------------------------------|----|------|----------------|----|-------|------|----------|
| 查询关键字 输入关键字                           | 快速 | 查找   | 🔎 查找           |    |       |      |          |
| - 🗋 未分类                               |    | 商品编码 | 品名             | 单位 | 条形码   | 规格   | 产地 🔺     |
| □ _ 食品                                |    | 2    | 芙蓉王            | 包  | 10001 |      |          |
| 一 方便面                                 |    | 3    | 矿泉水            | 瓶  |       |      |          |
| □ 田包                                  |    | 4    | 康师傅红烧牛肉面       | 包  |       |      |          |
|                                       |    | 5    | Л              | 把  |       |      | =        |
|                                       |    | 6    | 汾酒10年          | 瓶  |       |      |          |
| - 🗋 酒饮                                |    | 8    | 卫生纸            | 卷  |       |      |          |
| - 🗋 矿泉水                               |    | 9    | 农夫山泉天然饮用水550ml | 瓶  |       |      |          |
| □ 碳酸饮料                                | _  | 11   | 可口可乐550mL      | 瓶  |       |      |          |
|                                       |    | 12   | 可口可乐1.5L       | 瓶  |       |      |          |
|                                       |    |      |                |    |       |      |          |
| □□□                                   |    |      |                |    |       |      |          |
| - 🗋 家用小电器                             |    |      |                |    |       |      |          |
| □□□□□□□□□□□□□□□□□□□□□□□□□□□□□□□□□□□□□ |    |      |                |    |       |      |          |
|                                       |    |      |                |    |       |      |          |
|                                       |    |      |                |    |       |      | <b>•</b> |
|                                       | -  | 4    |                |    |       |      | •        |
|                                       |    |      |                |    |       | ✔ 确定 | ★ 关闭     |

图2.4

(二)、如果需要修改商品数量,选中需要修改商品在图2.3中单击右侧【数量】按钮进行修改,完成后点击【确定】,如图2.5所示。

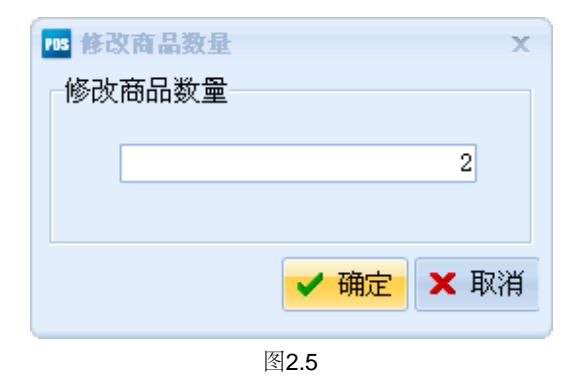

(三)、如果某件商品有优惠,选中该商品在图2.3中单击右侧【单品折扣】按钮,在输入框中输入优惠金额后点击【确定】按钮,如图2.6所示。

| ™ 单晶折扣<br>商品信自                        |         |     |    |      | х      |
|---------------------------------------|---------|-----|----|------|--------|
| ©□□□□□□□□□□□□□□□□□□□□□□□□□□□□□□□□□□□□ |         | 品名: | л  |      |        |
| 单价: 18                                |         | 数量: | 1  | 金额:  | 16     |
| 单品折扣                                  |         |     |    |      |        |
| 折扣金额:                                 |         | 4   |    |      |        |
| 折扣率 %:                                | 77.7778 |     |    |      |        |
| 折后单价:                                 | 1       | 4   |    |      |        |
| 折后金额:                                 | 1       | 4   |    |      |        |
|                                       |         |     |    | ✔ 确定 | 2 🗙 取消 |
|                                       |         | 图:  | 26 |      |        |

(四)、如果暂时不结账,可以使用【挂单】功能;相反,可以使用【提单】功能。

(五)、完成商品查找后单击右侧【结算】按钮,打开结算收款界面,录入已收金额后,点击【结账】按钮结算金额。在结账时客户可以使用"现 金"、"银联卡"以及"储值卡"等进行消费,如图2.7所示。

| 105 结算               |                   |       |      | х      |
|----------------------|-------------------|-------|------|--------|
| 结算信息                 |                   |       |      |        |
| 单据金额:                | 73                | 已收金额: |      | 0      |
| 应收余额:                | 73                | 找零金额: |      | 0      |
| 挂账相关信息               |                   |       |      |        |
| 相关客户:                | 4                 |       |      |        |
| 实时结算                 |                   |       |      |        |
| <b>结算方式:</b> 💿 现金(F2 | ) 💿 银联卡(F3) 💿 储值卡 | (F4)  |      |        |
| 结算卡号:                | < □ 可用            | 余額:   | 0    |        |
| 有效期至:                | 本次                | 结算:   | 0 🕇  | 陸山     |
| 结算方式                 | 卡号                | 结算金额  |      |        |
|                      |                   |       |      |        |
|                      |                   |       |      |        |
|                      |                   |       |      |        |
|                      |                   |       | ✔ 结则 | ¥ 🗙 取消 |

#### 查询业务明细报表

在本系统中为用户提供了丰富易用的业务明细报表查询功能,包括采购业务明细报表、销售业务明细报表、库存业务明细报表和财务明细报表等。现以"采购订单明细报表"的查询为例进行简要说明,其他类型的业务明细报表查询操作以此类推。

从菜单中选取或在导航图中点击"采购订单明细报表"即可打开相应的列表窗口,如图5.1所示。

| ij                |               |       |                                  | 采购订单明细报表      |    |    |     |       |      |     |
|-------------------|---------------|-------|----------------------------------|---------------|----|----|-----|-------|------|-----|
| 时间范围              |               | 🚽 ‡]t | 印 🗟 预览  💼                        | 编辑模板          |    |    |     |       |      |     |
| 时间范围:             | 本月 🗸 🗸        |       | - 1                              |               |    |    |     |       |      |     |
| 起始时间:             | 2015年 9月 1日 🗸 | 品名    | △ 単据编号 △                         |               |    |    |     |       |      |     |
| 截止时间:             | 2015年 9月30日 🗸 |       | 单据日期                             | 供应商名称         | 单位 | 单价 | 折扣额 | 折扣后单价 | 订货数量 | 商品忘 |
| 1-10-751/20       |               | □ 品谷  | 8:农夫山泉天然饮                        | 用水550ml (1)   |    |    |     |       |      |     |
| 标准宣词              |               |       | 单据编号: CD-2015                    | 0912-0001 (1) |    |    |     |       |      |     |
| 品 名:              | Q.            |       | 2015-09-12                       | 太原金峰商贸公司      | 瓶  | 2  | 0   | 2     | 100  |     |
| 往来客户:             | Q.            |       | 名: 刀 <b>(1)</b><br>单据编号: CD-2015 | 0912-0001 (1) |    |    |     |       |      |     |
| 合 産:              |               |       | 2015-09-12                       |               | 押  | 5  | 0   | 5     | 100  |     |
|                   |               | □ 品約  | 名: 卫生紙 (1)                       |               | 10 |    |     |       |      |     |
| 探 1F 贝:           | <u> </u>      |       | 单据编号: CD-2015                    | 0912-0001 (1) |    |    |     |       |      |     |
| ♥ 重置              | 【条件 🔎 查询      |       | 2015-09-12                       | 太原金峰商贸公司      | 卷  | 10 | 0   | 10    | 100  |     |
| 高级查询 —            |               | □ 品約  | 名: 芙蓉王 <mark>(1)</mark>          |               |    |    |     |       |      |     |
| 戦い方案              |               |       | 单据编号: CD-2015                    | 0912-0001 (1) |    |    |     |       |      |     |
| Sare of the state |               |       | 2015-09-12                       | 太原金峰商贸公司      | 包  | 30 | 0   | 30    | 100  |     |
|                   |               | 4     |                                  |               |    |    |     |       |      |     |
|                   |               |       |                                  |               |    |    |     |       |      |     |
|                   |               |       |                                  |               |    |    |     |       |      |     |
|                   |               |       |                                  |               |    |    |     |       |      |     |
|                   |               |       | 合计                               |               |    |    | 0   |       | 400  |     |
| 📑 订制              | 防案            | <     |                                  |               |    |    |     |       |      | >   |

图5.1

在报表窗口中,通常会提供"查询、打印、预览、编辑模板和过滤方案"等功能,其中:

查询:是指按照用户提供的条件对业务单据信息进行查找,在本示例中指查询已开具的采购订单明细报表;

打印:是指打印已经查询到业务单据信息,在本示例中指打印采购订单明细报表;

预览:是指在打印前先预览已经查询到的业务单据信息,在本示例中指预览采购订单明细报表;

编辑模板:是指重新编辑报表模板信息,在本示例中指编辑采购订单明细报表模板;

过滤方案:是指用户按照需要订制查询功能,在本示例中指添加采购订单明细报表查询方案。

在图5.1的窗口中,选择所查询单据的时间范围,点击"查询"按钮即可查找到所有符合条件的采购订单明细报表信息。

在本系统中为用户提供了丰富易用的业务明细报表同时还提供了相应的业务汇总报表查询功能,包括采购业务汇总报表、销售业务汇总报表、库 存业务汇总报表和财务汇总报表等。现以"采购订单汇总报表"的查询为例进行简要说明,其他类型的业务汇总报表查询操作以此类推。

| 削     | 采购订单汇总报表-按商品分组 |     |                    |            |          | x  |    |    |     |            |      |   |
|-------|----------------|-----|--------------------|------------|----------|----|----|----|-----|------------|------|---|
| 时间范围  |                |     | 🚽 打印 🛯 🐧 预览 🛛 💼 编辑 | 模板         |          |    |    |    |     |            |      |   |
| 时间范围: | 本月 🗸           |     | 品名                 | 类别         | 見い 規格型号  | 产地 | 品牌 |    | 单位  | 商品         | 总额   | ì |
| 起始时间: | 2015年 9月 1日 👻  | E   | Л                  | 日用小酒       | 商品       |    |    |    | 把   |            | 500  |   |
| 截止时间: | 2015年 9月30日 🖌  |     | 单据编号               | 单据日期       | 供应商名利    | ۶  | 单位 | 单价 | 订货数 | <b>承 單</b> |      |   |
| 标准查询  |                |     | CD-20150912-0001   | 2015-09-12 | 太原金峰商贸公司 |    | 把  | 5  |     | 100        |      |   |
| 品 名:  | 9              |     |                    |            |          |    |    |    |     |            |      |   |
| 往来客户: | Q              |     |                    |            |          |    |    |    |     |            |      |   |
| 仓 库:  | 9              |     |                    |            |          |    |    |    |     |            |      |   |
| 操作员:  |                |     |                    |            |          |    |    |    |     |            |      |   |
| €重 🔊  | 条件 🔎 查询        |     |                    |            |          |    |    |    |     |            |      |   |
| 高级查询一 |                |     | <                  |            |          |    |    |    |     | >          |      |   |
| 默认方案  |                | Đ   | ∃ 芙蓉王              | 国产         | :        |    |    |    | 包   |            | 3000 |   |
|       |                | ±   | ■ 农夫山泉天然次用水550ml   | 矿泉2        | ĸ        |    |    |    | 瓶   |            | 200  |   |
|       |                | • • | 1 卫生纸              | 服装         |          |    |    |    | 卷   |            | 1000 |   |
|       |                |     |                    |            |          |    |    |    |     |            |      |   |
|       |                |     |                    |            |          |    |    |    |     |            |      |   |
|       |                |     |                    |            |          |    |    |    |     |            |      |   |
|       |                |     | <u>A1</u>          |            |          |    |    |    |     |            | 4700 |   |
| 📑 订制  | 方案   🔎 查询      |     | 台计                 |            |          |    |    |    |     |            | 4/00 | > |
|       |                |     |                    |            |          |    |    |    |     |            |      |   |

从菜单中选取或在导航图中点击"采购订单汇总报表"即可打开相应的列表窗口,如图5.2所示。

图5.2

在列表窗口中,汇总报表与明细报表操作方式类似,请参考业务明细报表查询方式。

## 定制查询方案

通常一般的查询已可以满足日常管理的需要,但有时候,如果需要进行更详细的查询时,就需要使用定制查询方案来对查询规则进行定制,并可 以将规则保存以供下次使用;

点击报表查询窗口中过滤方案右侧的"标尺"图标打开方案管理窗口,如图5.3所示。

| 销            | 方案管理                                                                                                    | × |
|--------------|----------------------------------------------------------------------------------------------------|---|
| 📄 新建方案 ✔ 保存方 | 案 🔀 删除方案 💭 直接查询                                                                                                    |   |
|              | 查询条件       排序方式         管理筛选条件       分组 并且 、         ⑦分组 并且 、       等于 、         ●条件 并且 、       単据编号 、等于 、         注意:条件中不能使用包含"!"的字符。       添加平级项 添加子项 移除 |   |
|              |                                                                                                    |   |

图5.3

在图5.3的窗口中,系统提供了"新建方案、保存方案、删除方案和直接查询"功能,在管理筛选条件中勾选"分组"或"条件"后录入查询字段,点击"添加平级项"或"添加子项"添加条件,点击"保存方案"提交查询方案。

如果用户在查询过程中需要将数据按照一定的顺序进行排列可以使用方案管理的排序方式功能。

在图5.3中,点击"排序方式"选项卡,如下图5.4所示。

| 間<br>()                     | 方案管理         |
|-----------------------------|--------------|
| 📄 新建方案 🖌 保存方案 🔀 删除方案 🔎 直接查询 |              |
| 查询条件 排序方式                   |              |
| 字段名称 排序                     | 方式           |
|                             |              |
|                             |              |
|                             |              |
|                             |              |
|                             |              |
|                             |              |
|                             |              |
|                             |              |
|                             |              |
| 管理排序条件                      |              |
| 排序字段: 单据编号                  | ✓ 正序 ✓ 添加 移除 |
|                             |              |

图5.4

在图5.4的窗口中,依次选取排序字段和排列方式后,点击"添加"按钮提交排序方案。

(一)、在菜单【查询与报表】中选取或在导航图中点击【商品实时库存成本报表】即可打开商品实时库存成本报表窗口,如图4.1所示。

| 商品实时库存成本报表  |                    |                   |      |      |    |      |      |          |         |   |  |
|-------------|--------------------|-------------------|------|------|----|------|------|----------|---------|---|--|
| 标准查询        | 🗁 打印 🗟 预览   🖹 编辑模板 |                   |      |      |    |      |      |          |         |   |  |
| 品名:         | 仓库                 | 品名 ▽              | 商品类别 | 品牌   | 单位 | 数里   | 成本   | 成本总金额    | 预设售价总金额 | ^ |  |
| 仓库: 🔾       | 南中环店               | 营养早餐组合            | 未分类  |      | 套  | 301  | 6.71 | 2020.01  | 3010    |   |  |
| ♥ 重置条件 🔎 查询 | 朝阳店                | 小蛋糕               | 面包   |      | 块  | 30   | 7.78 | 233.35   | 450     |   |  |
|             | 南中环店               | 小蛋糕               | 面包   |      | 块  | 74   | 7.67 | 567.4    | 1110    |   |  |
| 高级查询        | 朝阳店                | 卫生纸               | 服装   |      | 卷  | 0    | 10   | 0        | 0       |   |  |
| 默认方案        | 南中环店               | 卫生纸               | 服装   |      | 卷  | 29   | 0    | 0        | 159.5   |   |  |
|             | 朝阳店                | 农夫山泉天然饮用水550ml    | 矿泉水  |      | 瓶  | 300  | 2    | 600      | 600     |   |  |
|             | 南中环店               | 农夫山泉天然饮用水550ml    | 矿泉水  |      | 瓶  | 910  | 5    | 4550     | 1820    |   |  |
|             | 南中环店               | 农夫山泉天然饮用水1.5L     | 矿泉水  |      | 瓶  | 10   | 5    | 50       | 50      |   |  |
|             | 朝阳店                | 矿泉水               | 矿泉水  |      | 瓶  | 15   | 1    | 15       | 0       |   |  |
|             | 南中环店               | 矿泉水               | 矿泉水  |      | 瓶  | 40   | 1    | 40       | 0       |   |  |
|             | 朝阳店                | 可口可乐550ML         | 碳酸饮料 | 可口可乐 | 瓶  | 1    | 3    | 3        | 5       |   |  |
|             | 南中环店               | 可口可乐550ML         | 碳酸饮料 | 可口可乐 | 瓶  | 10   | 5    | 50       | 50      |   |  |
|             | 朝阳店                | 可口可乐1.5L          | 碳酸饮料 | 可口可乐 | 瓶  | 1    | 8    | 8        | 0       |   |  |
|             | 南中环店               | 可口可乐 <b>1.5</b> L | 碳酸饮料 | 可口可乐 | 瓶  | 10   | 5    | 50       | 0       |   |  |
|             | 南中环店               | 康师傅健康果饮550ML      | 碳酸饮料 | 康师傅  | 瓶  | 99   | 3    | 297      | 495     |   |  |
|             | 朝阳店                | 康师傅红烧牛肉面          | 方便面  | 康师傅  | 包  | 101  | 3    | 303      | 303     |   |  |
|             | 南中环店               | 康师傅红烧牛肉面          | 方便面  | 康师傅  | 包  | 243  | 3    | 729      | 729     |   |  |
|             | 朝阳店                | 芙蓉王               | 国产   |      | 包  | 6    | 30   | 180      | 210     |   |  |
|             | 南中环店               | 芙蓉王               | 国产   |      | 包  | 615  | 30   | 18450    | 21525   |   |  |
| 📑 订制方案 🎾 查询 | 合计                 |                   |      |      |    | 2949 |      | 28593.77 | 31386.5 | ~ |  |

图4.1

商品实时库存成本,有两种查询方式,标准查询和高级查询

标准查询可根据商品名称和仓库名称查询相关数据

高级查询请查阅【定制查询方案】

(一)、在菜单【查询与报表】中选取或在导航图中点击【账户收支记录查询】即可打开账户收支记录查询窗口,如图4.3所示。

| 销           |               |            |        | 账户收支记录查询         |          |       |           |                    |  |  |
|-------------|---------------|------------|--------|------------------|----------|-------|-----------|--------------------|--|--|
| 时间范围        |               |            |        |                  |          |       |           |                    |  |  |
| 时间范围:       | 本年度           | 日期         | 业务类别   | 单据编号             | 收入金额     | 支出金额  | 余额        |                    |  |  |
| 起始时间:       | 2015年 1月 1日 🔻 | 2015-08-06 | 财务付款单  | FK-20150806-0001 | 0        | 4000  | 46000     | 向【太原金峰裔贸】实付现金为400  |  |  |
| 截止时间:       | 2015年12月31日 🔻 | 2015-08-06 | 内部转款单  | ZK-20150806-0001 | 0        | 6000  | 40000     | 内部转款,从【交行】转出金额60C  |  |  |
| 标准查询一       |               | 2015-08-06 | 其他收入单  | SR-20150806-0001 | 5000     | 0     | 45000     | 其他收入实收现金为5000.00元  |  |  |
|             | ☆ 通知 な 「○     | 2015-08-06 | 费用支出单  | ZC-20150806-0001 | 0        | 5000  | 40000     | 费用支出实付现金为5000.00元  |  |  |
| 师 尸: [3     | 父週银行          | 2015-08-06 | 财务补款单  | BK-20150806-0001 | 10000    | 0     | 50000     | 财务补款,向【交行】补入现金金餐   |  |  |
| 😋 重置条件 🔎 查询 |               | 2015-08-13 | 采购退货单  | CT-20150813-0001 | 101.23   | 0     | 50101.23  | 向【山西晋善晋美】退货【康师傅约   |  |  |
|             |               | 2015-08-17 | 财务付款单  | FK-20150817-0001 | 0        | 6600  | 43501.23  | 向【太原金峰商贸】实付现金为660  |  |  |
|             |               | 2015-08-17 | 内部转款单  | ZK-20150817-0001 | 10000    | 0     | 53501.23  | 内部转款,转入【交行】金额10000 |  |  |
|             |               | 2015-08-17 | 内部转款单  | ZK-20150817-0002 | 10000    | 0     | 63501.23  | 内部转款,转入【交行】金额10000 |  |  |
|             |               | 2015-08-17 | 财务补款单  | BK-20150817-0002 | 10000    | 0     | 73501.23  | 财务补款,向【交行】补入现金金智   |  |  |
|             |               | 2015-08-18 | 内部转款单  | ZK-20150818-0001 | 571.61   | 0     | 74072.84  | 内部转款,转入【交行】金额571.6 |  |  |
|             |               | 2015-08-19 | 储值卡充值单 | VC-20150819-0001 | 1000     | 0     | 75072.84  | 为9005等储值卡充值        |  |  |
|             |               | 2015-08-20 | POS销售单 | PS-20150820-0001 | 20       | 0     | 75092.84  | POS销售总金额为65.00元    |  |  |
|             |               | 2015-08-20 | POS销售单 | PS-20150820-0003 | 30       | 0     | 75122.84  | POS销售总金额为90.00元    |  |  |
|             |               |            |        |                  |          |       |           |                    |  |  |
|             |               | 合计         |        |                  | 46722.84 | 21600 | 804467.51 |                    |  |  |
|             |               | <          |        |                  |          |       |           | >                  |  |  |

图4.3

账户收支记录可根据具体时间范围和账户名称查询相关数据
(一)、在菜单【查询与报表】中选取或在导航图中点击【账户实时余额一览】即可打开账户实时余额一览窗口,如图4.4所示。

| 销            |             | 账户实时氛            | 、额一览      |             |    |      |    |
|--------------|-------------|------------------|-----------|-------------|----|------|----|
| 标准查询         | 🍰 打印 🗟 预览   | 🖹 编辑模板           |           |             |    |      |    |
| 账户:          | 账户名称        | 账号               | 当前节余      | 开户银行名称      | 户名 | 账户类型 | 备注 |
| ♥ 重置条件 🔎 查询  | 现金          | 1234567891234567 | 56981     | 中国建设银行南中环分行 | 小建 | 现金类  |    |
| <b>宣</b> 犯李洵 | 交通银行        | 8881239904129091 | 75122.84  | 中国交通银行      | 张三 | 现金类  |    |
|              | 中国银行        |                  | 0         |             |    | 现金类  |    |
|              |             |                  |           |             |    |      |    |
|              |             |                  |           |             |    |      |    |
|              |             |                  |           |             |    |      |    |
|              |             |                  |           |             |    |      |    |
|              |             |                  |           |             |    |      |    |
|              |             |                  |           |             |    |      |    |
|              | •           |                  |           |             |    |      |    |
|              |             |                  |           |             |    |      |    |
|              |             |                  |           |             |    |      |    |
|              | <u>م</u> بر |                  | 122102.04 |             |    |      |    |
| 📑 订制方案 🔎 查询  | हम<br>र     |                  | 152103.84 |             |    |      | >  |
|              |             |                  |           |             |    |      | -  |

图4.4

账户实时余额可根据【账户名称】或【定制查询方案】查询相关数据

(一)、在菜单【查询与报表】中选取或在导航图中点击【商品出入库记录查询】即可打开商品出入库记录查询窗口,如图4.2所示。

| 销                   |              | 商品出入」                   | 库记录查询      |      |       |    |      |               |            |
|---------------------|--------------|-------------------------|------------|------|-------|----|------|---------------|------------|
| 时间范围                | 🗇 打印 🗟 预     |                         |            |      |       |    |      |               |            |
| 时间范围:本月 ▼           | 品名 △         |                         |            |      |       |    |      |               |            |
|                     | 业务类型         | 单据编号                    | 单据日期       | 仓库名称 | 出入库方向 | 单位 | 单价   | 商品数里          | 总金额        |
| 截止时间: 2015年 9月30日 ∨ | □ 品名: 刀 (1)  |                         |            |      |       |    |      |               |            |
| 标准查询                | POS销售        | PS-20150911-0001        | 2015-09-11 | 南中环店 | 出库    | 把  | 16   | 1             | 16         |
|                     | □ 品名:小蛋糕     | (2)                     |            |      |       |    |      |               |            |
|                     | ▲ 库存盘点       | PD-20150905-0001        | 2015-09-05 | 朝阳店  | 入库    | 块  | 7.78 | 1             | 7.78       |
| 仓库:                 | 库存盘点         | PD-20150905-0002        | 2015-09-05 | 朝阳店  | 出库    | 块  | 7.78 | -6            | -46.67     |
| 😋 重置条件 🔎 查询         | 🗆 品名:康师傅纲    | I.烧牛肉面 <mark>(1)</mark> |            |      |       |    |      |               |            |
|                     | POS销售        | PS-20150911-0001        | 2015-09-11 | 南中环店 | 出库    | 包  | 25   | 1             | 25         |
| 高级查询                | □ 品名: 芙蓉王    | (2)                     |            |      |       |    |      |               |            |
| 默认方案                | POS销售        | PS-20150911-0001        | 2015-09-11 | 南中环店 | 出库    | 包  | 15   | 2             | 30         |
|                     | 销售发货         | XF-20150911-0001        | 2015-09-11 | 南中环店 | 出库    | 条  | 350  | 1             | 350        |
|                     | 🗉 品名: 饼干 (2) |                         |            |      |       |    |      |               |            |
|                     | 采购退货         | CT-20150911-0001        | 2015-09-18 | 南中环  | 出库    | 包  | 123  | 1             | 123        |
|                     | POS销售        | PS-20150911-0001        | 2015-09-11 | 南中环店 | 出库    | 包  | 15   | 1             | 15         |
|                     |              |                         |            |      |       |    |      |               |            |
|                     |              |                         |            |      |       |    |      |               |            |
|                     |              |                         |            |      |       |    |      |               |            |
|                     |              |                         |            |      |       |    |      |               |            |
|                     |              |                         |            |      |       |    |      | 出库数量:1        | 金额: 512.33 |
|                     |              |                         |            |      |       |    |      | 入             | 至全额: 7.78  |
| 📑 订制方案 🔎 查询         | <            |                         |            |      |       |    |      | / VTXAE · * P |            |

图4.2

商品出入库记录查询,有两种查询方式,标准查询和高级查询

标准查询可选择具体的时间范围、商品名称和仓库名称查询相关数据

高级查询请查阅【定制查询方案】

## 了解企业经营状况

作为企业的管理决策者,应当阶段性对企业运营情况有一个直观的了解,如收入、支出、利润等,可以更好的对企业发展方向进行决策。

销 营业利润状况分析 时间范围 🍰 打印 📃 预览 📄 编辑模板 时间范围: 本月  $\mathbf{v}$ 类型 △ 起始时间: 2015年 9月 1日 🗸 金额 项目 截止时间: 2015年 9月30日 🗸 🗆 类型: 成本类 (6) 442 销售成本 标准查询 🔎 查询 销售折扣支出 0 0 商品积分兑现 固定资产折旧 0 固定资产变卖成本 0 0 费用支出 一 类型:收入类 (5) 销售收入 522 其他收入 0 采购折扣收入 0 固定资产变卖收入 0 盘点 -38.89 🗆 类型: 毛利润 (1) 41.11 毛利润

从菜单中选取或在导航图中点击"营业决策分析->营业状况分析"即可打开相应查询窗口,如图6.1所示。

图6.1

在列表窗口中,营业状况分析与明细报表操作方式类似,请参考业务明细报表查询功能。

在图6.1中查询完成后,可以很清晰的查看收入、支出金额以及毛利润信息。

与客户持续发生一段时间的业务以后需要进行往来对账,以明确双方应收应付,及时规避风险。

本系统提供客户往来对账功能,从菜单中选取或在导航图中点击"营业决策分析->客户往来对账"即可打开相应查询窗口,如图6.2所示。

| 销      |               |            | 睿      | 5户往来对账           |      |      |       |                         |
|--------|---------------|------------|--------|------------------|------|------|-------|-------------------------|
| 时间范围一  |               | 🍰 打印 🗟 预览  | 💼 编辑模板 |                  |      |      |       |                         |
| 时间范围:  | 本年度 🗸 🗸       | 日期         | 单据类型   | 单据编号             | 应收增加 | 应收减少 | 余额    | 摘要                      |
| 起始时间:  | 2015年 1月 1日 🖌 | 2015-08-06 | 销售发货单  | XF-20150806-0001 | 1040 | 0    | 1040  | 销售【矿泉水】等                |
| 截止时间:  | 2015年12月31日 🗸 | 2015-08-06 | 财务收款单  | SK-20150806-0001 | 0    | 1040 | -1040 | 【现金】实时收款                |
| 标准查询一  |               | 2015-08-08 | 销售发货单  | XF-20150808-0001 | 210  | 0    | 210   | 销售【矿泉水】等                |
| 行业安白.  | 大百旦成八司        | 2015-08-14 | 销售发货单  | XF-20150814-0001 | 43   | 0    | 43    | 销售【刀】等                  |
| 11木香厂; |               | 2015-08-14 | 销售发货单  | XF-20150814-0002 | 33   | 0    | 33    | 销售【刀】等                  |
| 王重 🍤   | 条件 🔎 查询       | 2015-08-14 | 销售发货单  | XF-20150814-0003 | 68   | 0    | 68    | 销售【芙蓉王】等                |
|        |               | 2015-08-17 | 财务收款单  | SK-20150817-0002 | 0    | 286  | -286  | 【现金】实时收款                |
|        |               | 2015-08-21 | 销售发货单  | XF-20150821-0001 | 605  | 0    | 605   | 销售【农夫山泉大然饮用水550ml】<br>等 |
|        |               | 2015-09-11 | 销售发货单  | XF-20150911-0001 | 350  | 0    | 350   | 销售【芙蓉王】等                |
|        |               | 2015-08-11 | 财务收款单  | SK-20150911-0001 | 0    | 350  | -350  | 【现金】实时收款                |
|        |               | 2<br>      |        |                  | 2349 | 1676 | 673   |                         |
| 当前向收封单 | 额: 673.00     |            |        |                  |      |      |       |                         |
|        | AX. 070.00    |            |        |                  |      |      |       |                         |

图6.2

在列表窗口中,客户往来对账与明细报表操作方式类似,请参考业务明细报表查询功能。

在图6.2中查询完成后,可以很清晰的查看与该客户的往来对账信息。

## 了解应收应付状况

本系统提供应收应付状况查询功能,从菜单中选取或在导航图中点击"营业决策分析->应收应付实时状态查询"即可打开相应查询窗口,如图6.3所示。

| 销              | 应收应             | 付实时状态查试    | 旬    |     |      |      |       |          |
|----------------|-----------------|------------|------|-----|------|------|-------|----------|
| 标准查询           | 🍰 打印 🗟 预览  🖹 编辑 | <b>模</b> 板 |      |     |      |      |       |          |
| 往来客户:          | 公司名称            | 公司简称       | 联系电话 | 联系人 | 客户标识 | 双向标识 | 当前应收  | 当前应付     |
| 排序方式: 应收由大到小 🗸 | 太原风趣食品公司        | 太原风趣食品     |      |     | 客户   | 非双向  | 5000  | 0        |
|                | 太原昌盛公司          | 太原昌盛公司     |      |     | 客户   | 非双向  | 673   | 0        |
| 🛛 里古余件 🛛 🔎 宣间  | 太原长风大卖场         | 太原长风大卖     |      |     | 客户   | 非双向  | 285   | 0        |
| 高级查询           | < 山西金虎便利店       | 山西金虎便利     |      |     | 客户   | 双向   | 190   | 0        |
| 默认方案           | 太原义乌小商品         | 太原义乌小商     |      |     | 客户   | 非双向  | 86    | 0        |
|                | 太原三晋酒业有限公司      | 太原三晋酒业     |      |     | 客户   | 非双向  | 75    | 0        |
|                | 太原龙成商贸有限公司      | 太原龙成商贸     |      |     | 客户   | 非双向  | 30    | 0        |
|                | 太原金峰商贸公司        | 太原金峰商贸     |      | 小金  | 供应商  | 非双向  | 0     | 1211     |
|                | 山西家百利有限公司       | 山西家百利有     |      | 小金  | 供应商  | 非双向  | 0     | 24.67    |
|                | 太原美特好           | 太原美特好      |      | 小王  | 供应商  | 非双向  | 0     | 19920    |
|                | 山西晋善晋美商贸有限公司    | 山西晋善晋美     |      |     | 供应商  | 非双向  | 0     | 450      |
|                | 山西得一文化商贸有限公司    | 山西得一文化     |      |     | 供应商  | 非双向  | 0     | 0        |
|                | 山西365天天便利店      | 山西365天     |      |     | 客户   | 非双向  | -1400 | 0        |
|                |                 |            |      |     |      |      |       |          |
|                |                 |            |      |     |      |      |       |          |
|                |                 |            |      |     |      |      | 40.00 | 21625.63 |
| 🛄 时前沿来 📐 声向    | 台计              |            |      |     |      |      | 4939  | 21605.67 |

图6.3

在列表窗口中,应收应付实时状态查询与明细报表操作方式类似,请参考业务明细报表查询功能。

在图6.3中查询完成后,可以很清晰的查看企业与所有客户的应收和应付信息。

本系统在为用户提供丰富的业务明细报表和业务汇总报表查询的同时还提供了图形化报表查询功能。通过图形化报表使用户对利润更加清晰明 了,现以"客户销售业绩排行"的查询操作为例进行简要说明,其它类型的图形报表查询操作以此类推。

从菜单中选取或在导航图中点击"客户销售业绩排行"即可打开相应查询窗口,如图6.4所示。

| <b>1</b>                                                                                                    | 客户销售业组                                 | 责排行                             |                                                                 | - • •                                                                             |
|----------------------------------------------------------------------------------------------------|----------------------------------------|---------------------------------|-----------------------------------------------------------------|-----------------------------------------------------------------------------------|
| 时间范围: 本年度 ∨ 从 2015年 1月 1日 💷▼ 到                                                                                                    | 2015年12月31日 📃 🔹 仓库名称                   | :                               | 10 🗸 排序方式:                                                      | 从小到大 🗸 🔎 查询                                                                       |
| 🤿 打印 🖻 预览 📔 编辑模板                                                                                                    |                                        |                                 |                                                                 |                                                                                   |
| 列表排行 图表示意                                                                                                    |                                        |                                 |                                                                 |                                                                                   |
|                                                                                                    | 客户销售业绩排行                               |                                 |                                                                 |                                                                                   |
| 2,600<br>2,400<br>2,200<br>2,000<br>1,800<br>1,600<br>1,400<br>1,200<br>1,000<br>800<br>600<br>400<br><u>山西365天天便利店</u> 太原龙成府<br>0<br>山西365天天便利店太原龙成府 | 太原三晋酒业有限公司   商贸有限公司 山西金虎   預資有限公司 山西金虎 | 大原昌盛公司<br>大原长风大卖场<br>便利店 太原昌盛公司 | 0.00<br>86.00<br>90.00<br>95.00<br>193.00<br>285.00<br>2,353.70 | 山西365天天便利店<br>太原义乌小商品<br>太原无成商贸有限公司<br>太原三晋酒业有限公司<br>山西金虎便利店<br>太原长风大卖场<br>太原昌盛公司 |

```
图6.4
```

在列表窗口中,客户销售业绩排行查询与明细报表操作方式类似,请参考业务明细报表查询功能。

在图6.4中查询完成后,点击列表排行和图表示意选项卡可以很清晰的销售排名信息。

(一)、在菜单【查询与报表】中选取或在导航图中点击【经营轨迹记录查询】即可打开经营轨迹记录查询窗口,如图5.1所示。

| 锁                    |               |   |           | 经营轨              | 迹记录查询      |           |        |     | - • •         |
|----------------------|---------------|---|-----------|------------------|------------|-----------|--------|-----|---------------|
| 时间范围                 |               |   | 🍰 打印 🗟 预览 | 🛙 🖹 编辑模板         |            |           |        |     |               |
| 时间范围:                | 本月 🗸          |   | 单据类型      | 单据编号             | 单据时间       | 客户名称      | 单据金额   | 经手人 |               |
| 起始时间:                | 2015年 9月 1日 👻 |   | 储值卡充值单    | VC-20150905-0001 | 2015-09-05 |           | 11     | 张强  | 为9009等储值-     |
| 截止时间:                | 2015年 9月30日 🖌 |   | 库存盘点单     | PD-20150905-0001 | 2015-09-05 |           | 7.78   | 张强  | 盘点【小蛋糕.       |
| 标准查询                 |               |   | 库存盘点单     | PD-20150905-0002 | 2015-09-05 |           | -46.67 | 张强  | 盘点【小蛋糕.       |
| 行本安白・                |               |   | 采购退货单     | CT-20150911-0001 | 2015-09-18 | 山西家百利有限公司 | 123    | 管理员 | 采购退货【饼        |
|                      |               | • | POS销售单    | PS-20150911-0001 | 2015-09-11 | 太原义乌小商品   | 86     | 张强  |               |
| 深1作页:                | <u> </u>      |   | 销售发货单     | XF-20150911-0001 | 2015-09-11 | 太原昌盛公司    | 350    | 张强  | 销售【芙蓉王.       |
| ♥ 重置                 | 条件 🔎 查询       |   | 采购订单      | CD-20150912-0001 | 2015-09-12 | 太原金峰商贸公司  | 0      | 张强  | 向【太原金峰<br>的订金 |
| 高级查询<br>默认方案<br>销售订单 |               | × |           |                  |            |           |        |     |               |
| 📑 订制                 | 方案 🔎 查询       |   | <         |                  |            |           |        |     |               |

图5.1

经营轨迹记录,有两种查询方式,标准查询和高级查询

标准查询可根据具体的时间范围、往来客户名称和操作员名称查询相关数据

高级查询请查阅【定制查询方案】

(一)、在菜单【查询与报表】中选取或在导航图中点击【未审核单据查询】即可打开未审核单据查询窗口,如图5.2所示。

| 销                                      |   |      | 未审核单排 | 居査询  |     |     |
|----------------------------------------|---|------|-------|------|-----|-----|
| 时间范围                                   | _ | 单据类型 | 单据日期  | 单据编号 | 经手人 | 制单人 |
| 时间范围:本月 、                              |   |      |       |      |     |     |
| 起始时间: 2015年 9月 1日 💉                    |   |      |       |      |     |     |
| 截止时间: 2015年 9月30日 、                    |   |      |       |      |     |     |
| 标准查询<br>采购单据<br>                       |   |      |       |      |     |     |
| ···· 库存盘点里<br>···· 其他入库单<br>···· 组装拆卸单 |   |      |       |      |     |     |
| ┃ 固定资产单据<br>                           | ~ |      |       |      |     |     |
| ▶ 查询                                   |   |      |       |      |     |     |

图5.2

未审核单据可根据具体的时间范围并选择所属单据类型来查询相关数据

## 服务与支持

## 山西金掌柜信息科技有限公司

公司地址: 山西省太原市小店区汾河景观360小区11号楼3004室

联系电话: 0351-7824118 7824119

- 服务热线: 400-100-9337
- 服务邮箱: Service@g-manager.com

产品网址: http://www.g-manager.com

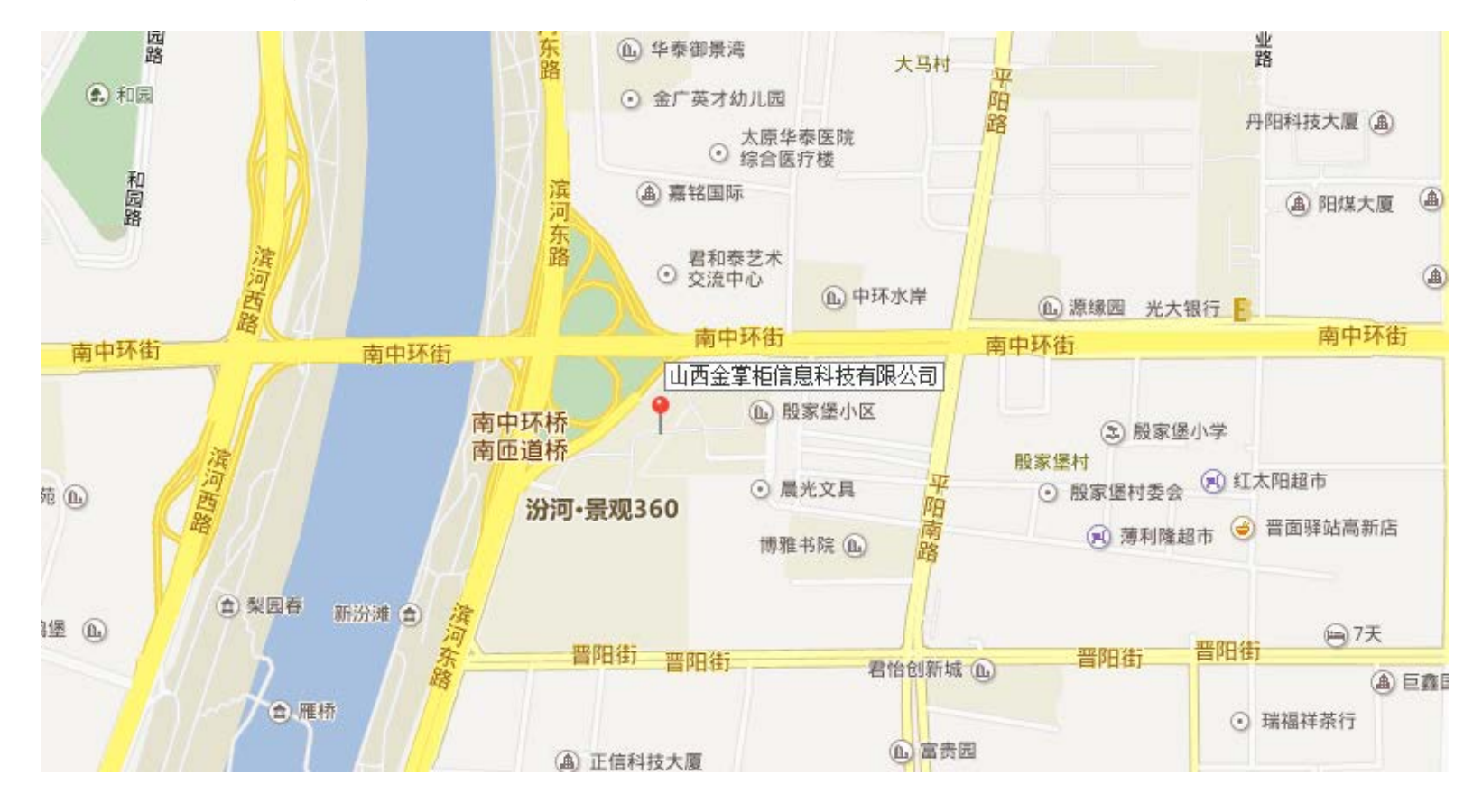